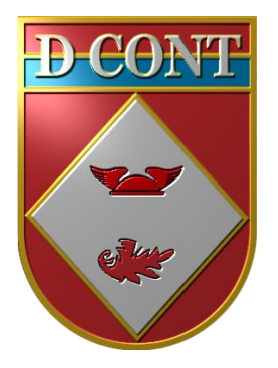

# Cartilha de Registros Contábeis Patrimoniais no Novo SIAFI

Brasília-DF, JUL 2017

5ª Versão

# SUMÁRIO

| 1. LEGISLAÇÃO                                                      | 5                       |
|--------------------------------------------------------------------|-------------------------|
| 2. CONCEITOS BÁSICOS                                               | 6                       |
| 3. ORIENTAÇÕES GERAIS                                              | 8                       |
| 4. ACESSANDO O NOVO SIAFI                                          |                         |
| 5. INCLUINDO O DOCUMENTO HÁBIL                                     | 21                      |
| 6. MATERIAIS DE CONSUMO                                            |                         |
| 6.1. Baixa de material de consumo no estoque (ETQ001)              |                         |
| 6.1.1. Fluxograma do desrelacionamento de material de c            | consumo25               |
| 6.1.2. Campos a preencher / botões a utilizar no Novo SI           | AFI26                   |
| 6.2. Baixa / Entrada por transferência entre UG - UG que transfere | E (ETQ010/011).27       |
| 6.2.1. Fluxograma da transferência de material para outra          | u UG27                  |
| 6.2.2. Campos a preencher / botões a utilizar no Novo SI           | AFI28                   |
| 6.2.3. Fluxograma do recebimento de material de outra U            | JG <b>29</b>            |
| 6.2.4. Campos a preencher / botões a utilizar no Novo SI           | AFI <b>30</b>           |
| 6.3. Baixa / Entrada por transferência entre UG - UG que recebe (l | ETQ014 / 035) <b>31</b> |
| 6.3.1. Campos a preencher / botões a utilizar no Novo SI           | AFI31                   |
| 6.3.2. Campos a preencher / botões a utilizar no Novo SI           | AFI32                   |
| 6.4. Entrada por Recebimento de Material Doado (ETQ022)            |                         |
| 6.4.1. Fluxograma do recebimento de material doado                 |                         |
| 6.4.2. Campos a preencher / botões a utilizar no Novo SI           | AFI34                   |
| 6.5. Material adquirido por outra UG - Compra Centralizada (ETQ    | 024)35                  |
| 6.5.1. Fluxograma do recebimento de material adquirido             | no comércio35           |
| 6.5.2. Campos a preencher / botões a utilizar no Novo SI           | AFI36                   |
| 6.6. Entrada em estoque por devolução / excesso (ETQ025)           |                         |
| 6.6.1. Campos a preencher / botões a utilizar no Novo SI           | AFI37                   |
| 6.7. Unificação Patrimonial (ETQ027)                               |                         |
| 6.7.1. Campos a preencher / botões a utilizar no Novo SI           | AFI38                   |
| 6.8. Transferência do imobilizado para o almoxarifado (ETQ037).    |                         |
| 6.8.1. Campos a preencher / botões a utilizar no Novo SI           | AFI40                   |
| 6.9. Transferência do estoque de almoxarifado para o imobilizado   | (ETQ040)41              |
| 6.9.1. Campos a preencher / botoes a utilizar no Novo SI           | AFI41                   |
| 6.10. Produção / Elaboração de bens para consumo próprio da UG     |                         |
| 6.10.1. Fluxograma                                                 |                         |
| 6.10.2. Descrição do processo                                      |                         |
| 6.10.3. Documento PA - campos a preencher / botoes a ut            | lizar no Novo           |
|                                                                    |                         |
| 6.11. Combustivel                                                  |                         |
| /. MATERIAIS PERMANENTES                                           |                         |
| 7.1.1 Eluvorence                                                   |                         |
| 7.1.2 December 10 $13$                                             |                         |
| /.1.2. Descrição do processo – 1º parte                            |                         |

| 7.1.3.  | 1º Documento PA - campos a preencher / botões a utilizar no Novo | )   |
|---------|------------------------------------------------------------------|-----|
|         | SIAFI                                                            | 62  |
| 7.1.4.  | Descrição do processo – 2ª parte                                 | 63  |
| 7.1.5.  | 2º Documento PA - campos a preencher / botões a utilizar no Nove | 0   |
|         | SIAFI                                                            | 64  |
| 7.2. R  | ecebimento de Bem Móvel de outra UG                              | .66 |
| 7.2.1.  | Fluxograma                                                       | 66  |
| 7.2.2.  | Descrição do processo                                            | 66  |
| 7.2.3.  | Documento PA - campos a preencher / botões a utilizar no Novo    |     |
|         | SIAFI                                                            | 67  |
| 7.3. D  | Descarga de bem                                                  | .68 |
| 7.3.1.  | Fluxograma                                                       | 68  |
| 7.3.2.  | Descrição do processo                                            | 68  |
| 7.3.3.  | Campos a preencher / botões a utilizar no Novo SIAFI             | 69  |
| 7.3.4.  | Para a descarga de Material de Uso Duradouro                     | 70  |
| 7.4. B  | em em manutenção na própria UG                                   | 71  |
| 7.4.1.  | Fluxograma                                                       | 71  |
| 7.4.2.  | Descrição do processo                                            | 71  |
| 7.4.3.  | Campos a preencher / botões a utilizar no Novo SIAFI             | 72  |
| 7.5. B  | em em manutenção em outra UG                                     | 73  |
| 7.5.1.  | Fluxograma                                                       | .73 |
| 7.5.2.  | Descrição do processo                                            | 73  |
| 7.5.3.  | 1º Documento PA - campos a preencher / botões a utilizar no Novo | )   |
|         | SIAFI                                                            | 74  |
| 7.5.4.  | 2º Documento PA - campos a preencher / botões a utilizar no Novo | )   |
|         | SIAFI                                                            | 75  |
| 7.5.5.  | Lançamento Complementar de Reclassificação (SITUAÇÃO             |     |
|         | IMB095)                                                          | 76  |
| 7.6. B  | em em manutenção em uma empresa (sem código de UG)               | .77 |
| 7.6.1.  | Fluxograma                                                       | .77 |
| 7.6.2.  | Descrição do processo                                            | 77  |
| 7.6.3.  | Campos a preencher / botões a utilizar no Novo SIAFI             | 78  |
| 7.7. In | ncorporação de bem adquirido por outra UG (Compra Centralizada). | 79  |
| 7.7.1.  | Fluxograma                                                       | .79 |
| 7.7.2.  | Descrição do processo                                            | 79  |
| 7.7.3.  | Campos a preencher / botões a utilizar no Novo SIAFI             | 79  |
| 7.8. P  | rodução / Elaboração de bens para uso da UG                      | 81  |
| 7.8.1.  | Fluxograma                                                       | 81  |
| 7.8.2.  | Descrição do processo                                            | 81  |
| 7.8.3.  | Documento PA - campos a preencher / botões a utilizar no Novo    |     |
|         | SIAFI                                                            | 82  |
| 7.9. P  | rojetos Estratégicos do Exército (PEE)                           | 86  |
| 7.9.1.  | Fluxograma do Bem Principal                                      | .86 |
| 7.9.2.  | Descrição do processo / Telas do SIAFI                           | 87  |

|                                                                     | /0 |
|---------------------------------------------------------------------|----|
| 7.9.4. Descrição do processo / Telas do SIAFI ASDFSA                | 90 |
| 7.9.5. Fluxograma Serviços                                          | 92 |
| 7.9.6. Descrição do processo / Telas do SIAFI9                      | 2  |
| ANEXO I – Situações do Novo SIAFI – Materiais de Consumo (ETQXXX)   | 94 |
| ANEXO II – Situações do Novo SIAFI – Materiais Permanentes (IMBXXX) | 96 |
| ANEXO III – ORIENTAÇÕES ÀS ICFEX1                                   | 00 |
| ANEXO IV - ORIENTAÇÕES AOS CHEFES, VICE-CHEFES E ORDENADOR          | ES |
| DE DESPESAS DOS ODS/ODG10                                           | 01 |
| ANEXO V – ORIENTAÇÕES AO CMT/DIR/CH/OD                              |    |
| CONTABILIDADE PATRIMONIAL                                           | )2 |
| ANEXO VI – ORIENTAÇÕES AO FISCAL ADMINISTRATIVO10                   | 04 |
| ANEXO VII – ORIENTAÇÕES AO ENCARREGADO                              |    |
| DO SETOR DE MATERIAL                                                | )7 |
| ANEXO VIII – ORIENTAÇÕES AO ENCARREGADO1                            | 10 |

# 1. LEGISLAÇÃO

Dentre outras normas, o assunto Contabilidade Patrimonial é regulado pela seguinte Legislação Básica:

- Lei Nº 10.180, de 6 de fevereiro de 2001, que dispõe, dentre outros assuntos, sobre a organização, competências e finalidades do Sistema de Contabilidade Federal;

- Lei Nº 4.320, de 17 de março de 1964 - Título IX;

- Decreto N° 6.976, de 7 de outubro de 2009, que dispõe sobre o Sistema de Contabilidade Federal;

- Decreto N° 5.751, de 12 de abril de 2006, que aprova a Estrutura Regimental do Comando do Exército;

- Normas Brasileiras de Contabilidade Aplicada ao Setor Público - NBC T 16.1 a 16.11, do CFC;

- Manual de Contabilidade Aplicada ao Setor Público - MCASP da STN/SOF - Parte II (Procedimentos Contábeis Patrimoniais);

SIAFI Manual Web - Macrofunções 02.03.30 (Depreciação, Amortização e Exaustão),
 02.03.34 (Bens de Infraestrutura e do Patrimônio Cultural), 02.03.35 (Reavaliação e Redução ao Valor Recuperável) e 02.11.34 (Movimentação e Alienação de Bens), dentre outras; e

- Decreto N° 98.820, de 12 de janeiro de 1990, que aprova o Regulamento de Administração do Exército (RAE)-(R3), desde que não contrarie as normas citadas acima.

# 2. CONCEITOS BÁSICOS

Os conceitos a respeito da Contabilidade Patrimonial estão elencados no MCASP - Parte II - e devem ser consultados por todos os usuários do sistema SIAFI.

Sobre esse aspecto patrimonial da Contabilidade Aplicada ao Setor Público (CASP) deve-se observar que ele compreende o registro e a evidenciação da composição patrimonial do ente público. Devem ser atendidos os princípios e as normas contábeis voltadas para o reconhecimento, mensuração e evidenciação dos ativos e passivos e de suas variações patrimoniais. O Balanço Patrimonial (BP) e a Demonstração das Variações Patrimoniais (DVP) representam os principais instrumentos para refletir esse aspecto. O processo de convergência às normas internacionais de CASP visa a contribuir, primordialmente, para o desenvolvimento deste aspecto.

E para facilitar os registros e o entendimento, alguns conceitos básicos serão aqui apresentados:

- Patrimônio Público - é o conjunto de direitos e bens, tangíveis ou intangíveis, onerados ou não, adquiridos, formados, produzidos, recebidos, mantidos ou utilizados pelas entidades do setor público, que seja portador e represente um fluxo de benefícios, presente ou futuro, inerente à prestação de serviços públicos ou à exploração econômica por entidades do setor público e suas obrigações;

- Ativo - recursos controlados pela entidade como resultado de eventos passados e do qual se espera que resultem para a entidade benefícios econômicos futuros ou potencial de serviços;

- Passivo - obrigações presentes da entidade, derivadas de eventos passados, cujos pagamentos se esperam, que resultem para a entidade, saídas de recursos capazes de gerar benefícios econômicos ou potenciais de serviços;

- Patrimônio Líquido - representa o valor residual dos ativos da entidade depois de deduzidos todos seus passivos;

- Variações Patrimoniais Aumentativas (VPA): aquelas decorrentes de transações no setor público que aumentam o patrimônio líquido (receita sob o enfoque patrimonial). Não deve ser confundida com o conceito de receita orçamentária;

- Variações Patrimoniais Diminutivas (VPD): aquelas decorrentes de transações no setor público que diminuem o patrimônio líquido (despesa sob o enfoque patrimonial). Não deve ser confundida com o conceito de despesa orçamentária.

- Regime de Competência - o PCASP permitiu o registro dos fatos que afetam o patrimônio público segundo o regime de competência. As VPA e as VPD registram as transações que aumentam ou diminuem o patrimônio líquido, devendo ser reconhecidas nos períodos a que se referem, segundo seu fato gerador, sejam elas dependentes ou independentes da execução orçamentária.

- Transferência - modalidade de movimentação de material com troca de responsabilidade, de uma unidade organizacional para outra dentro do mesmo órgão ou entidade.

- Documento de origem - é o suporte documental que fornece ao gestor subsídios concretos, tempestivos e suficientes para que o mesmo proceda ao registro da informação patrimonial, financeira ou orçamentária no Sistema. É um documento externo ao Sistema, como por exemplo: nota fiscal, recibo de pagamento, boletins ou qualquer outro documento emitido pela unidade ou pelo fornecedor que será cadastrado no sistema.

- Documento hábil - é o documento cadastrado no sistema que gera compromissos de pagamento ou de recebimento, podendo ser de previsão (Nota de Empenho, Contrato, etc.) ou de realização (Nota Fiscal, Recibo, Folha de Pagamento, etc).

- Documento contábil - é o documento gerado pelo Sistema a partir dos dados informados, direta ou indiretamente, pelo gestor quando do registro da informação patrimonial, financeira ou orçamentária no Sistema. Ao registrar as informações o sistema gera o documento contábil que contém os lançamentos contábeis nas respectivas contas contábeis a crédito ou a débito, como a NS (Nota de Sistema), por exemplo.

 Documento relacionado - é um documento hábil já incluído no sistema cujos dados fornecem suporte histórico documental para o documento que está sendo incluído ou alterado. Como exemplo, pode-se incluir um documento hábil de devolução de despesa (DD) que está relacionado com um documento hábil que registrou a despesa.

- Saldos alongados - são saldos que não refletem a realidade contábil da UG. Por exemplo, um bem móvel que está registrado na conta de trânsito, mas que na verdade já se encontra até em uso na UG, não reflete a realidade, compromete a qualidade da informação contábil.

# **3. ORIENTAÇÕES GERAIS**

A D Cont, como órgão setorial do Sistema de Contabilidade Federal, acompanha as atividades contábeis das unidades gestoras executoras, por intermédio das Inspetorias de Contabilidade e Finanças do Exército (ICFEx), no que diz respeito ao adequado e tempestivo registro dos atos e fatos da gestão patrimonial, orienta e apoia os ordenadores de despesa e demais agentes da administração.

A Administração Pública Federal dispõe do Sistema Integrado de Administração Financeira do Governo Federal (SIAFI), onde são registrados os atos e fatos administrativos relativos à execução orçamentária, financeira e patrimonial.

Para exercer o controle físico dos bens móveis, o EB utiliza-se de um sistema institucional denominado Sistema de Controle Físico (SISCOFIS), cujo gerenciamento é de competência do Comando Logístico (COLOG).

Compete à D Cont:

- Propor normas e pareceres pertinentes às questões de controle patrimonial do Cmdo Ex;

- prestar orientações às ICFEx relativas ao controle patrimonial; e

- prestar apoio aos órgãos encarregados do desenvolvimento e atualização de sistemas de controle patrimonial do Cmdo Ex.

Para tal, utiliza ferramentas de Tecnologia da Informação, tais como o SISCOFIS WEB o modulo "contábil", disponibilizado para as ICFEx, permitindo a verificação da convergência entre SIAFI e SISCOFIS, o <u>Sistema de Acompanhamento</u> <u>da Gestão (SAG)</u> assim como o Tesouro Gerencial do SERPRO

Todos os bens patrimoniais sob gestão de qualquer Organização Militar do Exército Brasileiro pertencem à União.

Os bens patrimoniais adquiridos por força de convênios podem constituir exceção ao parágrafo citado anteriormente, desde que de tais convênios constem cláusulas específicas regulando propriedade desses bens.

O **Regulamento de Administração do Exército** – R-3 (Decreto nº 98.820, de 12 de janeiro de 1990) é o principal documento que trata das questões atinentes a material, economia e finanças, pessoal e patrimônio, onde estabelece os preceitos gerais para as atividades administrativas do Exército. Além do R-3, existem outras legislações, de prescrições particulares, relativas ao tratamento pormenorizado do controle e acompanhamento dos bens patrimoniais no Exército Brasileiro.

Classificação dos bens patrimoniais da União

**Bens imóveis** - o solo com a superfície e tudo quanto o homem incorporar permanentemente ao mesmo, de modo que não se possa retirar sem destruição, modificação ou dano;

**Bens móveis** - os que podem ter movimento ou que podem ser removidos por força alheia.

Os bens móveis, compreendem as seguintes categorias:

- <u>material permanente</u> - é todo artigo, equipamento ou conjunto operacional ou administrativo, que tem durabilidade prevista superior a 2 (dois) anos e que em razão de seu uso não perde sua

identidade física, nem se incorpora a outro bem;

- <u>material de consumo</u> - é todo item, peça, artigo ou gênero alimentício, que se destina à aplicação, transformação, utilização ou emprego imediato e, quando utilizado, perde suas características individuais e isoladas e que, quando em depósito ou almoxarifado, deve ser escriturado.

- <u>material de uso duradouro</u> - é aquele que, apesar de normalmente ser considerado como material de consumo, necessita ser controlado como material permanente devido a sua maior durabilidade, quantidade utilizada ou valor monetário relevante (Norma de Execução nº 4-STN, de 31 Out 97).

#### a. Bens Móveis

# 1) SUPRIMENTO

Dá-se a denominação de suprimento a todos os recursos materiais necessários à vida de uma OM. Entende-se, também, como suprimento, o ato ou efeito, de fornecer tais recursos.

O suprimento de material, pelos Órgãos Provedores, pode ser automático ou eventual.

- <u>suprimento automático</u> - é realizado através do planejamento, tendo por base legislação específica, não sendo necessário elaborar pedido.

- <u>suprimento eventual</u> - destina-se a atender necessidade não prevista de emergência ou ocasional.

O item de suprimento deve ter especificação técnica compatível com o seu emprego e ser catalogado e gerido de modo a possibilitar o controle e o suprimento automático.

# 2) ARTIGO CONTROLADO

Os artigos de alto custo, os altamente técnicos, os que apresentam periculosidade no manuseio, os escassos no mercado interno ou externo (material crítico) e os que exigem medidas

especiais para sua obtenção, produção, industrialização e comércio (material estratégico), terão sua distribuição **controlada** pelo Órgão Gestor responsável pelo suprimento. O referido material ficará sob controle dos respectivos Órgãos Gestores, de acordo com instruções especiais a respeito.

A classificação de um artigo como controlado poderá ser temporária e obedecer a conjuntura do momento; por essa razão, as relações de artigos controlados deverão ser mantidas atualizadas. Quando uma Unidade Gestora adquirir, com seus próprios recursos, material classificado como controlado deverá comunicar tal fato ao respectivo Órgão Gestor.

# 3) ESCRITURAÇÃO DOS BENS MÓVEIS

A escrituração dos bens patrimoniais, tanto os materiais permanentes como os de consumo, <u>deverá ser feita no SIAFI e registrada no SIMATEx, através do</u> <u>SISCOFIS.</u> A ordem para inclusão em carga do material permanente ou para escrituração do material de consumo será exarada pelo Agente Diretor nos Termos apresentados pelas comissões ou pelos agentes que receberem o material, através de documento específico, contendo preço unitário, quantidade e todas as especificações que permitam a sua fácil identificação, obedecida a nomenclatura regulamentar existente. Essa ordem será publicada em Boletim Interno da OM e todo o material deverá ser identificado por meio de sistema de etiquetas impressas pelo SIMATEx.

Uma escrituração estará em ordem quando observar os princípios gerais de contabilidade, os modelos e as disposições que regulam o assunto, e em dia, quando contiver todos os registros efetuados até a véspera da data de verificação ou de passagem de função. (Art. 77 do RAE)

Todos e quaisquer materiais que entrem ou saiam da OM deverão passar pelo Almoxarifado, Depósito ou Sala, acompanhados, conforme o caso, da nota fiscal ou documento equivalente, guia de remessa ou de fornecimento, cabendo aos encarregados dessas dependências participarem a entrada, de imediato, ao Fiscal Administrativo da OM.

A escrituração estará em ordem quando observar os princípios gerais de contabilidade, os modelos e as disposições que regulam o assunto, e em dia, quando contiver todos os registros efetuados até a véspera da data de verificação ou de passagem de função.

A escrituração de valores será encerrada no último dia de cada mês, no encerramento do exercício financeiro e, quando for o caso, na realização de tomada de contas especiais.

A variação patrimonial é decorrente da inclusão em carga, descarga, relacionamento ou desrelacionamento de bens patrimoniais da UG.

# 4) RECEBIMENTO E EXAME

Todo e qualquer material destinado à Unidade Administrativa **deverá ser** entregue nos almoxarifados, depósitos ou salas de entrada, acompanhados, conforme o caso, da nota fiscal ou documento equivalente, guia de remessa ou de fornecimento, cabendo aos encarregados dessas dependências participar essa entrega, de imediato, por meio de documento pertinente, ao Fiscal Administrativo.

O material que der entrada na UA será recebido e examinado:

a) individualmente, pelo Encarregado do Setor de Material ou qualquer agente executor designado pelo Agente Diretor, com a supervisão do Fiscal Administrativo;

b) por comissão nomeada para esse fim. § 1º A comissão de Recebimento e Exame será constituída por três oficiais. O Encarregado do Setor de Material e o provável detentor direto do material em causa deverão, em principio, integrar a comissão. Poderão assessorá-la especialistas ou técnicos, civis ou militares, julgados necessários.

Será nomeada comissão nos casos previstos pelos regulamentos e instruções especiais ou, na sua falta, a critério do Agente Diretor, considerando o alto custo do material ou sua complexidade técnica.

A comissão ou o agente executor encarregado do recebimento e exame terá o **prazo de 8 (oito) dias** para apresentar ao Fiscal Administrativo o termo ou documento de recebimento do material, lavrando no Termo de Recebimento e Exame – TREM, as irregularidades encontradas (quando for o caso), podendo esse prazo ser prorrogado pelo Agente Diretor, mediante solicitação fundamentada.

Nos casos de comissão, a designação poderá ser feita para cada recebimento específico ou poderá haver comissão para os recebimentos num período determinado, nunca superior a 90 (noventa) dias, de conformidade com os NGA da UA. (Art. 66 do RAE)

Se o material tiver que ser submetido a exame de laboratório ou a qualquer experiência, os responsáveis pelo recebimento deverão tomar as providências necessárias dentro dos prazos estabelecidos nos regulamentos ou instruções especiais dos Órgãos Gestores. (Art. 68 do RAE) Quando se tratar de material fornecido pelos Órgãos Provedores e não for encontrada qualquer irregularidade, os elementos que procederem ao recebimento e exame do material consignarão tal fato em recibo passado nas respectivas guias de remessa. (Art. 69 do RAE). As respectivas guias, após quitadas, tomarão o seguinte destino:

- uma via acompanhará o documento que participou o recebimento

- uma via será remetida ao órgão que forneceu o material

# 5) INCLUSÃO DOS BENS MÓVEIS NO PATRIMÔNIO

As inclusões no patrimônio de uma UA decorrem de:

- aquisições diretas de bens móveis;

- recebimento de material fornecido pelos Órgãos Provedores;
- transferência de material de outra UA;
- doações, etc.

Serão ainda incluídos no patrimônio da UA os materiais fabricados, recuperados ou encontrados em excesso na OM, pó ocasião das conferências.

# 6) DISTRIBUIÇÃO DE BENS MÓVEIS ÀS FRAÇÕES DA UNIDADE

Os almoxarifados e depósitos da UA farão entregas dos suprimentos necessários às frações e dependências internas, sob ordem de distribuição publicada em Boletim Interno da OM ou ordem verbal do Agente Direto. A distribuição de material de consumo poderá ser procedida automaticamente, mediante planejamento elaborado pelo Fiscal Administrativo com base nas disponibilidades da UA e aprovado pelo Agente Diretor. A distribuição de peças do fardamento será procedida conforme Instruções Reguladoras do Órgão Gestor.

Dar-se-á preferência, obrigatoriamente, nas distribuições, quer nos Órgãos Provedores, quer nas unidades, aos artigos que estiverem em depósito há mais tempo, respeitadas as prescrições constantes nas instruções de mobilização.

Toda saída de Bem/Material deve estra registrada no SIAFI e SISCOFIS.

# 7) DESCARGA DE BENS MÓVEIS

A descarga do material é ordenada pelo Agente Diretor, em face dos termos das comissões, pareceres do Fiscal Administrativo e relatórios de sindicância ou inquéritos. (Art. 85 do RAE).

Será solicitada pelo detentor direto ao Fiscal Administrativo.

Motivos gerais para descarga de material:

- inservibilidade para o fim a que se destina, não sendo susceptível de reparação ou recuperação;

- perda ou extravio;

- furto ou roubo;

- outros motivos (transferências, recolhimentos, etc.).

A descarga dos artigos classificados como controlados ficará sujeita à autorização dos escalões superiores, segundo normas baixadas pelos Órgãos Gestores respectivos. A homologação da descarga será procedida pela RM de vinculação, de acordo com as instruções dos Órgãos Gestores a que estiver vinculado o material.

Em se tratando de descarga, deverão ser obedecidos os seguintes

procedimentos:

a) Para os casos de inservibilidade:

1) **descarga** - quando o material preencher, simultaneamente, as três condições abaixo:

- for de tempo de duração indeterminado ou tiver atingido o tempo mínimo de duração previsto;

- for de valor atual inferior a 5 (cinco) MVR (Maior Valor de Referência); ou outro índice que venha a substituí-lo;

- não for controlado;

2) nomeação de Comissão de Exame e Averiguação - quando ocorrer com o material qualquer uma das condições abaixo:

- não tiver atingido o tempo mínimo de duração;

- for de valor atual superior a 5 (cinco) MVR; ou outro índice que venha a substituí-lo;

- for controlado.

3) abertura de sindicância - sempre que houver indício de incúria ou imprevidência.

4) instauração de Inquérito Policial-Militar (IPM) - sempre que houver indício de crime.

b) Para os casos de perda ou extravio:

1) **descarga** - quando se tratar de material que preencha simultaneamente as três condições referidas no item 1 do § 1º deste artigo e tenha sido indicado, em parte circunstanciada do respectivo detentor direto, o responsável pelo ressarcimento do prejuízo ou a existência de causa que justifique sua imputação a União.

2) abertura de sindicância - quando não estiver caracterizada a responsabilidade pelo ressarcimento do prejuízo.

c) Para os casos de furto ou roubo.

# instauração de IPM.

d) Para outros motivos (material excedente, obsoleto, etc.):

descarga do material, após autorização ou determinação do escalão

superior, para:

- recolhimento ao Órgão Provedor;
- transferência para nivelamento de estoque;
- alienação, na forma das instruções vigentes.

Nos casos em que, de acordo com as normas dos respectivos Órgãos Provedores, for instaurado Inquérito Técnico, fica dispensada a abertura de sindicância.

Os artigos oriundos dos Órgãos Provedores, que forem descarregados na forma do R-3, serão substituídos por outros, fornecidos pelos respectivos órgãos. (Art. 94 do RAE)

A substituição ocorrerá por meio de pedido regulamentar da UA, a exceção dos artigos cujo fornecimento é feito automaticamente, na forma das instruções de cada Órgão Gestor, salvo nos casos excepcionais de substituição resultante de necessidade imprevista.

O material de consumo será dado baixa dos referidos estoques dos depósitos, almoxarifados ou dependências equivalentes, à medida que for distribuído, registrando-se a saída no sistemas relacionados, conforme a legislação em vigor.

# 8) RECOLHIMENTO DE BENS MÓVEIS

Os artigos recolhidos ao almoxarifado ou aos depósitos da unidade, por motivos diversos e para os fins convenientes, **serão recebidos pelo Encarregado do Setor de Material ou pelos encarregados dos depósitos**, sendo a quitação passada numa das vias da própria guia do recolhimento, onde deverá constar:

- quantidade e espécie dos artigos;
- data do recebimento;
- tempo mínimo de duração;
- motivo do recolhimento;
- outros esclarecimentos julgados necessários.

O material recolhido, mediante autorização, pelas unidades aos Órgãos Provedores, será recebido nestes pela comissão respectivas, que lavrará Termo de Abertura, Exame, Avaliação e

Classificação.

A classificação a que se refere o parágrafo anterior, tem em vista o estado do material, o qual será dividido em quatro classes, conforme a seguir:

• 1<sup>a</sup> Classe - material em bom estado e sem uso;

• 2<sup>a</sup> Classe - material já usado, podendo contudo ser utilizado, depois dos reparos indispensáveis;

• 3ª Classe - material inservível, com matéria-prima aproveitável pelo Exército;

• 4<sup>a</sup> Classe - material inservível, sem matéria-prima aproveitável pelo Exército.

O material considerado de 1<sup>ª</sup> e 2<sup>ª</sup> Classes, poderá ser redistribuído às Unidades, por conveniência do serviço, depois de arbitrado o novo valor unitário e fixado também o novo tempo mínimo de duração.

Na escrituração das Unidades que receberem material redistribuído, nas condições do parágrafo anterior, o mesmo será incluído em carga com as seguintes observações:

- material de 1ª Classe: redistribuído sem uso;

- material de 2ª Classe: redistribuído usado.

9) ALIENAÇÃO DE BENS MÓVEIS

As Unidades Administrativas podem alienar, mediante licitação e na forma das instruções vigentes, a matéria-prima que não tenha previsão de ser utilizada, bem como os resíduos, de oficina. Neste contexto está compreendida a matéria-prima a que se refere o item 4, do § 1º do art. 97 do RAE.

Os artigos adquiridos por qualquer UG e que forem considerados inservíveis, não comportando reparo nem transformação, poderão ser vendidos na forma do artigo 98 do RAE. Os resíduos de oficinas serão vendidos em princípio, a peso, levando-se em conta a sua natureza.

As importâncias resultantes das rendas previstas no parágrafo anterior tomarão os destinos determinados nas prescrições vigentes.

10) PASSAGEM DE FUNÇÃO E SUBSTITUIÇÕES

A atividade administrativa da unidade não sofre solução de continuidade, quando ocorre substituição de agentes. (Art. 135 do RAE)

- **Detentor direto** é o agente que responde pela guarda e manutenção de bens patrimoniais e respectiva escrituração.

- **Detentor indireto** e o agente ou auxiliar designado em Boletim Interno da UA, que responde, perante seu chefe imediato, pela guarda e manutenção de bens patrimoniais e pela execução da escrituração.

Nas substituições decorrentes de cargo vago ou de afastamento do detentor efetivo ou interino, por prazo **superior a 30 (trinta) dias, haverá** transmissão de encargos, documentos controlados, bens e valores, que estiverem sob a responsabilidade do agente substituído.

Nas substituições do detentor efetivo ou interino, por prazo **inferior a 30** (**trinta**) **dias** ou por férias, **não haverá** transmissão de encargos e de documentos controlados.

Os bens móveis ficarão sob a responsabilidade de detentor indireto, sob supervisão do substituto, sem necessidade de transmissão.

Os prazos para a passagem de material, transmissão de encargos e de valores são de:

• até 20 (vinte) dias úteis para o Encarregado do Setor de Material e Encarregados de Depósitos de Órgãos Provedores;

• até 20 (vinte) dias úteis para os graduados encarregados de material de Subunidade; e

• ate 4 (quatro) dias úteis para as demais frações da unidade.

Se esses prazos não forem cumpridos, poderá ser concedida pelo Agente Diretor, mediante apresentação de justificação circunstanciada, uma prorrogação de, no máximo, metade do prazo originalmente estabelecido.

A contagem desses prazos será iniciada no dia útil subseqüente a publicação, da dispensa de função, no Boletim Interno da OM.

Ocorrendo acúmulo de funções ou cargos, os prazos serão consignados separadamente para cada transmissão de responsabilidade. O substituto será considerado investido da função quando participar ao Agente Diretor ou Fiscal Administrativo, conforme o caso, dentro dos prazos estabelecidos neste artigo, que assumiu a função.

Nos casos de afastamento súbito de agente detentor de bens do patrimônio, a transmissão de material e valores deverá ser realizada por uma comissão composta de três membros, nomeada em Boletim Interno da OM, logo após ser o fato conhecido, sendo considerado casos de afastamento súbito, os que se seguem:

- acidente ou doença;
- suspensão das funções;
- deserção;
- extravio;
- desligamento que não ocorra por movimentação normal;
- seqüestro;
- morte.

A comissão disporá dos mesmos prazos estabelecidos anteriormente e poderá desenvolver seus trabalhos a partir da situação em que a passagem foi interrompida ou, se julgar necessário, iniciá-los desde a origem.

# b. Convergência Contábil

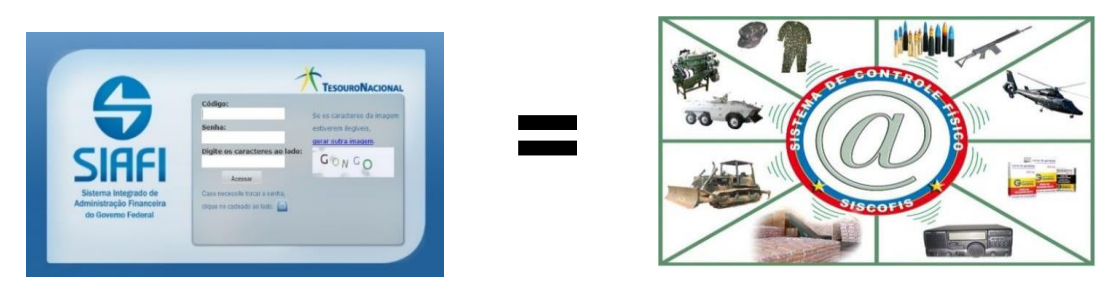

A convergência contábil ideal é a busca da situação onde o saldo das contas contábeis patrimoniais do Relatório de Movimentação de Almoxarifado (RMA), do Relatório de Movimentação de Bens (RMB) e do Relatório de Depreciação Sintético (RDS) apresentam os mesmos valores, tanto no SIAFI, como no SISCOFIS, evidenciando um adequado controle patrimonial. No caso da UG não apresentar a referida convergência, deve ser registrado no Relatório de Prestação de Contas Mensal (RPCM) os motivos que justifiquem a divergência apresentada.

# A UG consulta sua situação da convergência contábil do RMA, do RMB e do RSD, mediante o Sistema de Acompanhamento da Gestão (SAG), dispondo das informações contábeis do SIAFI, do aplicativo SISCOFIS OM/OP.

A UG deve solicitar a senha do SAG à ICFEx.

Considerando que a D Cont trabalha com as informações contábeis do SISCOFIS OM/OP, que estão no banco de dados do CITEx, torna-se imperioso que a UG remeta semanalmente para o COLOG (através do SISCOFIS), seus estoques físicos e *envio do* Estoque do tipo "Somente Contábil" deve ser remetido *até o 4º (quarto)* dia útil do mês subsequente ao de referência, sendo considerado somente os feriados Federais, as datas comemorativas militares não são consideradas.

# A seguir, encontram-se exemplos de telas do SAG:

| 🌱 🗡 SAG 2017 🦯                                                                                   |                                                                                                    | ↔ Visitas: 2.787.093 🗮 Trocar dados 👁 Usuarios d                                                                                                    |
|--------------------------------------------------------------------------------------------------|----------------------------------------------------------------------------------------------------|----------------------------------------------------------------------------------------------------|
| E<br>0<br>0<br>0<br>0<br>0<br>0<br>0<br>0<br>0<br>0<br>0<br>0<br>0<br>0<br>0<br>0<br>0<br>0<br>0 | Documentos     Bocumentos     Bocumentos     Bados em Qr Code     Tabela Flexivel     Saldos Badicos     Silvados por Células     Silvados por Células     Silvados Gerenciais 2017     Brercentuais 2017     Bados Gerenciais RPNP     Saldos Gerenciais RPNP     Saldos por Conta Contábil     Silvados por Conta Contábil     Silvados por UG     © Sancionados no CEIS em Atas Vig     © Sancionados no SICAF em Atas Vig     © Sancionados no SICAF em Atas Vig     Sancionados no SICAF em Atas Vig     Silvas Mat. Consumo     Masinas Mat. Consumo     Mensagens espeitosamente, Major Int Mani | hor Major MARON<br>ais leve, com várias camadas de programação. Agora o sr poderá ter acesso às suas funcionalidades<br>sua ICFEx de vinculação.<br>e navegação solicite, ou faça o sr mesmo, a habilitação do javascript de sua máquina e evite usar o botão ●<br>. coloquei consultas de apoio aos vários códigos sem a necessidade de mudança de página. Experimente<br>à, UGR, ND, PI, AÇÃO, PROGRAMA etc<br>n o seus perfis habilitados, <u>não servindo para navegação</u> . Botões VERDES indicam PERFIL HABILITADO e<br>:RFIL DESABILITADO. Dúvidas sobre os perfis, podem ser sanadas com a leitura da Diretriz da SEF sobre<br>i," e "4.c.".<br>frini - Desenvolvedor. |

AUDITORIA CADASTRADOR COMPRAS COMUM ESPLANADA GESTÃO

| Fonte: S | AG |
|----------|----|
|----------|----|

| **** SAG 2017                | SAG 2017 🔑 Usitas: 2.787.114 🖆 Trocar dadas 🔍 Usuarios da UG 🛛 Logout |               |                                                |             |             |                   |  |  |
|------------------------------|-----------------------------------------------------------------------|---------------|------------------------------------------------|-------------|-------------|-------------------|--|--|
|                              |                                                                       | 160001-7 B    | E CNST • RIJB x SIAFI                          |             |             |                   |  |  |
| POF CSV EXCEL TAT PNG SOL    |                                                                       |               |                                                |             |             |                   |  |  |
| 5 resultados por             | página                                                                |               |                                                |             | Pesq        | uisar             |  |  |
| UG 🔺                         | MES ^                                                                 | CONTA 🔺       | NOME                                           | SALDO SIAFI | SALDO RMB 🔺 | DIVERGÊNCIA ^     |  |  |
| 160001                       | Abr                                                                   | 123110101     | APARELHOS DE MEDICAO E ORIENTACAO              | 519.453,32  | 519.453,32  | 0,00              |  |  |
| 160001                       | Abr                                                                   | 123110102     | APARELHOS E EQUIPAMENTOS DE COMUNICACAO        | 123.256,31  | 123.256,31  | 0,00              |  |  |
| 160001                       | Abr                                                                   | 123110103     | EQUIPAM/UTENSILIOS MEDICOS, ODONTO, LAB E HOSP | 194.405,05  | 194.405,05  | 0,00              |  |  |
| 160001                       | Abr                                                                   | 123110104     | APARELHO E EQUIPAMENTO P/ESPORTES E DIVERSOES  | 1.335,00    | 1.335,00    | 0,00              |  |  |
| 160001                       | Abr                                                                   | 123110105     | EQUIPAMENTO DE PROTECAO, SEGURANCA E SOCORRO   | 37.762,18   | 37.762,18   | 0,00              |  |  |
|                              | Abr 🔽                                                                 | · ·           |                                                |             |             |                   |  |  |
| Mostrando de 1 até 5 de 25 r | egistros (Filtrados de 11                                             | 00 registros) |                                                |             | Anterior    | 1 2 3 4 5 Próximo |  |  |

Fonte: SAG

# A DIVERGÊNCIA ENTRE O SIAFI E O SISCOFIS GERA O REGISTRO DE OCORRÊNCIA CONTÁBIL PARA UG (MACRO FUNÇÃO SIAFI 020315 - CONFORMIDADE CONTÁBIL)

#### c. Relatório de Movimentação de Almoxarifado (RMA)

Relatório destinado a demonstrar a movimentação do material de consumo pertencente ao "Estoque Interno Almoxarifado" e ao "Estoque de Distribuição", bem como do material permanente pertencente ao título "Bens Móveis em Almoxarifado".

A contabilizaçãodos materiais de consumo no ativo varia de acordo com a finalidade que a administração pretende dar ao bem. As principais contas de estoque existentes no Plano de Contas da União de uso da UG são:

- Estoques de distribuição
- Estoques de produção
- Estoques internos almoxarifado
- Bens móveis em almoxarifado

#### d. Relatório de Movimentação de Bens Móveis (RMB)

Relatório destinado a demonstrar a movimentação do material permanente em uso, classificado no imobilizado da UG.

As contas contábeis constantes do RMB são as do grupo 12.311.XX.YY, tais como:

- Aparelhos, equipamentos e utensílios médicos, odontológicos, laboratoriais e hospitalares.

- Armamentos.

- Equipamentos de manobras e patrulhamento.
- Equipamentos de proteção, segurança e socorro.
- Equipamentos de processamento de dados.
- Máquinas, instalações e utensílios de escritório.
- Mobiliário em geral.
- Veículos de tração mecânica.
- Carros de combate.

#### e. Conta corrente e conta contábil:

Existe uma diferenciação entre conta corrente e conta contábil, uma conta contábil pode ser dividida em conta corrente visando o seu detalhamento.

Temos como exemplo a conta contábil 1.1.5.6.1.01.00 que é dividida em contas correntes (01,02,03,04,05,06, IG, CPF, CNPJ...), outro exemplo é a conta de depreciação acumulada que possui divisão em contas correntes e caracterizam a conta contábil de uso do Bem.

Ler a Macro Função 020000 - SISTEMA INTEGRADO DE ADMINISTRAÇÃO FINANCEIRA DO GOVERNO FEDERAL – SIAFI, n site <u>http://manualsiafi.tesouro.fazenda.gov.br/pdf/020000/020600</u>.

#### f. Depreciação

Deverá ser consultado a CARTILHA DE DEPRECIAÇÃO -Nov15 Publicação, no link <u>http://intranet.dcont.eb.mil.br/patrimonio.html</u>. Com especial atenção para a parte operacional.

#### g. Planejamento dos estoques

A gestão dos estoques tem um papel de suma importância perante a necessidade de controlar os estoques físicos e contábeis da UG, e assim, apurar desperdícios, desvios, valores para fins de análise, bem como, controlar os bens. Os saldos dos estoques contábeis devem se aproximar ao máximo dos saldos dos estoques físicos, ressalvadas algumas limitações do sistema. Os estoques podem ser controlados através do SISCOFIS e do SIAFI, que consiste na comparação dos saldos dos dois sistemas, afim de constatar e acompanhar possíveis causas de divergências no RMA e RMB.

A partir das informações colhidas no RMA, no que se refere às causas possíveis de estoques excessivos, a UG deve observar o que se segue:

- Aumento do estoque regulador;
- Gestão estratégica dos estoques;
- Material entregue diferente do empenhado;
- Aquisição de bens além do necessário; e
- Prolongada permanência no almoxarifado de material inservível e/ou a

reparar.

Ainda com dados extraídos no RMA, no que tange às causas possíveis de estoques contábeis divergentes, a UG deve estar atenta à possíveis desvio de material e o desconhecimento do funcionamento do SIAFI e da legislação.

#### h. Acompanhamento e Controle

O OD, Fisc Adm e Enc de Mat e os Gestores Patrimoniais devem acompanhar a movimentação contábil patrimonial para que o seu registro represente a real situação do Bem ou material.

Especial atenção deve ser dada patrimônio em transito, tanto o remetido quanto o em recebimento, a permanência do patrimônio nesta situação possibilita o descontrole e a possibilidade de extravio. Dessa forma é regulamentado que o Bem ou material não permanece mais que 30 dias nesta situação, caso ocorra deverá ser justificado nos relatórios de Prestação de Contas Mensal (RPCM) da UG emitente e receptora.

Os saldos dos bens moveis a receber (permanente) e de estoque a receber (consumo), pela UG poderão ser consultados nas contas 899920201 e 899920101, respectivamente. Caso a UG não receba o Bem, no prazo de 30 dias do lançamento, deverá justificar no RPCM.

A UG deverá realizar o acompanhamento e controle das contas através do SISCOFIS, do SIAFI, do Tesouro Gerencial e do SAG.

| https://tesou | urogerencial.tesouro.gov.br/servlet/mstrWe  | b?pg=login# C Q Pe                                                                                                    | squisar 🏠 🖨 🛡                                                                                                    | + | <b>^</b> 9 | • |
|---------------|---------------------------------------------|----------------------------------------------------------------------------------------------------|----------------------------------------------------------------------------------------------------|---|------------|---|
| TESOUR        | OGERENCIAL                                  |                                                                                                    |                                                                                                    |   |            |   |
|               |                                             |                                                                                                    |                                                                                                    |   |            |   |
|               | Acesso ao Tesou                             | iro Gerencial                                                                                                    |                                                                                                    |   |            |   |
|               | Selecione o Exercício de Consulta:          | Instruções de Acesso                                                                                                    | A Horários de Disponibilidade                                                                                                    |   |            |   |
|               | TESOURO GERENCIAL - 2016  CPF do Usuário:   | Utilize a mesma senha utilizada<br>para acessar o SIAFI Operacional.                                                                            | 1 Das 07h às 22h, de segunda a sexta-feira.                                                                                                    |   |            |   |
|               | Senha:                                      | Para solicitar o acesso, entre em<br>contato com o seu cadastrador SIAFI<br>solicitando os perfis TESCONGER<br>(Tesouro Gerencial) ou TESCUSTOS | Quando houver extensão de horário<br>do Siafi Operacional em finais de<br>semana ou feriados, ocasionalmente, o<br>Tesouro Gerencial também ficará |   |            |   |
|               | SE DE TEZA                                  | (para acesso às informações de<br>Custos).                                                                                                    | disponível para consulta. Neste caso, os<br>usuários serão avisados via mensagem<br>do COMUNICA do Siafi.                                          |   |            |   |
|               | gerar outra imsgem<br>Digite os caracteres: | Oúvidas ou solicitações de<br>esclarecimento podem ser atendidas<br>por meio da Central de Serviços do<br>SERPRO: 0800-7282323.                 |                                                                                                    |   |            |   |
|               | Login Limpar Dados                          | Curso On-Line                                                                                                    |                                                                                                    |   |            |   |
|               |                                             | Está disponível no canal do Tesouro<br>Tesouro Gerencial.                                                                                       | Nacional no Youtube um curso online do                                                                                                    |   |            |   |
|               |                                             | 2 Para acessar o canal no Youtube: <u>Cliqu</u>                                                                                                 | ue aqui.                                                                                                    |   |            |   |
|               |                                             |                                                                                                    |                                                                                                    |   |            |   |
|               |                                             |                                                                                                    |                                                                                                    |   |            |   |

Fonte: https://tesourogerencial.tesouro.gov.br/servlet/mstrWeb?pg=login#

# RESPONSABILIDADE DO MATERIAL É DA UG QUE POSSUI SALDO NAS CONTAS 123119905 - BENS MOVEIS EM TRANSITO E 1.1.5.5.1.10.00 - MATERIAIS DE CONSUMO EM TRANSITO

# O SALDO ALONGADO NAS CONTAS DE BEM E MATERIAL EM TRÂNSITO DEIXA A UG SUJEITA À OCORRÊNCIA CONTÁBIL (MACRO FUNÇÃO SIAFI 020315 - CONFORMIDADE CONTÁBIL)

# i. Remessa de estoques

A remessa, semanal de estoques físico e mensal do estoque contábil, para o Banco de Dados do SISCOFIS instalado na infraestrutura do CITEx (EB Corp), tem por finalidade, disponibilizar informações de situação de material sempre atualizada em prol, principalmente, do EME, dos ODS-OAS gestores de material, das RM e dos demais escalões que lidam com o material no Exército, navegando no aplicativo do Sistema de Controle Físico de Material do Exército (SISCOFIS), aplicativo esse, denominado SISCOFIS Web

# 4. ACESSANDO O NOVO SIAFI

| 🔦 🞯 tesouro.fazenda.gov.br/siafi                                                  | ⊽ C <sup>i</sup> | Q Pesqui | isar         |             | ☆自     | ŧ | <b>^ 9</b> | Ξ      |
|-----------------------------------------------------------------------------------|------------------|----------|--------------|-------------|--------|---|------------|--------|
| 📓 Mais visitados 🗍 Primeiros passos 😹 Últimas notícias 🌒 O Exército - Exército Br |                  |          |              |             |        |   |            |        |
| O BRASIL Acesso à informação                                                      | P                | articipe | Serviços     | Legislação  | Canais |   |            | î      |
| ×.                                                                                |                  |          |              |             |        |   |            |        |
| TESOURONACIONAL RESPONSABILIDADE FISCAL DIVIDA PUBLICA FEDERAL TESOURO NACIONA    | L ≫No            | vidades  | > Central de | Informações | •      |   | and and    | in man |
|                                                                                   |                  |          |              |             |        |   |            |        |
| CIACI                                                                             |                  |          |              |             |        |   |            | E      |
|                                                                                   |                  | Doca     | uicar        | 0           | RUSCA  | 1 |            |        |
|                                                                                   |                  | pesq     | 01301        | ~           | DOJCA  |   |            |        |
|                                                                                   |                  | CINE     | e            |             |        |   |            |        |

- Digitar na Web e acessar o seguinte endereço: www.tesouro.fazenda.gov.br/siafi;
- Clicar em Novo Siafi;

|                          |                               | / TESOURONACIONA                           |
|--------------------------|-------------------------------|--------------------------------------------|
|                          | Código:                       | Se os caracteres da                        |
|                          | Senha:                        | imagem estiverem                           |
| CIACI                    | Digite os caracteres          | ilegiveis,<br>ao lado: gerar outra imagem. |
| SIHE                     |                               | ORAD AS                                    |
| Sistema Integrado de     | Caso necessite trocar a senha | - AIL -                                    |
| Administração Financeira | clique no cadeado ao lado.    | 6                                          |
| do dovenio rederar       |                               |                                            |

- Na tela seguinte, preencher o campo "código" com o seu CPF;
- Digitar a sua senha e os caracteres apresentados na imagem; e
- Clicar em acessar.

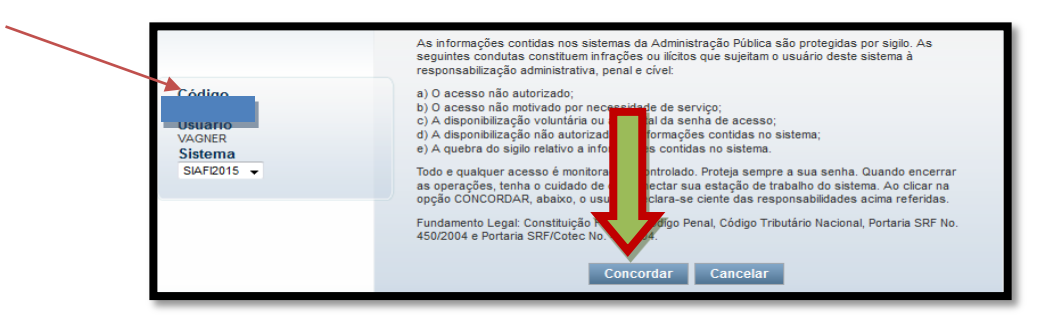

- Na próxima tela, após ler as informações sobre o acesso ao sistema, confirmar o seu CPF, o seu nome de usuário, selecionar o sistema desejado (SIAFI2015 ou outro) e clicar em concordar.

# 5. INCLUINDO O DOCUMENTO HÁBIL

- Os registros patrimoniais no Novo SIAFI são feitos através do "Tipo de Documento" PA (Lançamentos Patrimoniais). Esse documento hábil (DH) é a base para o registro de todas as "situações" que serão aqui apresentadas;

| <b>G</b> s | IAFI              |                       | VAGNER<br>Código da UG:160998 | Sistema: SIAFI2015 Exe | tercicit I Versão 4.3.1-b2878 Sair 🧿 |
|------------|-------------------|-----------------------|-------------------------------|------------------------|--------------------------------------|
| Comunica   | Configurar Acesso | 🔶 Adicionar Favoritos |                               | INCDI                  | DH D                                 |
|            |                   |                       |                               |                        | Executar mnemônico digitad           |

- Acessar a "transação" INCDH na "Linha de Comando" no canto superior direito da tela do Novo SIAFI, digitando o mnemônico correspondente e clicando na "seta amarela";

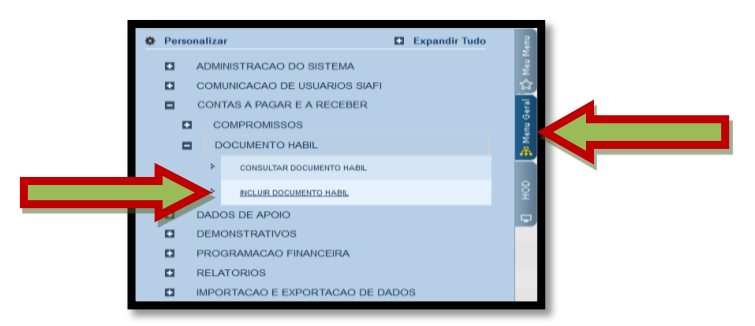

- A transação INCDH pode ser acessada também ao clicar em: Menu Geral / Contas a Pagar e a Receber / Documento Hábil / Incluir Documento Hábil;

|                               | SIAFI                       | VAGNER<br>Código da UG;160998                                  | rcicio: 2015   Versão 4.3.1-b2878 Sair 🧿 🗳   |
|-------------------------------|-----------------------------|----------------------------------------------------------------|----------------------------------------------|
|                               | Comunica Configurar Acesso  | 🚖 Adicionar Favoritos                                          |                                              |
| HOD 🛛 🗗 Menu Geral 😰 Meu Menu | Ano:<br>2015<br>Perquisa de | il - INCDH                                                     | Ajuda     Campo de preenchimento obrigatório |
| Ţ.                            |                             | Consultar Rascunhos Verificar Consistência Registrar Copiar de |                                              |

 Na tela seguinte, preencher o campo "Tipo de Documento" com o documento hábil PA (Lançamentos Patrimoniais), preencher o número do documento no campo "Número DH" e clicar no botão "Confirmar";

- O Novo SIAFI apresenta uma ferramenta que permite pesquisar vários campos sem sair da tela. Essa ferramenta é a lupa amarela (<sup>1</sup>) e recomenda-se sempre utilizá-la; e

- Em caso de dúvidas, recomenda-se assistir à vídeoaula "Inclusão de DH" e outras que se encontram disponíveis no sítio do Tesouro Nacional. Basta acessar o link http://www.tesouro.fazenda.gov.br/orientacoes.

#### 6. MATERIAIS DE CONSUMO

Entende-se como material de consumo aquele que, em razão do seu uso corrente e da definição constante da Lei Nº 4.320/64, perde normalmente sua identidade física e/ou tem sua utilização limitada à 02 (dois) anos.

De acordo com a definição do RAE, em seu Art. 53:

"Material de consumo é todo item, peça, artigo ou gênero alimentício, que se destina à aplicação, transformação, utilização ou emprego imediato e, quando utilizado, perde suas características individuais e isoladas e que, quando em depósito ou almoxarifado, deve ser escriturado."

De acordo com o Manual de Contabilidade Aplicada ao Setor Público (MCASP) - 6<sup>a</sup> Edição - e em se tratando de classificação orçamentária da despesa, o material de consumo está classificado como Elemento da Despesa "30" e aparece nos Grupos de Natureza da Despesa (GND) "3" - Outras Despesas Correntes, forma mais comum ou usual, e "4" - Investimentos, forma menos comum ou usual.

Classificam-se como **materiais de consumo** as despesas orçamentárias como álcool automotivo; gasolina automotiva; diesel automotivo; lubrificantes automotivos; combustível e lubrificantes de aviação; gás engarrafado; outros combustíveis e lubrificantes; material biológico, farmacológico e laboratorial; animais para estudo, corte ou abate; alimentos para animais; material de coudelaria ou de uso zootécnico; sementes e mudas de plantas; gêneros de alimentação; material de construção para reparos em imóveis; material de manobra e patrulhamento; material de proteção, segurança, socorro e sobrevivência; material de expediente; material de cama e mesa, copa e cozinha, e produtos de higienização; material gráfico e de processamento de dados; aquisição de disquete; material para esportes e diversões; material para fotografia e filmagem; material para instalação elétrica e eletrônica; material para manutenção, reposição e aplicação; material odontológico, hospitalar e ambulatorial; material químico; material para telecomunicações; vestuário, uniformes, fardamento, tecidos e aviamentos; material de acondicionamento e embalagem; suprimento de proteção ao vôo; suprimento de aviação; sobressalentes de máquinas e motores de navios e esquadra; explosivos e munições; bandeiras, flâmulas e insígnias e outros materiais de uso não duradouro.

As "situações" mais comumente utilizadas pelas UG referem-se à compra, entrada, baixa, transferência e reclassificação desses materiais.

Os lançamentos patrimoniais referentes ao material de consumo, normalmente, utilizam a sigla ETQXXX, como será apresentado a seguir.

Nos lançamentos efetuados pelas UG, recomenda-se especial atenção em relação aos registros que geram saldo nas contas de materiais / bens de consumo em trânsito. Devese, sempre, acompanhar essa conta, de modo a evitar a existência de saldo alongado, fazendo as correções tempestivas, quando for o caso.

Caso seja verificado que o material realmente encontra-se em trânsito e dentro de um prazo exequível, não há a necessidade do registro dessa informação na conformidade contábil.

Devem-se levar em consideração algumas excepcionalidades que possam ocorrer, tais como: existência de limitações de transporte e obstáculos naturais regionais, transporte entre Regiões Militares e envio de material para o exterior, quando for o caso.

Nos casos em que haja o registro de ocorrência contábil na conformidade e que mesmo após as devidas diligências os saldos alongados permaneçam, esses fatos devem ser informados pelas ICFEx à Diretoria de Contabilidade, para as devidas providências.

Por fim, não é recomendável que as UG usem o artifício de baixar esses saldos para depois registrá-los novamente com o intuito de não receber ocorrência contábil. O procedimento correto é que o saldo, sempre, esteja espelhando a realidade da UG.

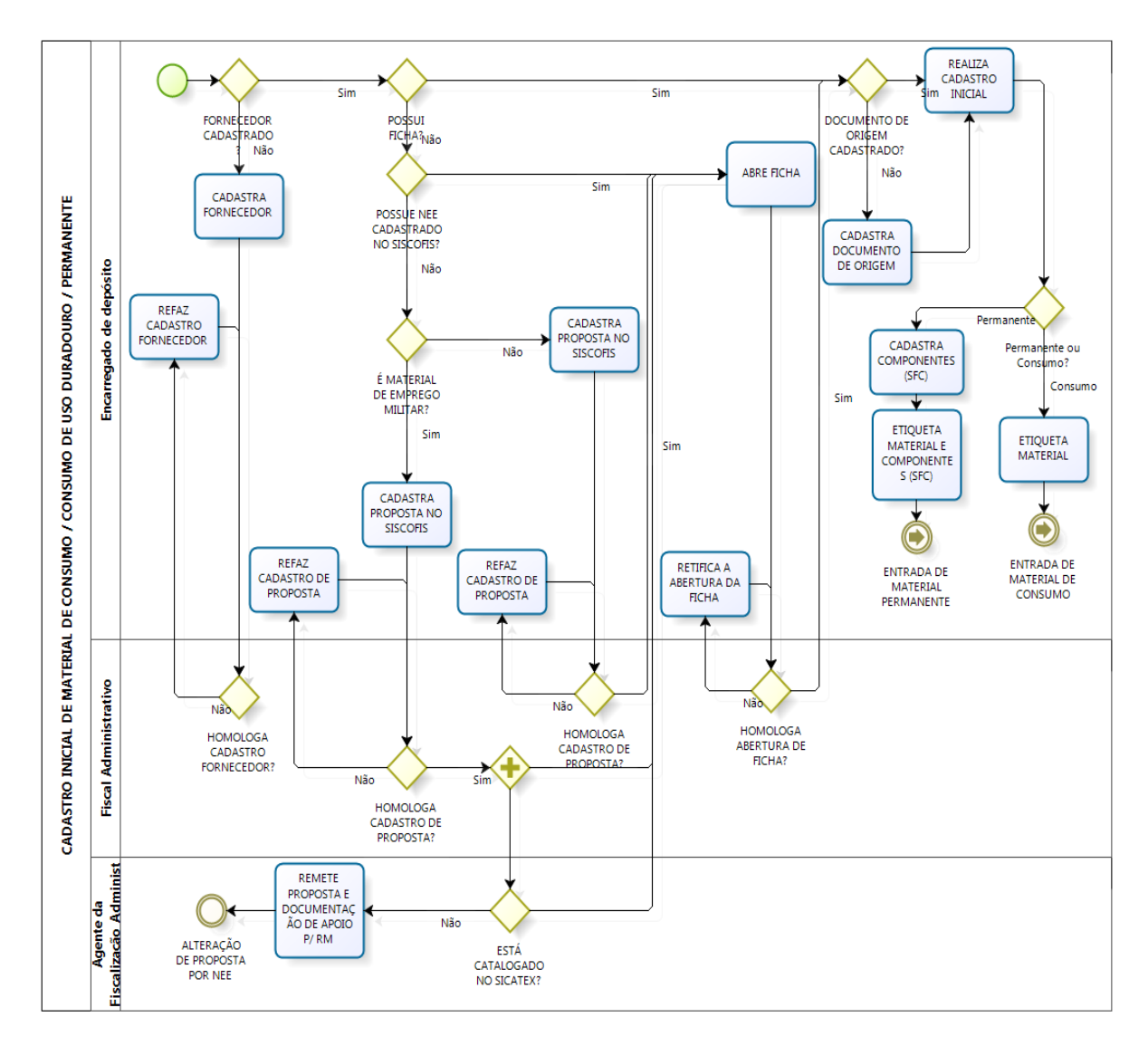

# Fluxograma do cadastro inicial de material de consumo

A seguir, serão apresentadas as principais "situações" que envolvem o registro de materiais de consumo.

# 6.1 - Baixa de material de consumo no estoque (ETQ001)

Esta "situação" destina-se ao registro da baixa de estoque de almoxarifado por consumo ou distribuição gratuita.

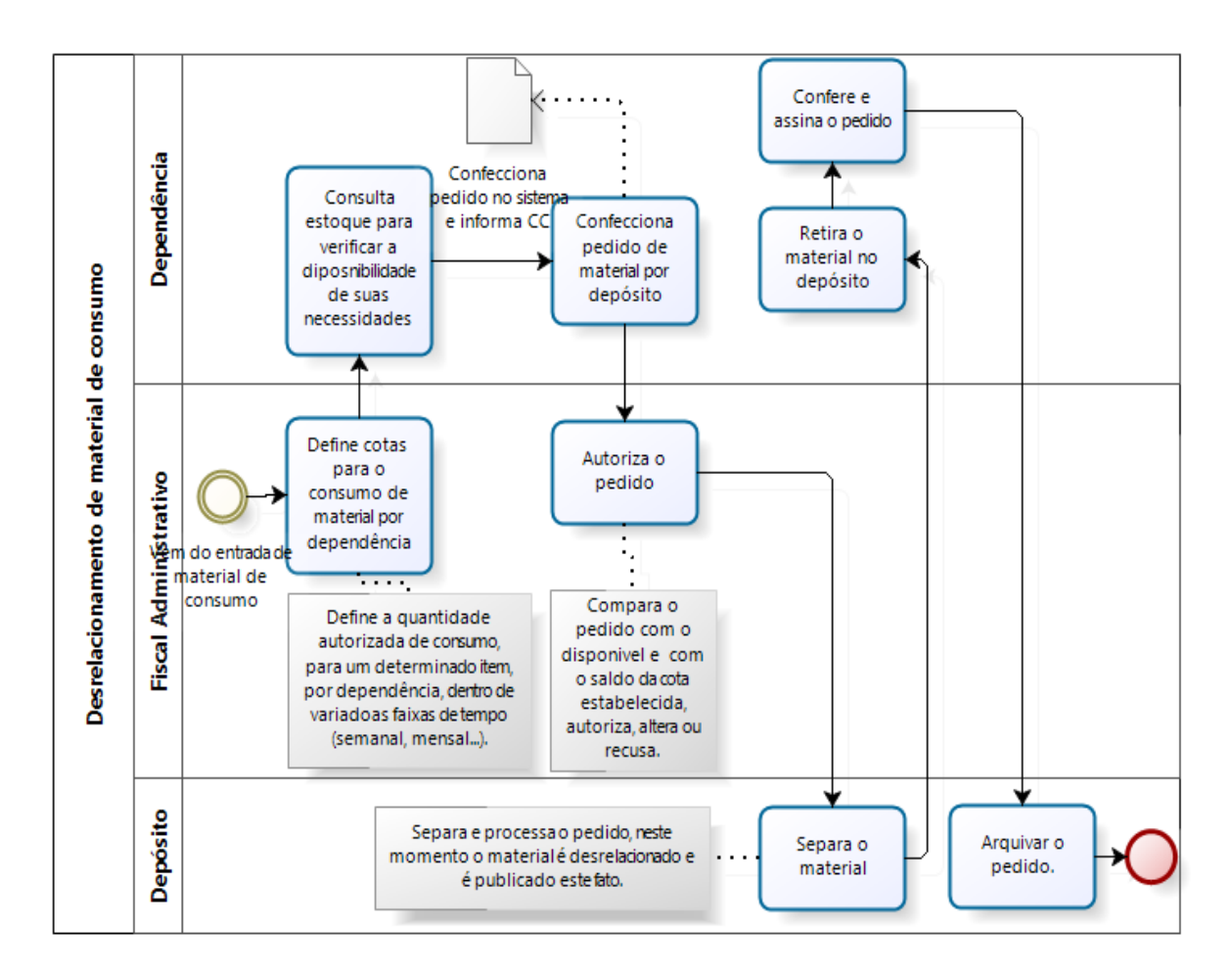

#### 6.1.1 - Fluxograma do desrelacionamento de material de consumo

# 6.1.2 - Campos a preencher / botões a utilizar no Novo SIAFI

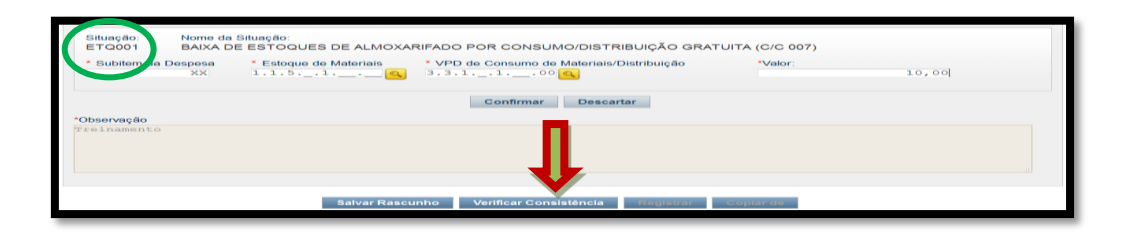

1ª Aba – "Dados Básicos" - preencher os campos obrigatórios;

2ª Aba - "Outros Lançamentos" - preencher:

**Subitem da Despesa**: informar o subitem que está sendo consumido (pode-se acessar a "transação" >CONNATSOF no SIAFI, tela preta para consulta do subitem);

Estoque de materiais: informar a conta de estoque referente ao subitem (<sup>1</sup>);

**VPD de consumo de materiais** / **distribuição**: informar a conta correspondente à variação patrimonial diminutiva. Verificar em qual conta está o saldo a ser utilizado no registro (<sup>1</sup>) / >CONCONTA);

Valor: informar o valor e confirmar;

**Observação**: preencher com o documento de origem (Bol Adm, Adt, etc) e demais informações relevantes para o registro do DH atual. O conteúdo desse campo obrigatório é copiado para os campos "observação" das demais abas do DH;

**Aba Centro de Custo**: informar no Novo SIAFI o centro de custo "999", a referência (mês / ano), a UG beneficiada e o valor do custo. Já no SISCOFIS, é importante salientar que o operador deverá continuar lançando os centros de custos adequados;

**Verificar Consistência:** durante o registro, pode-se, a qualquer instante, clicar no botão para verificar se há algum erro antes de registrar. Se o sistema apresentar algum erro, corrigir antes de confirmar o registro; e

Registrar: clicar em "Registrar" e anotar o número do documento gerado.

**OBS!!!** As orientações para realizar movimentação de material no SISCOFIS referentes à situação acima, deverão ser consultadas na página da intranet do SISCOFIS no seguinte link: 10.67.56.101.

# 6.2 - Baixa / Entrada por transferência entre UG - UG que transfere (ETQ010/011)

Estas "situações" destinam-se ao registro da baixa e entrada de material de consumo nas transferências de estoques entre UG.

Em resumo, a "situação" ETQ010 dá a baixa do material e coloca o mesmo em trânsito na UG que transfere. Já a ETQ011 confirma o recebimento do material que estava em trânsito na UG que transferiu. As "situações" devem ser utilizadas em conjunto, ou seja, quanto se utilizar a ETQ010 para transferir, deve-se utilizar, obrigatoriamente, a ETQ011 para receber.

#### 6.2.1 - Fluxograma da transferência de material para outra UG

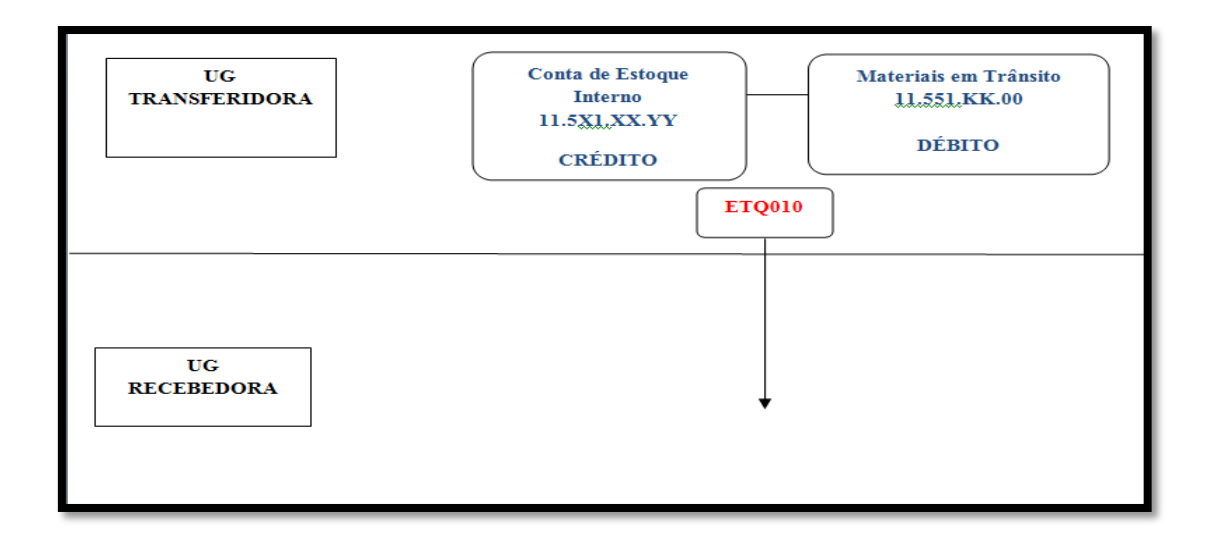

6.2.2 - Campos a preencher / botões a utilizar no Novo SIAFI

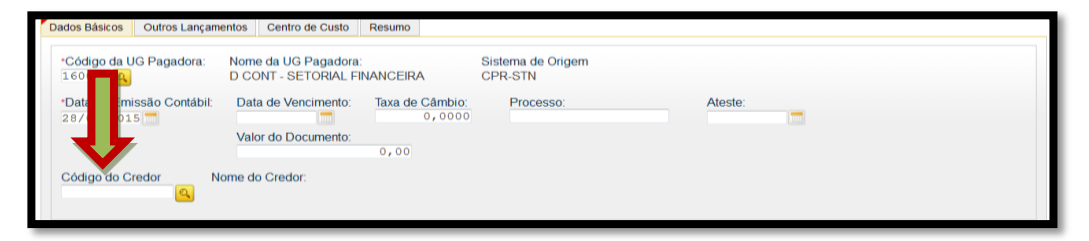

1<sup>a</sup> Aba – "Dados Básicos" - preencher os campos obrigatórios, atentando, nesse caso, para o preenchimento do campo "**Código do Credor**", que deverá conter o código da UG recebedora do material de consumo;

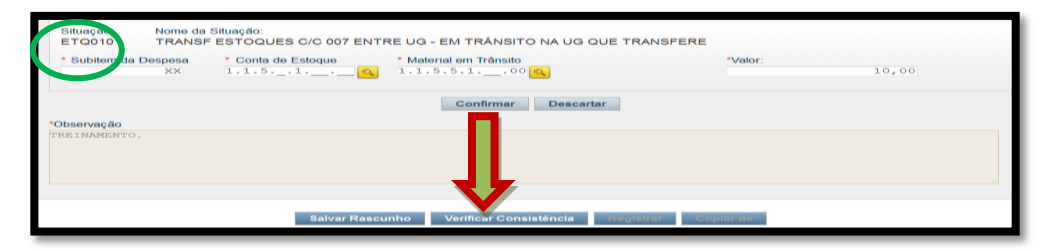

1ª SITUAÇÃO - 2ª Aba - "Outros Lançamentos" - preencher:

**Subitem da Despesa**: informar o subitem transferido (pode-se acessar a "transação" >CONNATSOF no SIAFI, tela preta para consulta do subitem);

**Conta de Estoque**: informar a conta de estoque correspondente (<sup>(a)</sup>);

Material em trânsito: informar a conta correspondente ao material de consumo em trânsito ((4) >CONCONTA);

Valor: informar o valor e confirmar;

**Observação**: preencher com o documento de origem (Bol Adm, Adt, guia, etc) e demais informações relevantes para o registro do DH atual. O conteúdo desse campo obrigatório é copiado para os campos "observação" das demais abas do DH; e

**Verificar Consistência:** antes de se confirmar o registro, pode-se a qualquer instante clicar nesse botão para verificar se há algum erro. Se o sistema apresentar algum erro, deve-se fazer a devida correção antes de confirmar o registro; e

Registrar: clicar em "Registrar" e anotar o número do documento gerado.

**OBS 1!!!** Importante salientar que o material só deverá ser registrado em trânsito quando realmente estiver em trânsito e assim deverá permanecer somente durante o tempo considerado exequível para o caso;

**OBS 2 !!!** Além das contas movimentadas na UG transferidora, destacadas na tela do SIAFI acima, serão movimentadas também as contas de controle de bens de estoque enviados e a receber nas UG transferidora e recebedora do material; e

**OBS 3!!!** As orientações para realizar movimentação de material no SISCOFIS referentes à situação acima, deverão ser consultadas na página da intranet do SISCOFIS no seguinte link: 10.67.56.101.

# 6.2.3 - Fluxograma do recebimento de material de outra UG

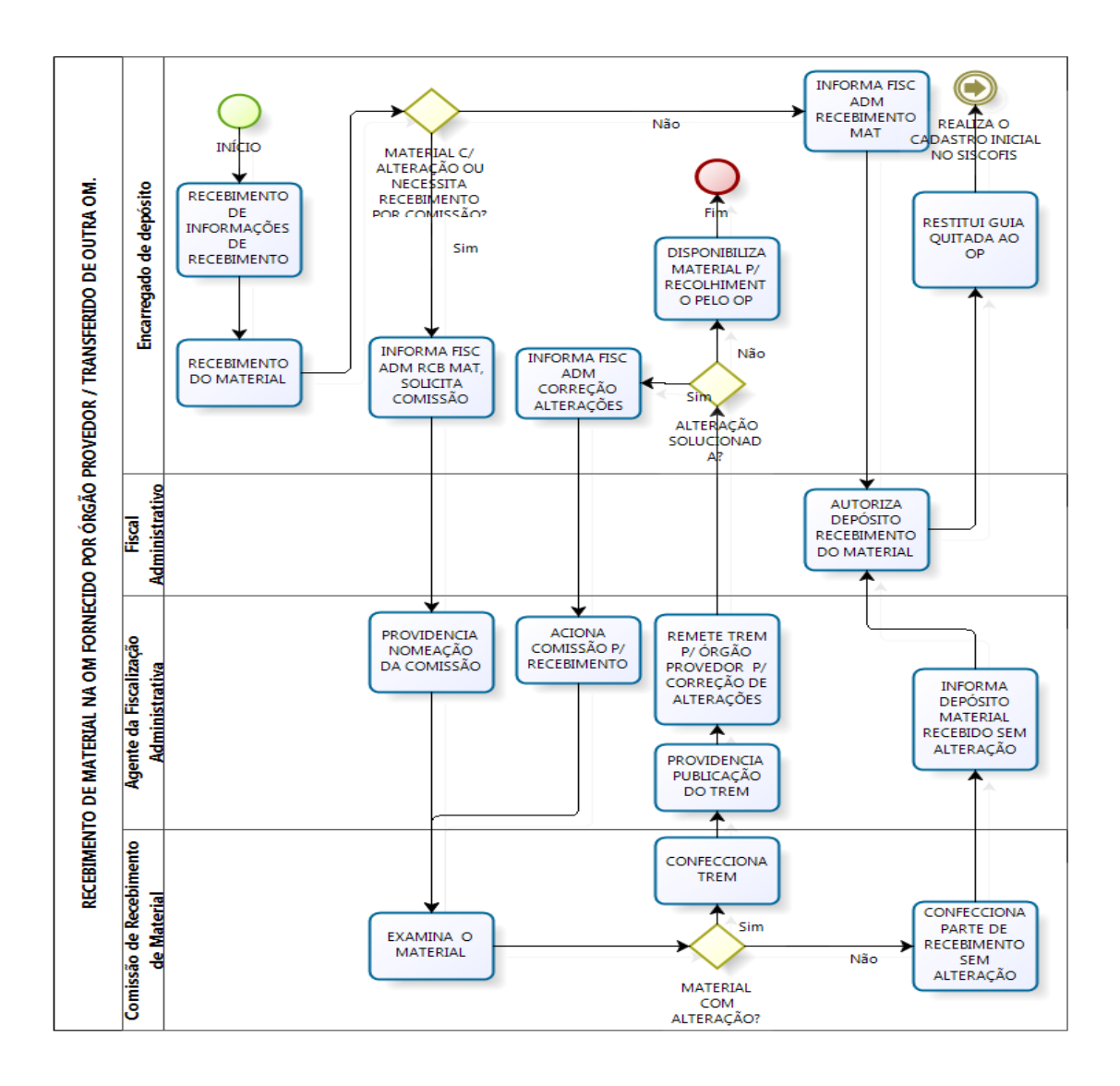

# 6.2.4 - Campos a preencher / botões a utilizar no Novo SIAFI

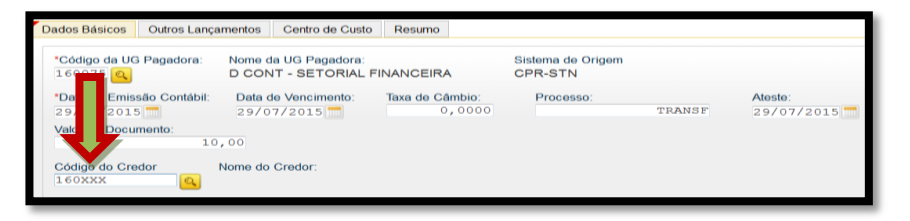

1ª Aba – "Dados Básicos" - preencher os campos obrigatórios; atentando, nesse caso, para o preenchimento do campo "Código do Credor", que deverá conter o código da UG distribuidora / transferidora do material de consumo;

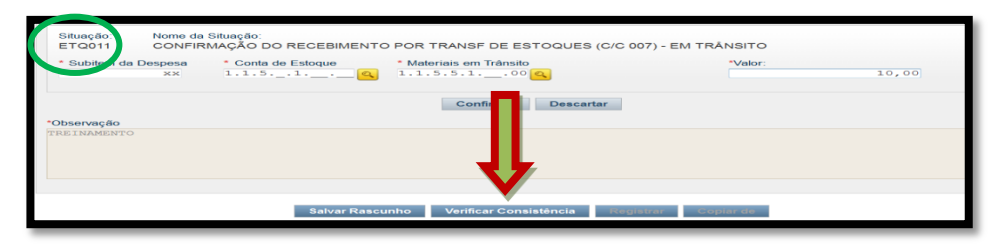

2ª SITUAÇÃO - 2ª Aba - "Outros Lançamentos" - preencher:

**Subitem da Despesa**: informar o subitem transferido (pode-se acessar a "transação" >CONNATSOF no SIAFI, tela preta para consulta do subitem);

**Conta de Estoque**: informar a conta de estoque correspondente (

**Materiais em trânsito**: informar a conta correspondente ao material de consumo transferido (<sup>()</sup> />CONCONTA); **Valor**: informar o valor e confirmar;

**Observação**: Os 23 primeiros caracteres do campo deverão ser preenchidos com o código da UG que transferiu o Material, a gestão e o nr da NS gerada pela UG que transferiu o Material (16xxxx00001201xNSxxxxx).

Exemplo: 160052000012016NS000052 (tudo junto e sem espaço).

Em seguida, preencher com o documento de origem (Bol Adm, Adt, guia, etc) e demais informações relevantes para o registro do DH atual. O conteúdo desse campo obrigatório é copiado para os campos "observação" das demais abas do DH;

**Verificar Consistência:** antes de se confirmar o registro, pode-se, a qualquer instante, clicar nesse botão para verificar se há algum erro. Se o sistema apresentar algum erro, deve-se fazer a devida correção antes de confirmar o registro; e

Registrar: clicar em "Registrar" e anotar o número do documento gerado.

**OBS 1!!!** A UG receptora do material deve registrar o recebimento do material recebido, mesmo que seja parcial;

**OBS 2 !!!** Além das contas destacadas na tela do SIAFI acima, serão movimentadas também as contas de bens de estoque enviados e a receber, transferências concedidas e recebidas nas UG transferidora e recebedora do material; e

**OBS 3!!!** As orientações para realizar movimentação de material no SISCOFIS referentes à situação acima, deverão ser consultadas na página da intranet do SISCOFIS no seguinte link: 10.67.56.101.

# 6.3 - Baixa / Entrada por transferência entre UG - UG que recebe (ETQ014 / 035)

ATENÇÃO !!!!!!!!! Essas situações somente poderão ser utilizadas até a data de 01 Set 16. A partir desta data deverão ser utilizadas as situações ETQ010 / 011.

# (MSG SIAFI 20161346772 - D Cont)

Estas "situações" destinam-se ao registro da baixa e entrada de material de consumo nas transferências de estoques entre UG.

Em resumo, a "situação" ETQ014 dá a baixa do material e realiza o registro em trânsito na UG que recebe. Já a ETQ035 confirma o recebimento do material que estava em trânsito na UG recebedora. As "situações" devem ser utilizadas em conjunto, ou seja, quanto se utilizar a ETQ014 para transferir, deve-se utilizar, obrigatoriamente, a ETQ035 para receber.

6.3.1 - Campos a preencher / botões a utilizar no Novo SIAFI

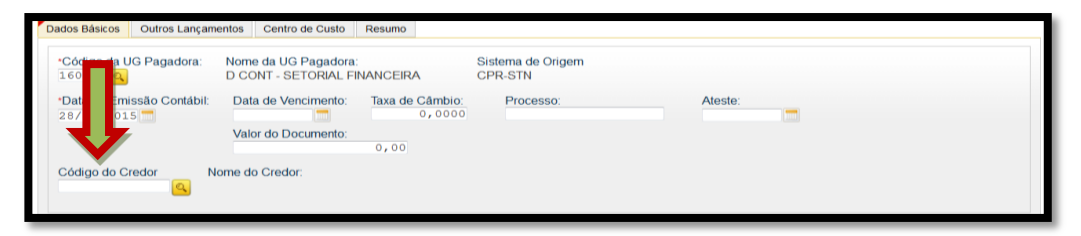

1ª Aba – "Dados Básicos" - preencher os campos obrigatórios, atentando, nesse caso, para o preenchimento do campo "Código do Credor", que deverá conter o código da UG recebedora do material de consumo;

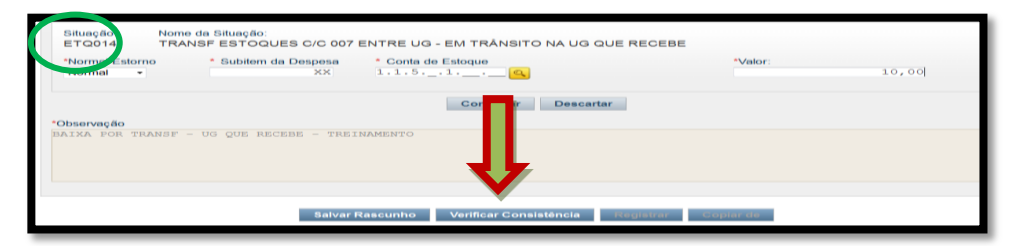

1ª SITUAÇÃO - 2ª Aba - "Outros Lançamentos" - preencher:

Normal / Estorno: Informar de acordo com o caso;

**Subitem da Despesa**: informar o subitem referente ao material transferido (pode-se acessar a "transação" >CONNATSOF no SIAFI, tela preta para consulta do subitem);

**Conta de Estoque**: informar conta de estoque correspondente 1.1.5.X.1.XX.YY (<sup>1</sup>);

Valor: informar o valor e confirmar;

**Observação**: preencher com o documento de origem (Bol Adm, Adt, guia, etc) e demais informações relevantes para o registro do DH atual. O conteúdo desse campo obrigatório é copiado para os campos "observação" das demais abas do DH; e

**Verificar Consistência:** antes de se confirmar o registro, pode-se a qualquer instante clicar nesse botão para verificar se há algum erro. Se o sistema apresentar algum erro, deve-se fazer a devida correção antes de confirmar o registro; e

Registrar: clicar em "Registrar" e anotar o número do documento gerado.

**OBS 1!!!** Importante salientar que o saldo referente ao bem só deverá permanecer em trânsito durante o tempo considerado exequível para o caso; e

**OBS 2!!!** Para realizar movimentação de material no SISCOFIS referentes à situação acima, consultar a página do SISCOFIS no seguinte link: 10.67.56.101.

# 6.3.2 - Campos a preencher / botões a utilizar no Novo SIAFI

| Dados Básicos           | Outros Lançamentos          | Centro de Custo                   | Resumo                    |                              |        |                    |
|-------------------------|-----------------------------|-----------------------------------|---------------------------|------------------------------|--------|--------------------|
|                         | 3 Pagadora: Nome d<br>D CON | a UG Pagadora:<br>T - SETORIAL FI | NANCEIRA                  | Sistema de Origem<br>CPR-STN |        |                    |
| *Dat Emis<br>297 201    | são Contábil: Data c<br>5   | e Vencimento:<br>7/2015 📩         | Taxa de Câmbio:<br>0,0000 | Processo:                    | TRANSF | Ateste: 29/07/2015 |
| Value                   | mento:<br>10,00             |                                   |                           |                              |        |                    |
| Código do Cre<br>160xxx | odor Nome do                | Credor:                           |                           |                              |        |                    |

1ª Aba – "Dados Básicos" - preencher os campos obrigatórios; atentando, nesse caso, para o preenchimento do campo "Código do Credor", que deverá conter o código da UG distribuidora / transferidora do material de consumo;

| Situação:<br>ETQ035<br>Normerestorno<br>Normal | Nome da Situação:<br>CONFIRM DO RECEBIMENTO<br>• Subitem da Despesa<br>XX | POR TRANSF DE ESTO Conta de Estoque 1.1.51 | •Q(C/C 007)-EM TRÂNSITO N<br>• Materiais em Trânsito<br>• 1.1.5.5.100 | A UG RECEBEDORA<br>*Valor: | 10,00 |  |  |  |  |  |
|------------------------------------------------|---------------------------------------------------------------------------|--------------------------------------------|-----------------------------------------------------------------------|----------------------------|-------|--|--|--|--|--|
| Con y Descartar                                |                                                                           |                                            |                                                                       |                            |       |  |  |  |  |  |
|                                                |                                                                           | 1                                          | /                                                                     |                            |       |  |  |  |  |  |
|                                                |                                                                           |                                            |                                                                       |                            |       |  |  |  |  |  |
|                                                | Salvar                                                                    | Rascunho Verificar Co                      | onsistência Registrar C                                               | Copiar de                  |       |  |  |  |  |  |

2ª SITUAÇÃO - 2ª Aba - "Outros Lançamentos" - preencher:

Normal / Estorno: selecionar a opção conforme o caso;

**Subitem da Despesa**: informar o subitem de acordo com o recebimento (pode-se acessar a "transação" >CONNATSOF no SIAFI, tela preta para consulta do subitem);

**Conta de Estoque**: informar conta de estoque correspondente 1.1.5.X.1.XX.YY (<sup>(a)</sup>);

**Materiais em trânsito**: informar a conta correspondente ao material de consumo recebido em transferência (<sup>1</sup> />CONCONTA);

Valor: informar o valor e confirmar;

**Observação**: preencher com o documento de origem (Bol Adm, Adt, guia, etc) e demais informações relevantes para o registro do DH atual. O conteúdo desse campo obrigatório é copiado para os campos "observação" das demais abas do DH;

**Verificar Consistência:** antes de se confirmar o registro, pode-se, a qualquer instante, clicar nesse botão para verificar se há algum erro. Se o sistema apresentar algum erro, deve-se fazer a devida correção antes de confirmar o registro; e

Registrar: clicar em "Registrar" e anotar o número do documento gerado.

**OBS 1!!!** Importante salientar que o saldo referente ao bem só deverá permanecer em trânsito durante o tempo considerado exequível para o caso; e

**OBS 2!!!** Para realizar movimentação de material no SISCOFIS referentes à situação acima, consultar a página do SISCOFIS no seguinte link: 10.67.56.101.

# 6.4 - Entrada por Recebimento de Material Doado (ETQ022)

Esta situação destina-se ao registro da entrada de doação de materiais no estoque de almoxarifado e estoques para distribuição.

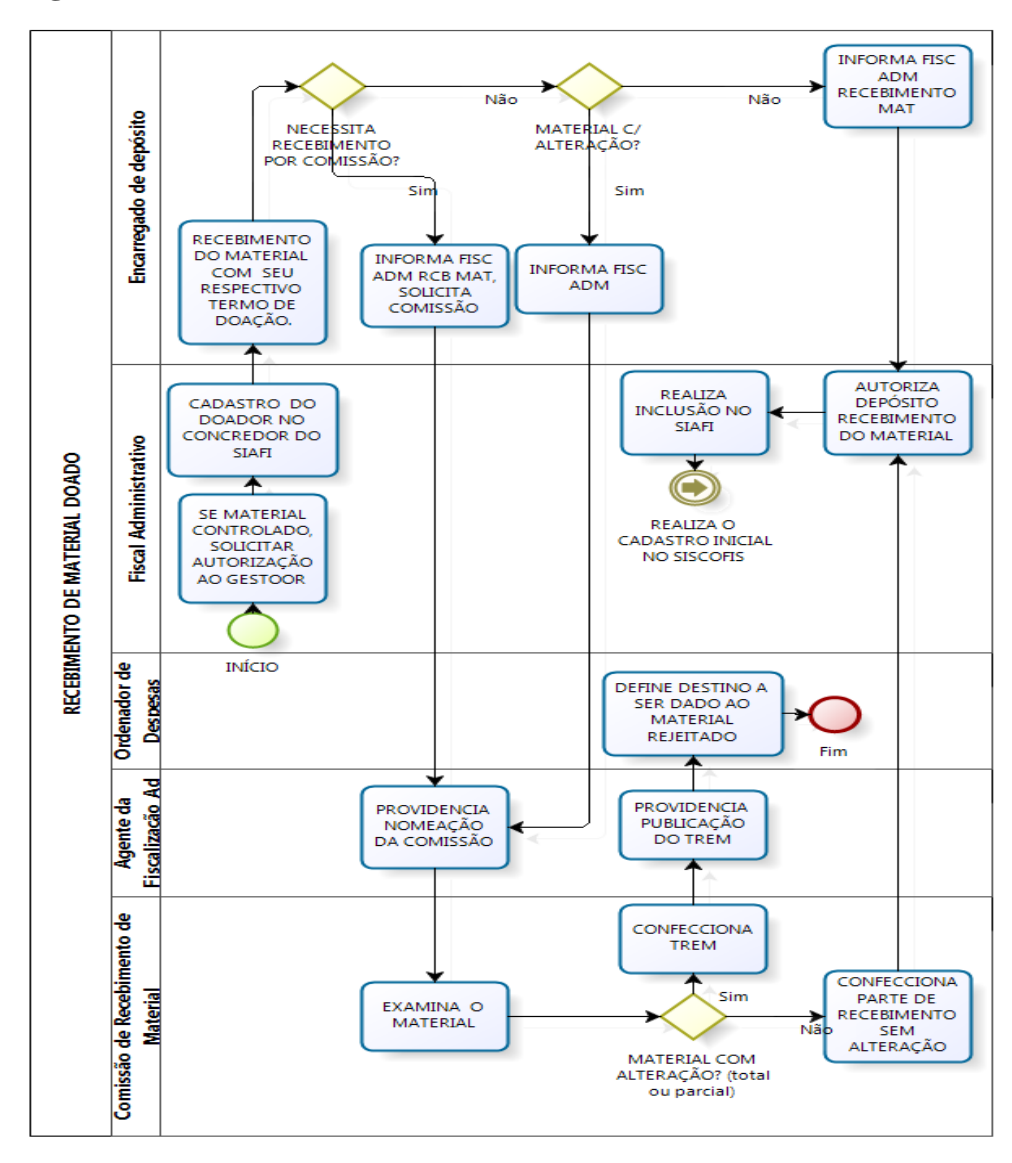

#### 6.4.1 - Fluxograma do recebimento de material doado

# 6.4.2 - Campos a preencher / botões a utilizar no Novo SIAFI

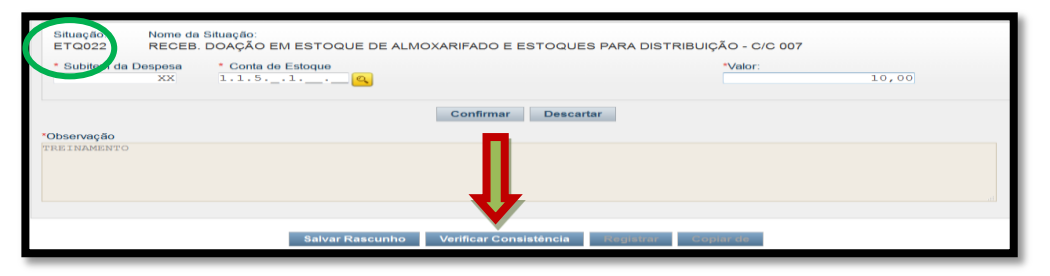

1ª Aba – "Dados Básicos" - preencher os campos obrigatórios;

2ª Aba - "Outros Lançamentos" - preencher:

**Subitem da Despesa**: informar o subitem referente ao material doado (pode-se acessar a "transação" >CONNATSOF no SIAFI, tela preta para consulta do subitem);

**Conta de Estoque**: informar a conta de estoque correspondente (<sup>()</sup>;

Valor: informar o valor e confirmar;

**Observação**: preencher com o documento de origem (Bol Adm, Processo, etc) e demais informações relevantes para o registro do DH atual. O conteúdo desse campo obrigatório é copiado para os campos "observação" das demais abas do DH;

**Verificar Consistência:** antes de se confirmar o registro, pode-se, a qualquer instante, clicar nesse botão para verificar se há algum erro. Se o sistema apresentar algum erro, deve-se fazer a devida correção antes de confirmar o registro; e

Registrar: clicar em "Registrar" e anotar o número do documento gerado.

**OBS!!!** As orientações para realizar movimentação de material no SISCOFIS referentes à situação acima, deverão ser consultadas na página da intranet do SISCOFIS no seguinte link: 10.67.56.101.

#### 6.5 - Material adquirido por outra UG - Compra Centralizada (ETQ024)

Esta "situação" destina-se ao registro da entrada em estoque de material adquirido por outra UG, por meio de compras centralizadas. A UG emitente deverá informar a UG do empenho que suportou a despesa. A "situação" efetuará o registro na conta 1.1.5.X.1.XX.XX na UG beneficiada com a aquisição, do passivo 2.1.3.1.X.04.00 e da conta de controle 8.9.9.9.6.00.00 na UG centralizadora. Será registrada também a fase "em liquidação" no empenho informado. Para liquidação e pagamento da despesa, a UG centralizadora deverá utilizar as "situações" DSP115 ou DSP127.

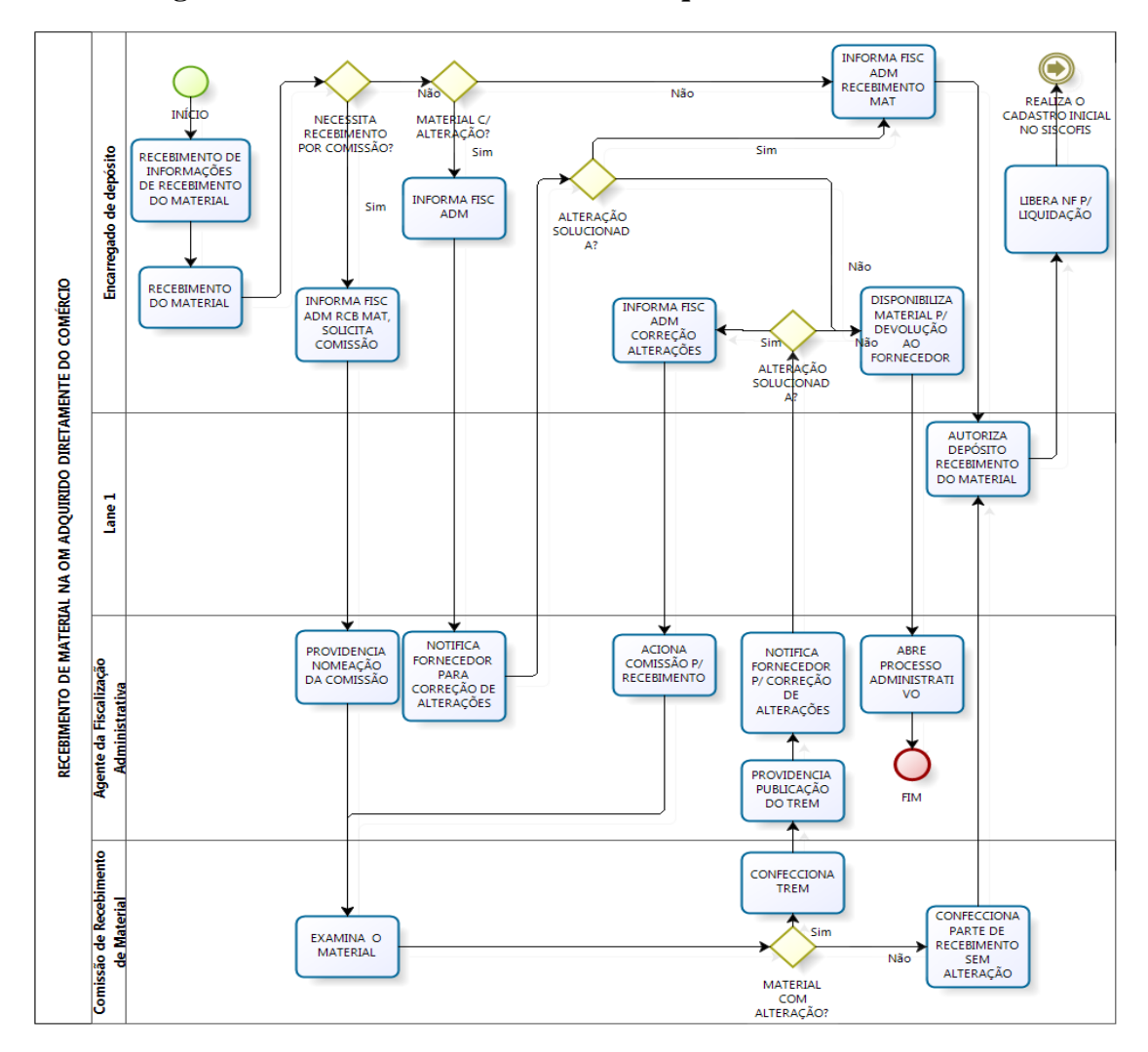

6.5.1 - Fluxograma do recebimento de material adquirido no comércio

6.5.2 - Campos a preencher / botões a utilizar no Novo SIAFI

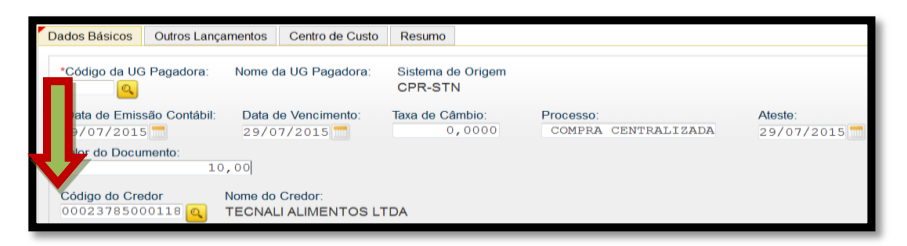

1<sup>a</sup> Aba – "Dados Básicos" - Preencher os campos obrigatórios, atentando para o seguinte: campo "**Código da UG Pagadora**" é quem recebe o material que foi contratado, ou seja, quem está registrando o documento PA; e o campo "**Código do Credor**" deverá conter o CNPJ do fornecedor, de acordo com a NE / NF;

| Situação.<br>ETQ024                  | Nome da Situação:<br>ENTRADA EM ES | Nome da Situação:<br>ENTRADA EM ESTOQUE DE MATERIAL ADQUIRIDO POR OUTRA UG - COMPRAS CENTRALIZADAS |             |                       |           |       |  |  |  |  |
|--------------------------------------|------------------------------------|----------------------------------------------------------------------------------------------------|-------------|-----------------------|-----------|-------|--|--|--|--|
| *Liquidad                            | 7 * UG do Empenho                  | * Empenho<br>2015NEYYYYY                                                                           | * Subitem   | * Conta de Estoque    | *Valor:   | 10,00 |  |  |  |  |
| * Contas a Pagar<br>2.1.3.104.00 (a) |                                    |                                                                                                    |             |                       |           |       |  |  |  |  |
| Confirmar Descartar                  |                                    |                                                                                                    |             |                       |           |       |  |  |  |  |
| Observação                           |                                    |                                                                                                    |             |                       |           |       |  |  |  |  |
| TREINAMEN                            |                                    |                                                                                                    | J           |                       |           |       |  |  |  |  |
|                                      |                                    |                                                                                                    |             |                       |           |       |  |  |  |  |
|                                      |                                    | Salvar Rascunho                                                                                    | Verificar C | onsistência Registrar | Copiar de |       |  |  |  |  |

2ª Aba - "Outros Lançamentos" - preencher:

Liquidado: informe se houve liquidação da despesa;

UG do Empenho: informar o código da UG que emitiu o empenho;

**Empenho: i**nformar o n° do empenho;

**Subitem**: informar o subitem referente à compra centralizada (pode-se acessar a "transação" >CONNATSOF no SIAFI, tela preta para consulta do subitem);

**Conta de Estoque**: informar a conta de estoque correspondente (

Valor: informar o valor;

Contas a Pagar: 21.31X.04.00 (Contas a Pagar) e confirmar;

**Observação**: preencher com o documento de origem (Bol Adm, Adt, DANFE, Guia, etc) e demais informações relevantes para o registro do DH atual. O conteúdo deste campo obrigatório é copiado para os campos "observação" das demais abas do DH;

**Verificar Consistência:** antes de se confirmar o registro, pode-se, a qualquer instante, clicar nesse botão para verificar se há algum erro. Se o sistema apresentar algum erro, deve-se fazer a devida correção antes de confirmar o registro; e

Registrar: clicar em "Registrar" e anotar o número do documento gerado.

**OBS!!!** As orientações para realizar movimentação de material no SISCOFIS referentes à situação acima, deverão ser consultadas na página da intranet do SISCOFIS no seguinte link: 10.67.56.101.
#### 6.6 - Entrada em estoque por devolução / excesso (ETQ025)

Esta "situação" destina-se ao registro da entrada em estoque por devolução de material. Deve ser utilizada para contas de ativo com conta corrente do tipo subitem da despesa.

6.6.1 - Campos a preencher / botões a utilizar no Novo SIAFI

| 1 | Situação.<br>ETQ025 | Nome da Si<br>ENTRADA | tuação:<br>EM ESTOQUE POR DEVO | OLUÇÃO                        |                    |               |  |
|---|---------------------|-----------------------|--------------------------------|-------------------------------|--------------------|---------------|--|
|   | * Subite i da De    | espesa<br>××          | • Conta de Estoque             | • VPD de Consumo de Materiais | *Ve                | lor:<br>10,00 |  |
|   | Observer (1-        |                       |                                | Confirmar Descarta            | ir -               |               |  |
|   | TREINAMENTO         |                       |                                |                               |                    |               |  |
|   |                     |                       |                                |                               |                    |               |  |
|   |                     |                       |                                |                               |                    |               |  |
|   |                     |                       |                                | <b>_</b>                      |                    |               |  |
|   |                     |                       | Salvar Rascu                   | nho Verificar Consistência    | Registrar Copiar c | ia            |  |

1ª Aba – "Dados Básicos" - preencher os campos obrigatórios;

2ª Aba - "Outros Lançamentos" - preencher:

**Subitem da Despesa**: informar o subitem referente ao material devolvido (pode-se acessar a "transação" >CONNATSOF no SIAFI, tela preta para consulta do subitem);

**Conta de Estoque**: informar a conta de estoque correspondente (<sup>[6]</sup>);

**VPD de consumo de materiais**: informar a conta correspondente à variação patrimonial diminutiva. Verificar em qual conta está o saldo a ser utilizado no registro (<a>>CONCONTA);</a>

**Observação**: preencher com documento de origem (Bol Adm, DIEx), motivo da devolução e demais informações relevantes para registro do DH atual. O conteúdo desse campo obrigatório é copiado para os campos "observação" das demais abas do DH;

Valor: informar o valor e confirmar;

**Aba Centro de Custo**: informar no Novo SIAFI o centro de custo "999", a referência (mês / ano), a UG Beneficiada e o valor do custo. Já no SISCOFIS, é importante salientar que o Operador deverá continuar lançando os centros de custos adequados;

**Verificar Consistência:** antes de se confirmar o registro, pode-se, a qualquer instante, clicar nesse botão para verificar se há algum erro. Se o sistema apresentar algum erro, deve-se fazer a devida correção antes de confirmar o registro; e

Registrar: clicar em "Registrar" e anotar o número do documento gerado.

**OBS 1!!!** Caso não haja saldo correspondente na conta contábil da VPD, deverá ser utilizada a "situação" ETQ046 (Aprop. Estoques por Aj. Exercícios Ant. - c/c 007);

**OBS 2!!!** As orientações para realizar movimentação de material no SISCOFIS referentes à situação acima, deverão ser consultadas na página da intranet do SISCOFIS no seguinte link: 10.67.56.101.

## 6.7 - Unificação Patrimonial (ETQ027)

A Unificação Patrimonial visa reunir todos os bens na UG principal (160XXX). Neste registro a UG Secundária transfere os saldos das contas de material de consumo para a UG Primária (160XXX), após a liquidação da despesa no SIAFI. A data de fechamento do mês para a UG no SIAFI (>CONFECMES) é a data limite para essa providência.

A UG deverá atentar que é possível fazer lançamento retroativo, mas desde que o mês ainda esteja aberto para a UG no SIAFI.

Esta situação destina-se tanto ao registro da transferência de estoques entre UG quanto dentro da mesma UG, sem registro em estoques em trânsito.

# 6.7.1 - Campos a preencher / botões a utilizar no Novo SIAFI

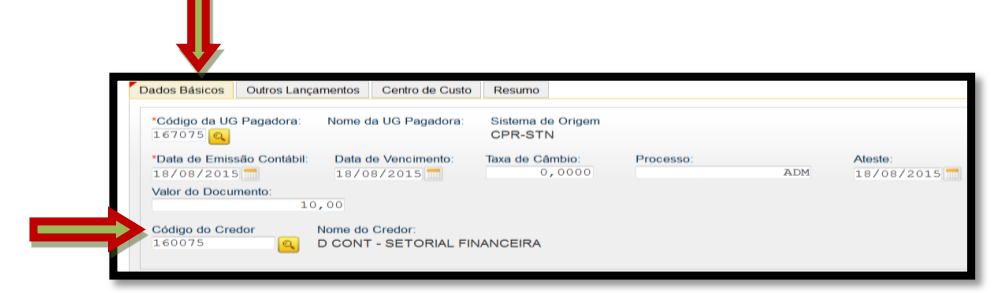

1<sup>a</sup> Aba – "Dados Básicos" - preencher os campos obrigatórios, atentando, nesse caso, para o preenchimento dos campos "**Código da UG Pagadora**" que deverá conter o código da UG Secundária (167XXX) e "**Código do Credor**", que deverá conter a UG Primária (160XXX).

| Situação:<br>ETQ027 TRANSFERÊNCIA DE ESTOQUES COM C/C SUBITEM ENTRE UG OU DENTRO DA MESMA UG |                                            |                  |  |  |  |  |  |  |
|----------------------------------------------------------------------------------------------|--------------------------------------------|------------------|--|--|--|--|--|--|
| Normal - Subitem da De                                                                       | Spesa Conta de Estoque transferidora       | "Valor: 10,00    |  |  |  |  |  |  |
| Conta de Estoque recebedora     1.1.51                                                       |                                            |                  |  |  |  |  |  |  |
|                                                                                              | Confirmar Descartar                        |                  |  |  |  |  |  |  |
| *Observação                                                                                  |                                            |                  |  |  |  |  |  |  |
| TREINAMENTO                                                                                  |                                            |                  |  |  |  |  |  |  |
|                                                                                              |                                            |                  |  |  |  |  |  |  |
|                                                                                              | Salvar Rascunho Verificar Consistência Reg | istrar Copiar de |  |  |  |  |  |  |

2ª Aba - "Outros Lançamentos" - preencher:

#### Normal / Estorno: Normal;

**Subitem da Despesa**: informar o subitem referente à Unificação (pode-se acessar a "transação" >CONNATSOF no SIAFI, tela preta para consulta do subitem);

**Conta de Estoque Transferidora**: informar a conta de estoque correspondente à UG Secundária (

**Conta de Estoque Recebedora**: informar a conta de estoque correspondente à UG Primária (<sup>()</sup>);

Valor: informar o valor;

**Observação**: preencher com o documento de origem (Bol Adm, Adt, etc) e demais informações relevantes para o registro do DH atual. O conteúdo desse campo obrigatório é copiado para os campos "observação" das demais abas do DH;

**Verificar Consistência:** antes de se confirmar o registro, pode-se, a qualquer instante, clicar nesse botão para verificar se há algum erro. Se o sistema apresentar algum erro, deve-se fazer a devida correção antes de confirmar o registro; e

Registrar: clicar em "Registrar" e anotar o número do documento gerado.

**OBS!!!** As orientações para realizar movimentação de material no SISCOFIS referentes à situação acima, deverão ser consultadas na página da intranet do SISCOFIS no seguinte link: 10.67.56.101.

## 6.8 - Transferência do imobilizado para o almoxarifado (ETQ037)

Esta "situação" destina-se ao registro da entrada em estoques de almoxarifado por transferência do ativo imobilizado.

# 

# 6.8.1 - Campos a preencher / botões a utilizar no Novo SIAFI

1ª Aba – "Dados Básicos" - preencher os campos obrigatórios;

2ª Aba - "Outros Lançamentos" - preencher:

**Subitem da Despesa**: informar o subitem correspondente (pode-se acessar a "transação" >CONNATSOF no SIAFI, tela preta para consulta do subitem);

**Conta de Estoque de Almoxarifado**: informar a conta de estoque de acordo com a classificação contábil. Verificar em qual conta está o saldo a ser utilizado no registro (

**Conta de Bens Móveis**: informar a conta de bens móveis de acordo com a classificação contábil. Verificar em qual conta está o saldo a ser utilizado no registro ( SCONCONTA);

Valor: Informar o valor e confirmar;

**Observação**: preencher com o documento de origem (Bol Adm, Adt, etc) e demais informações relevantes para o registro do DH atual. O conteúdo desse campo obrigatório é copiado para os campos "observação" das demais abas do DH;

**Aba Centro de Custo**: informar no Novo SIAFI o centro de custo "999", a referência (mês / ano), a UG beneficiada e o valor do custo. Já no SISCOFIS, é importante salientar que o operador deverá continuar lançando os centros de custos adequados;

**Verificar Consistência:** antes de se confirmar o registro, pode-se, a qualquer instante, clicar nesse botão para verificar se há algum erro. Se o sistema apresentar algum erro, deve-se fazer a devida correção antes de confirmar o registro; e

Registrar: clicar em "Registrar" e anotar o número do documento gerado.

**OBS!!!** As orientações para realizar movimentação de material no SISCOFIS referentes à situação acima, deverão ser consultadas na página da intranet do SISCOFIS no seguinte link: 10.67.56.101.

## 6.9 - Transferência do estoque de almoxarifado para o imobilizado (ETQ040)

Esta "situação" destina-se ao registro da entrada no Ativo Imobilizado por transferência dos estoques de almoxarifado.

| 7 | Situação.<br>ETQ040 | Nome da Situação:<br>ENTRADA EM IMBOBILIZADO POR TRANSI | . DE ESTOQUE DE ALMOXAR                  | IFADO (C/C 007) |       |
|---|---------------------|---------------------------------------------------------|------------------------------------------|-----------------|-------|
|   | * Subite a da D     | xx  Conta de Estoque de Almoxarifado                    | * Conta de Bens Móveis<br>1.2.3.1.1.08 🥰 | *Valor:         | 10,00 |
|   | *Observação         | 1                                                       | Confirmar Descartar                      |                 |       |
|   | TREINAMENTO         | u u                                                     | l l                                      |                 |       |
|   |                     | Salvar Rascunho                                         | Verificar Consistência Reg               | strar Copiar de |       |

# 6.9.1 - Campos a preencher / botões a utilizar no Novo SIAFI

1ª Aba – "Dados Básicos" - preencher os campos obrigatórios;

2<sup>a</sup> Aba - "Outros Lançamentos" - preencher:

**Subitem da Despesa**: informar o subitem correspondente (pode-se acessar a "transação" >CONNATSOF no SIAFI, tela preta para consulta do subitem);

**Conta de Estoque de Almoxarifado**: informar a conta de estoque de acordo com a classificação contábil. Verificar em qual conta está o saldo a ser utilizado no registro (

**Conta de Bens Móveis**: informar a conta de bens móveis de acordo com a classificação contábil. Verificar em qual conta está o saldo a ser utilizado no registro ( >CONCONTA);

Valor: informar o valor e confirmar;

**Observação**: preencher com o documento de origem (Bol Adm, Adt, etc) e demais informações relevantes para o registro do DH atual. O conteúdo desse campo obrigatório é copiado para os campos "observação" das demais abas do DH;

**Aba Centro de Custo**: informar no Novo SIAFI o centro de custo "999", a referência (mês / ano), a UG beneficiada e o valor do custo. Já no SISCOFIS, é importante salientar que o operador deverá continuar lançando os centros de custos adequados;

**Verificar Consistência:** antes de se confirmar o registro, pode-se, a qualquer instante, clicar nesse botão para verificar se há algum erro. Se o sistema apresentar algum erro, deve-se fazer a devida correção antes de confirmar o registro; e

Registrar: clicar em "Registrar" e anotar o número do documento gerado.

**OBS 1!!!** Para os ativos do Imobilizado com c/c 002 deverá ser utilizada a situação ETQ064 e para ativos com c/c 000 a situação ETQ065.

**OBS 2!!!** As orientações para realizar movimentação de material no SISCOFIS referentes à situação acima, deverão ser consultadas na página da intranet do SISCOFIS no seguinte link: 10.67.56.101.

#### 6.10 - Produção / Elaboração de bens para consumo próprio da UG

#### 6.10.1 Fluxograma

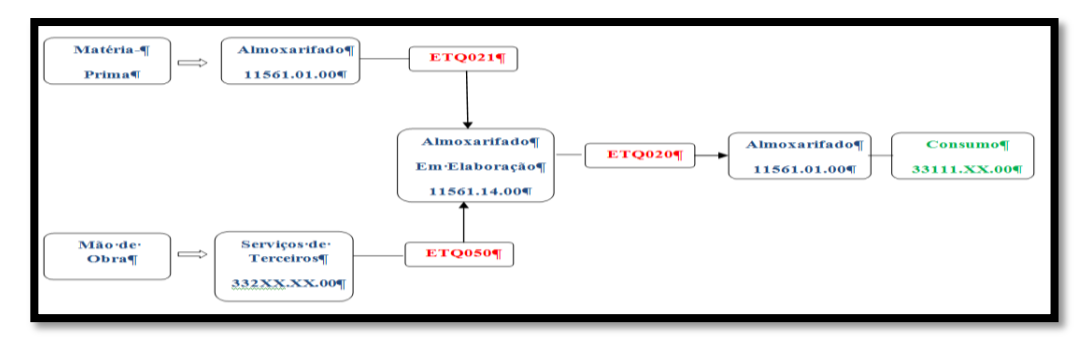

#### 6.10.2 Descrição do processo

No processo de produção de bens para consumo da UG, inicialmente, a matériaprima que foi adquirida e se encontra estocada no almoxarifado registrada na conta 11.561.XX.00 (conta de estoque de almoxarifado), deve ser transferida para a conta 11.561.14.00 (almoxarifado em elaboração) através de documento hábil PA utilizando-se a situação do SIAFI ETQ021 (saída em estoque de almoxarifado em elaboração).

Na conta "almoxarifado em elaboração" são registrados os materiais e demais custos diretos e indiretos relativos ao almoxarifado em elaboração não concluídos na data do balanço do patrimonial.

Devido às peculiaridades do Sistema de Pagamento de Pessoal e do SISCUSTOS, no caso das UG do EB, deve-se apropriar o valor da matéria-prima e custo relativo à mão de obra contratada pela UG, somente. Os custos indiretos de fabricação como água, luz e os custos da mão de obra da própria UG não serão apropriados.

Os custos referentes à mão de obra contratada (conta 332XX.XX.00) deverão ser apropriados ao "almoxarifado em elaboração" através de documento hábil PA utilizandose a situação do SIAFI ETQ050 (apropriação de custos por produção própria aos produtos do almoxarifado em elaboração).

Quando os produtos estiverem elaborados / prontos, os mesmos devem ser transferidos para a conta 11.561.XX.00 (conta de estoque de almoxarifado) através de documento hábil PA utilizando-se a situação do SIAFI ETQ020 (entrada em estoque de almoxarifado por produção própria). Nesse momento é registrada a entrada em estoque de almoxarifado com a devida baixa de almoxarifado em elaboração.

Finalizando o processo, quando se der o consumo do bem, devem ser seguidas as orientações constantes do item 6.1 (Baixa - Material de Consumo).

## 6.10.3 Documento PA - campos a preencher / botões a utilizar no Novo SIAFI

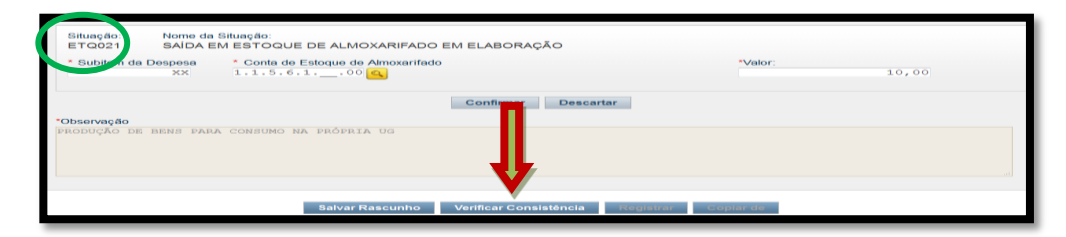

## 1ª SITUAÇÃO (ETQ021)

1ª Aba – "Dados Básicos" - preencher os campos obrigatórios;

2ª Aba - "Outros Lançamentos" - preencher:

**Subitem da Despesa**: informar o subitem de acordo com o bem que está sendo elaborado (pode-se acessar a "transação" >CONNATSOF no SIAFI, tela preta para consulta do subitem);

**Conta de Estoque de Almoxarifado**: informar a conta de estoque de almoxarifado - 11.561.XX.00 - conforme o caso;

Valor: informar o valor e confirmar;

**Observação**: preencher com o documento de origem (Bol Adm, Adt, Guia, etc) e demais informações relevantes para o registro do DH atual. O conteúdo desse campo obrigatório é copiado para os campos "observação" das demais abas do DH;

**Verificar Consistência:** durante o registro, pode-se, a qualquer instante, clicar no botão para verificar se há algum erro antes de Registrar. Se o sistema apresentar algum erro, corrigir antes de confirmar o registro; e

Registrar: clicar em "Registrar" e anotar o número do documento gerado.

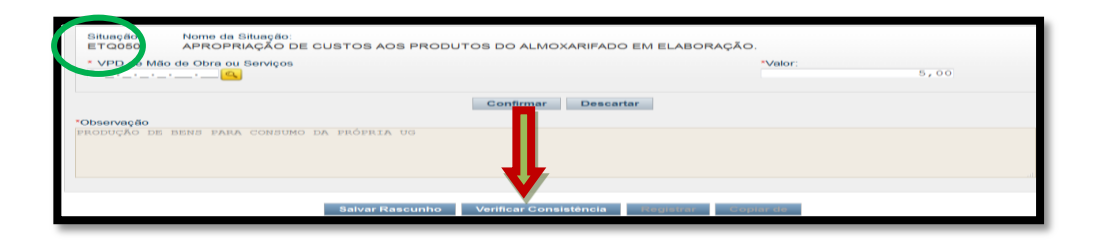

## 2ª SITUAÇÃO (ETQ050)

2ª Aba - "Outros Lançamentos" - preencher:

**VPD de Mão de Obra ou Serviços**: informar neste campo a conta de variação patrimonial diminutiva referente à mão de obra / serviços contratados pela UG - 3X.XXX.XX.00 (

Valor: informar o valor referente ao item anterior e confirmar;

**Observação**: preencher com o documento de origem (Bol Adm, Adt, Guia, etc) e demais informações relevantes para o registro do DH atual. O conteúdo desse campo obrigatório é copiado para os campos "observação" das demais abas do DH;

**Aba Centro de Custo**: informar no Novo SIAFI o centro de custo "999", a referência (mês / ano), a UG beneficiada e o valor do custo. Já no SISCOFIS, é importante salientar que o operador deverá continuar lançando os centros de custos adequados;

**Verificar Consistência:** durante o registro, pode-se, a qualquer instante, clicar no botão para verificar se há algum erro antes de Registrar. Se o sistema apresentar algum erro, corrigir antes de confirmar o registro; e

Registrar: clicar em "Registrar" e anotar o número do documento gerado.

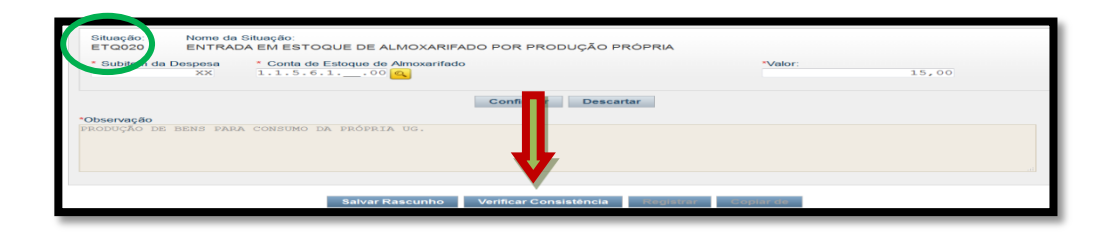

## 3ª SITUAÇÃO (ETQ020)

2ª Aba - "Outros Lançamentos" - preencher:

**Subitem da Despesa**: informar o subitem de acordo com o bem elaborado (pode-se acessar a "transação" >CONNATSOF no SIAFI, tela preta para consulta do subitem);

**Conta de Estoque de Almoxarifado**: informar a conta de estoque de almoxarifado - 11.561.XX.00 - conforme o caso;

Valor: informar o valor e confirmar;

**Observação**: preencher com o documento de origem (Bol Adm, Adt, Guia, etc) e demais informações relevantes para o registro do DH atual. O conteúdo desse campo obrigatório é copiado para os campos "observação" das demais abas do DH;

**Verificar Consistência:** durante o registro, pode-se, a qualquer instante, clicar no botão para verificar se há algum erro antes de Registrar. Se o sistema apresentar algum erro, corrigir antes de confirmar o registro; e

Registrar: clicar em "Registrar" e anotar o número do documento gerado.

**OBS!!!** As orientações para realizar movimentação de material no SISCOFIS referentes à situação acima, deverão ser consultadas na página da intranet do SISCOFIS no seguinte link: 10.67.56.101.

## 6.11 – Combustível

# FLUXOGRAMA

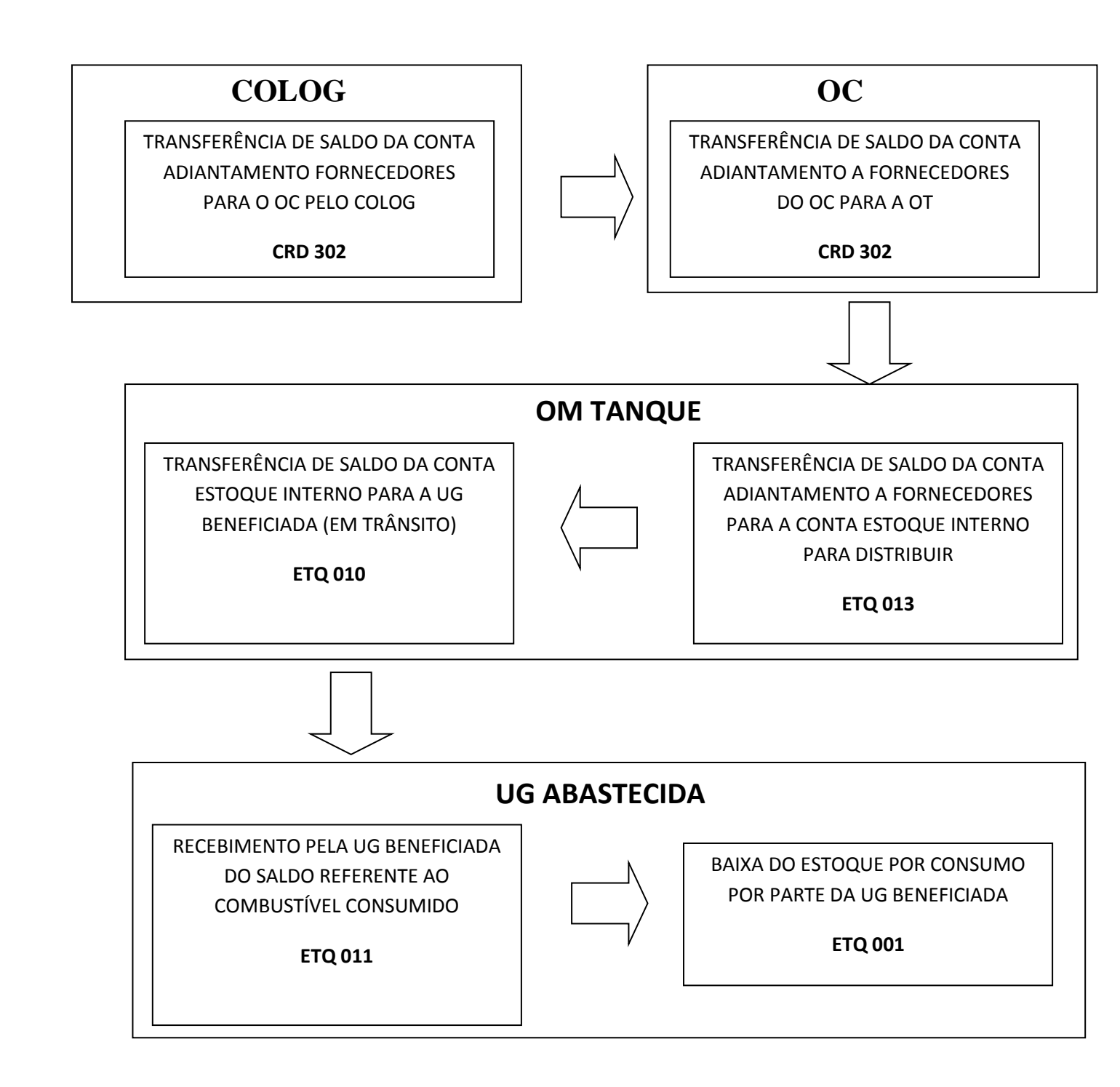

#### a. UG COLOG.

## 1) Roteiro SIAFI:

a) A UG CONTRATANTE (COLOG) COMPRA O COMBUSTÍVEL POR ADIANTAMENTO.

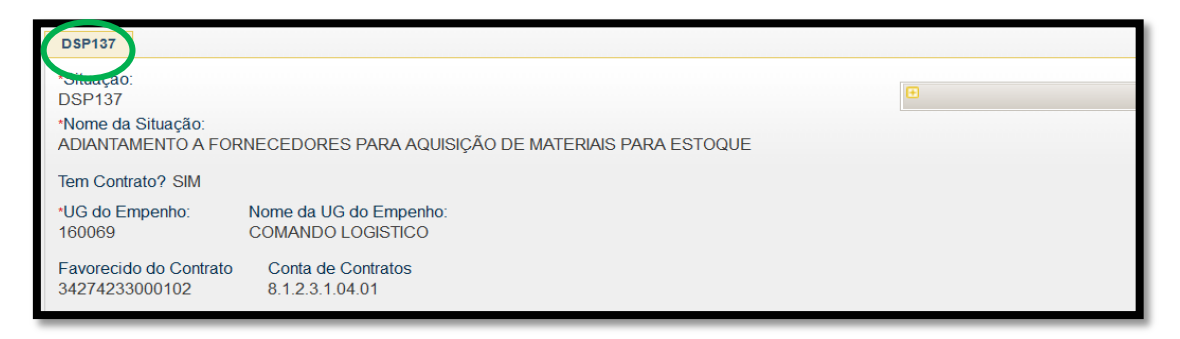

(1) A UG COLOG adquire o combustível do fornecedor por adiantamento.

(2) No Novo SIAFI deve-se utilizar o documento NP com a situação DSP137 (Adiantamento a Fornecedores).

(3) Serão movimentadas as contas de *Adiantamento a Fornecedores* (11.311.09.00 - Débito) e *Contas a Pagar* (21.311.04.00 - Crédito).

b) TRANSFERÊNCIA DE ADIANTAMENTO PARA O OC BENEFICIADA.

|   | 🗏 🖯 Situação                 | Situação: CRD302 - TRNASFERÊNCIA DE ADIANTAMENTO A FORNECEDORES ENTRE UG.   |   |             |  |  |  |
|---|------------------------------|-----------------------------------------------------------------------------|---|-------------|--|--|--|
| ( | Situação<br>CRD302           | Nome da Situação:<br>TRNASFERÊNCIA DE ADIANTAMENTO A FORNECEDORES ENTRE UG. |   |             |  |  |  |
|   | CNPJ, CPF, U<br>342742330007 | 6, IG OU 999<br>02                                                          | Đ | Valor: 1,00 |  |  |  |

(1) A UG COLOG transfere o saldo de *Adiantamento a Fornecedores* ao OC, de acordo como planejamento.

(2) No Novo SIAFI deve-se utilizar o documento PA com a situação CRD302 (Transferência de UG de Adiantamento a Fornecedores).

(3) Serão movimentadas as contas Adiantamento a Fornecedores (11.311.09.00) do COLOG (crédito) e da UG Coordenadora (débito).

(4) O COLOG deve informar no PA no campo Observação o nº do contrato, tipo do combustível, volume, valor por litro e o DIEx que informou ao OC da transferência do combustível.

# **b. UG COORDENADORA (OC)**

# 1) Roteiro SIAFI:

a) TRANSFERÊNCIA DE ADIANTAMENTO DO OC PARA A OM TANQUE (OT).

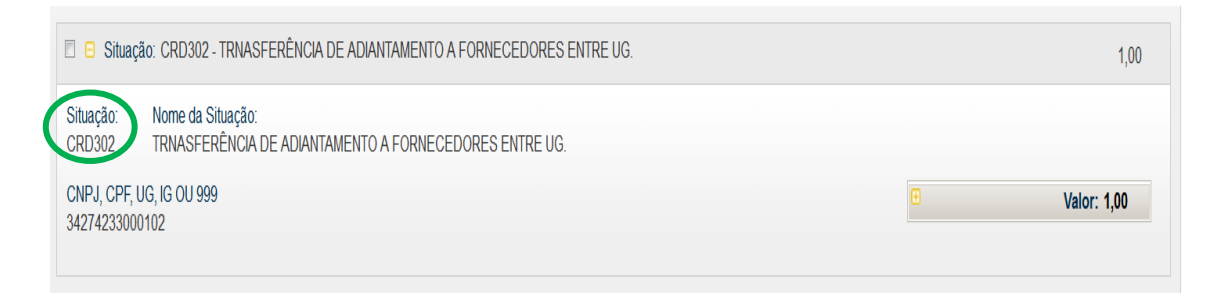

(1) A UG Coordenadora (OC) transfere o saldo, a ser entregue na UG Tanque (OT), de *Adiantamento a Fornecedores* para a OT, de acordo com o planejamento.

(2) No Novo SIAFI deve-se utilizar o documento PA com a situação CRD302 (Transferência de UG de Adiantamento a Fornecedores).

(3) Serão movimentadas as contas Adiantamento a fornecedores (11.311.09.00) do OC (crédito) e da OT (débito).

(4) O saldo a ser transferido deve ser somente o previsto a ser entregue pela fornecedora na OT.

(5) O OC deve informar o planejamento da entrega de combustível à OT.

(6) Deve ser informado no PA no campo Observação o nº do contrato, tipo do combustível, volume, valor por litro, o nº de protocolo de saque emitido pelo Portal da Petrobras e o DIEx que informou a OT da transferência do combustível.

(7) Não haverá inclusão no SISCOFIS OM do saldo da conta ADIANTAMENTO A FORNECEDORES (11.311.09.00) pela UG COORDENADORA (OC).

(8) A transferência do saldo da conta ADIANTAMENTO A FORNECEDORES (11.311.09.00), para OM TANQUE, deverá ser concomitante à solicitação de entrega para a distribuidora do combustível.

# c. OM TANQUE (OT)

# 1) Roteiro SIAFI

a) TRANSFERÊNCIA DE ADIANTAMENTO PARA ESTOQUE A DISTRIBUIR.

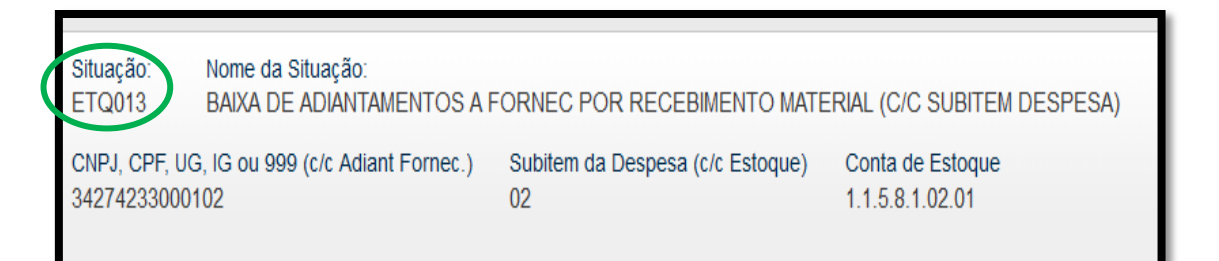

(1) A OT transfere o saldo de *Adiantamento a Fornecedores* para *Estoque a Distribuir* quando receber o combustível pela distribuidora tendo como documento de origem a Nota de Simples Remessa emitida pela distribuidora, o PA de transferência do OC e o documento que o OC informou à OT.

(2) No Novo SIAFI deve-se utilizar o documento PA com a situação ETQ013 (Baixa de Adiantamento a Fornecedores por Recebimento de Material).

(3) Serão movimentadas as contas de Estoque Interno para Distribuir (11.581.02.01 - Débito) e Adiantamento a Fornecedores (11.311.09.00 - Crédito).

(4) Serão consideradas as informações contidas no campo observação do PA e o documento expedito pelo OC.

(5) A OT não considerará o valor descrito na Nota de Simples Remessa e sim no campo Observação do PA.

(6) A OT deverá conferir se a quantidade entregue corresponde ao descrito na Nota de Simples Remessa e no PA.

(7) Não ocorrendo a entrega do combustível dentro dos prazos previstos em contrato, a OM Tanque informa ao OC via Msg SIAFI e estorna o valor patrimonial ao OC.

b) ABASTECIMENTO DAS OM CONSUMIDORAS NA OM TANQUE (OT)

| Situação:<br>ETQ010 TRANSF ESTOQUES C/C 007 ENTRE UG - EM TRÂNSITO NA UG QUE TRANSFERE |                            |                    |                        |         |     |  |  |  |
|----------------------------------------------------------------------------------------|----------------------------|--------------------|------------------------|---------|-----|--|--|--|
| *Normal/Estorno                                                                        | * Subitem da Despesa<br>01 | * Conta de Estoque | * Material em Trânsito | *Valor: | ,00 |  |  |  |
| *Observação                                                                            |                            | Î Î                | Conf r Descartar       |         |     |  |  |  |
| Uservaçou<br>Transferência do combustível para a ug coordenadora.                      |                            |                    |                        |         |     |  |  |  |

(1) Quando houver o abastecimento pela UG Consumidora, a OM Tanque deve transferir, quinzenalmente, o saldo de Estoque para a UG Consumidora do Combustível.

(2) Para transferir deve-se utilizar o documento PA com a situação ETQ010 (Transferência de Estoques entre UG - UG que transfere).

(3) Serão movimentadas as contas de Materiais de Consumo em Trânsito (11.551.10.00 - Débito) e de Estoque Interno para Distribuir (11.581.02.01 - Crédito).

(4) Ao utilizar a situação ETQ010 serão movimentadas também as contas de controle correspondentes (contas 7 e 8) tanto na OM Tanque quanto na UG Consumidora.

(5) No campo Observação do PA deve ser informado o nº da Guia de remessa, o tipo de combustível, o valor unitário, a quantidade e o período compreendido.

(6) Junto com a guia deverá ser remetido para a OM abastecida as autorizações de abastecimento e/ou relação com a Vtr, motorista, EB/Placa, data, quantidade e tipo de combustível.

# 2) Roteiro SISCOFIS

a) Inclusão da conta 11.581.02.01 - Estoque Interno para Distribuir - para a OM Tanque (é realizada apenas uma vez na OM).

| Cadastro de Contas [Modo Inserção]                                                                                                    |                     |  |  |  |  |  |  |  |
|----------------------------------------------------------------------------------------------------|---------------------|--|--|--|--|--|--|--|
| Incluir Nova Consultar Alterar Excluir Confirmar                                                                                                    | Cancelar            |  |  |  |  |  |  |  |
| Dados da Conta<br>Código Número / Descrição da conta contábil [Plano de Contas]<br>115810201 / MATERIAIS DE CONSUMO - ESTOQUE INTERNO - DESTINADO A DISTRIBUIÇÃO [PLANO DE CONTAS: 2                         |                     |  |  |  |  |  |  |  |
| Natureza da Despesa         Número / Descrição do Sub Item da Natureza da Despesa (Conta Corrente)           C 449052         339030         01 / COMBUSTIVEIS E LUBRIFICANTES AUTOMOTIVOS [PLANO DE CONTAS: | 2]                  |  |  |  |  |  |  |  |
| 🔽 Conta utilizada no Mat Cons ? 🖵 Conta utilizada no Mat Perm ? 🔽 Conta utilizada pela OM ?                                                                                                    | Conta Depreciável ? |  |  |  |  |  |  |  |
| Tipo de Conta     Tipo Relatório     Ano Inicio     Tempo Vida Útil (Meses)       Estoque distribuição •     RMA     •     •                                                                                 | % Valor Residual    |  |  |  |  |  |  |  |
|                                                                                                    | Sair                |  |  |  |  |  |  |  |

b) A inclusão da conta 115810201, como conta de estoque de distribuição, na ficha relativa ao combustível para a OM Tanque é realizada apenas uma vez na OM e não deverá ser aberta mais de uma ficha para o mesmo combustível.

| Cadastro de Fichas de Material de Consumo / Uso Duradouro [Modo Alteração]                                                                                                    |  |  |  |  |  |  |  |  |
|----------------------------------------------------------------------------------------------------|--|--|--|--|--|--|--|--|
| Abrir Ficha Consultar Alterar Excluir Confirmar Capcelar                                                                                                    |  |  |  |  |  |  |  |  |
| Dados da ficha       Organização Militar       Documento de abertura       Id Catálogo       NEE / Proposta         01.009       021881 - CMD0 FRON AMA       BADM Nº 039, DE 31/12/2008, D0(A) CMD0 FRON       15486       9130BR1013420         Nome padrão / Dados complementares       GASOLINA / -TIPO: COMUM "C" -COR: AVERMELHADA       Orgão gestor do material       Accesso Restrito? |  |  |  |  |  |  |  |  |
| Grupo de material     Mat. de aplicação ?     Mat. de uso duradouro ?     Estoque máximo     Estoque mínimo Tempo de duração (em meses)       COMBUSTÍVEIS     Não     Não     10,00     0,00     0                                                                                                    |  |  |  |  |  |  |  |  |
| Contas<br>Conta de estoque interno<br>1512 115610100 01 MATERIAIS DE CONSU<br>1583 115810201 01 MATERIAIS DE CONSU                                                                                                    |  |  |  |  |  |  |  |  |
| Incluir Excluir Incluir Excluir Incluir Excluir Sair                                                                                                    |  |  |  |  |  |  |  |  |

c) Inclusão de um depósito (Depósito de Distribuição) para cada OM apoiada pelo Posto de Combustível.

(1) É importantíssimo o registro da OM apoiada como OM de hipoteca da dependência (é realizada apenas uma vez na OM);

(2) A critério da OM Tanque, se for julgado facilitar o controle, poderão ser criados depósitos diferentes para tipos de combustível diferentes, pois poderão ser retirados relatórios de movimentação por depósito ou totalizando a OM.

| Cadastro de Dependências [Modo Consulta]                                                                                                    |                                    |              |  |  |  |  |  |  |
|----------------------------------------------------------------------------------------------------|------------------------------------|--------------|--|--|--|--|--|--|
| Incluir Novo Consultar Alterar Excluir                                                                                                    | Confirmar                          | Cagcelar     |  |  |  |  |  |  |
| Dados da dependência<br>Código da dependência<br>IZ3 ID21881 / 88540567 / SECÃO DE MANUTENCÃO E TRANSPORTE                                                                                                    |                                    |              |  |  |  |  |  |  |
| Nome da dependência<br>COMBUSTIVEL 10º BI                                                                                                    | Sigla da dependência<br>CMB 10º BI |              |  |  |  |  |  |  |
| Depósito ?         Tipo de Depósito         Ativa ?         CODOM / Sigla da OM de hip           Sim         ✓         Depósito de distribuição         ✓         Sim         ✓         005405 / 10 <sup>e</sup> BI | oteca da dependência               |              |  |  |  |  |  |  |
| Detentor direto do material carga<br>NÃO POSSUI DETENTOR DIRETO                                                                                                    |                                    |              |  |  |  |  |  |  |
| Detentor indireto do material carga<br>NÃO POSSUI DETENTOR INDIRETO                                                                                                    |                                    |              |  |  |  |  |  |  |
| Observações                                                                                                    |                                    |              |  |  |  |  |  |  |
| Cotas Centros de Custos                                                                                                    |                                    | <u>S</u> air |  |  |  |  |  |  |

d) Cadastro inicial de combustível

(1) Não utilizar mais do que duas casas decimais para o valor unitário, sob pena de divergência com o SIAFI. Utilizar valor unitário contratual.

(2) No campo "Órgão gestor do material" informar a gestão do combustível (DABST, COTER, DECEx, CIE ...) o mais comum é a DABST.

(3) No campo "Categoria de combustível" informar sua finalidade (quando definida): Ensino, Administrativo, Operacional...

(4) No campo "Projeto", preencher o projeto relativo ao material sempre que este for definido, como por exemplo combustível da "Operação Pipa" ou para os "Jogos Olímpicos 2016".

| Cadastro Inicial de Material de Consumo / Uso Duradouro [Modo Consulta]                                                                                                    |  |  |  |  |  |  |  |  |  |
|----------------------------------------------------------------------------------------------------|--|--|--|--|--|--|--|--|--|
| Alterar Excluir Confirmar Capcelar                                                                                                    |  |  |  |  |  |  |  |  |  |
| Dados do material                                                                                                    |  |  |  |  |  |  |  |  |  |
| Cód. Cad. Inicial 🗐 Informar Nr Patrimonio Organização Militar 🛛 Data de cadastro Documento de origem Orçamentário ?                                                                                                    |  |  |  |  |  |  |  |  |  |
| 38690 2-021881-00038690 021881 - CMD0 FRON AMA 14/09/2016 3 GR Nº 12345, DE 14/09/2016, DA(0) 021881 Sim -                                                                                                    |  |  |  |  |  |  |  |  |  |
| NEE / Proposta Nome padrão / Dados complementares Unidade medida Nr ficha                                                                                                    |  |  |  |  |  |  |  |  |  |
| 9130BR1013420 GASOLINA / TIPO: COMUM "C" -COR: AVERMELHADA LITRO 01.009                                                                                                    |  |  |  |  |  |  |  |  |  |
| Procedência Data de fabricação Quantidade                                                                                                    |  |  |  |  |  |  |  |  |  |
| 021881115 · MICKEY PAPELARIA 7 / 100 1.000                                                                                                    |  |  |  |  |  |  |  |  |  |
| Valor unitário Valor total Tempo Garantia (em meses) Orgão gestor do material                                                                                                    |  |  |  |  |  |  |  |  |  |
| 3,63000 3.630,00000 0 DEPARTAMENTO DE EDUCAÇÃO E CULTURA DO EXERCITO                                                                                                    |  |  |  |  |  |  |  |  |  |
| Possui nr série ? E numerado ? Possui nr lote ? Nr de série Número Ano lote Nr do lote                                                                                                    |  |  |  |  |  |  |  |  |  |
|                                                                                                    |  |  |  |  |  |  |  |  |  |
| A de valuate     Categoria de conductive     Categoria de conductive     Categori |  |  |  |  |  |  |  |  |  |
| Projeto Data Quantidade Detentor                                                                                                    |  |  |  |  |  |  |  |  |  |
| PROJETO NÃO DEFINIDO                                                                                                    |  |  |  |  |  |  |  |  |  |
| Marca Modelo                                                                                                    |  |  |  |  |  |  |  |  |  |
|                                                                                                    |  |  |  |  |  |  |  |  |  |
| Diservações sobre o carlastro inicial                                                                                                    |  |  |  |  |  |  |  |  |  |
|                                                                                                    |  |  |  |  |  |  |  |  |  |
|                                                                                                    |  |  |  |  |  |  |  |  |  |
|                                                                                                    |  |  |  |  |  |  |  |  |  |
| Qtde/Dependência/Conta/Situações (Material existente)                                                                                                    |  |  |  |  |  |  |  |  |  |
| Qtde existente Qtde disponível Conta contábil Conta corrente CODOM/Dependência Situação patrimonial ação disponibilid                                                                                                    |  |  |  |  |  |  |  |  |  |
|                                                                                                    |  |  |  |  |  |  |  |  |  |
|                                                                                                    |  |  |  |  |  |  |  |  |  |
|                                                                                                    |  |  |  |  |  |  |  |  |  |
|                                                                                                    |  |  |  |  |  |  |  |  |  |
|                                                                                                    |  |  |  |  |  |  |  |  |  |
| Exibir movimentos Imprimir Espelho Sair                                                                                                    |  |  |  |  |  |  |  |  |  |
|                                                                                                    |  |  |  |  |  |  |  |  |  |

e) Realizar a entrada do material, imediatamente após o recebimento da contrapartida no SIAFI (apropriação/liquidação), atentando ao depósito correto (as quantidades deverão ser quebradas de acordo com as cotas de cada OM apoiada) e a conta correta (11.581.02.01).

- O Combustível poderá entrar em um depósito do OC (basta criar este depósito) de forma provisória até que as cotas sejam definidas para cada OM e, neste caso, haja uma transferência interna para os depósitos das respectivas OM apoiadas.

| Movimentação de material de consumo e uso duradouro                                                                                                    |                                                                                                    |  |  |  |  |  |  |  |  |
|----------------------------------------------------------------------------------------------------|----------------------------------------------------------------------------------------------------|--|--|--|--|--|--|--|--|
| Tipo de movimento Fibro de movimento Fibro de movi              | C Saída material consumo<br>C Saída externa (Dutra OM)<br>C Saída mat. uso duradouro                                                                            |  |  |  |  |  |  |  |  |
| Origem material (1 registros)<br>Filtrar por<br>Dependência<br>Conta atual<br>Peter server<br>(REE1012420, GASOLINA / TIPO, COMUN.''''', COD, AVERMELIADA                                                                                                    | Destino material ( 0 registros )<br>Nr Patrimônio Ficha NEE /Proposta Qitde Disp Qitde Mov o / Dados cor                                                        |  |  |  |  |  |  |  |  |
| Doc. Origem Patimitric Patimitric Patimitri              |                                                                                                    |  |  |  |  |  |  |  |  |
| Nr Patimónio         Ficha         NEE/Proposta         Qtde disponíveľ adião / Dados complete           ▶ 202188100038690         01.009         91306R1013420         1000         GASOLINA / -TIPO: CI                                                                                                    |                                                                                                    |  |  |  |  |  |  |  |  |
| Contas previstas<br>Contas<br>Issa 115810201 01 MATERIAIS DE CONSUMO - EST<br>Cancelar                                                                                                    | Contas previstas Contas Dises 115810201 01 MATERIAIS DE CONSUMO - ESTOQUE INTERNO - DESTINADO A DISTRIBUICAOCOMBUSTIV Cancelar                                  |  |  |  |  |  |  |  |  |
| C 3                                                                                                    | Dependência 021881/73/CMB 10*BI                                                                                                    |  |  |  |  |  |  |  |  |
| Dados da movimentação<br>Motivo do movimento<br>TRANSFERIDO DE DUTRA OM<br>Situação de disponibilidade<br>DISPONVEL<br>DISPONVEL<br>Simu v Simu v S | patrimonial Situação econômica Situação física ITO BOM MATERIAL NOVO E EM BOM ESTADO pela OM administrada ? Patrinômio onde será aplicado o material de consumo |  |  |  |  |  |  |  |  |
| Documento administrativo Documento patrimonial Documento Observações sobre o movimento                                                                                                    | o de publicação Centro de custos de origem Centro de custos de destino                                                                                          |  |  |  |  |  |  |  |  |
| U<br>≪≰ Movimentar material                                                                                                    | Sair                                                                                                    |  |  |  |  |  |  |  |  |

f) Cadastro da Guia de Remessa (documento) para a transferência do combustível para as OM apoiadas

(1) A Organização Militar é automaticamente a OM a qual o Posto de combustível está vinculado.

(2) Informar no campo "Tipo de Origem / Origem" a própria OM a qual está vinculado o Posto de Combustível

(3) Informar no campo "Tipo de destino / Destino" a OM apoiada.

| Cadastro de Documentos [Modo Consulta]                                                                                                    |                                                                                                    |         |               |      |                    |          |  |  |
|----------------------------------------------------------------------------------------------------|----------------------------------------------------------------------------------------------------|---------|---------------|------|--------------------|----------|--|--|
| Incluir                                                                                                    | <u>C</u> onsultar                                                                                                    | Alterar | <u>E</u> xclu | ir 🗌 | C <u>o</u> nfirmar | Cancelar |  |  |
| Dados do documento     Organização Militar     Número do documento     Data do documento       11104     021881 - CMDO FRON AMAPA / 34º BIS     456     14/09/201       Grupo do documento     Tipo do documento     14/09/201 |                                                                                                    |         |               |      |                    |          |  |  |
| Tipo de origem<br>Organização Militar<br>Tipo de destino<br>Organização Militar<br>Aditamento ?<br>Não<br>Data de envio                                                                                                    | 2 - DOCUMENTOS ADMINISTRATIVOS EXTERNOS       19 - GUIA DE REMESSA         Tipo de origem       Origem do documento         Organização Militar       021881 - CMDO FRON AMAPA / 34º BIS         Tipo de destino       Destino do documento         Organização Militar       005405 - 10º BI         Aditamento ?       Documento ao qual será aditado         Não       ✓         Data de envio       Data de recebimento         Autor do documento       ✓ |         |               |      |                    |          |  |  |
| Observações Status da guia Data do status da guia OM de transporte ELABORAÇÃO 14/09/2016 Sair                                                                                                    |                                                                                                    |         |               |      |                    |          |  |  |

g) Cadastro da conta trânsito para a transferência do combustível para as OM apoiadas.

| Cadastro de Contas [Modo Inserção]     |                                                    |                                        |                                   |                       |                     |  |  |  |
|----------------------------------------|----------------------------------------------------|----------------------------------------|-----------------------------------|-----------------------|---------------------|--|--|--|
| Incluir Nova                           | <u>C</u> onsultar <u>A</u> lte                     | rar                                    | Excluir                           | C <u>o</u> nfirmar    | Ca <u>n</u> celar   |  |  |  |
| Dados da Conta<br>Código Número / Desc | rição da conta contábil [Pla                       | no de Contas]                          |                                   | e)                    |                     |  |  |  |
| Natureza da Despesa                    | 1ATERIAIS DE CONSUMO EI<br>Número / Descrição do S | M TRANSITO [PLAN<br>ub Item da Naturez | vo DE CONTAS:<br>za da Despesa (i | 2]<br>Conta Corrente) |                     |  |  |  |
| ○ 449052 ⓒ 339030                      | 01 / COMBUSTIVEIS E LU                             | BRIFICANTES AUT                        | OMOTIVOS [PL4                     | NO DE CONTAS: 2       | ]                   |  |  |  |
| 🔽 Conta utilizada no Ma                | it Cons ? 🧮 Conta utilizad                         | a no Mat Perm ? J                      | 🗸 Conta utilizad                  | la pela OM 🔋 🗖        | Conta Depreciável ? |  |  |  |
| Tipo de Conta<br>Trânsito              | Tipo Relatório<br>RMA 🔹                            | Ano Inicio                             | Tempo Vi                          | da Útil (Meses)       | % Valor Residual    |  |  |  |
|                                        |                                                    |                                        |                                   |                       | Sair                |  |  |  |
|                                        |                                                    |                                        |                                   |                       | 2011                |  |  |  |

h) Executar a saída externa do combustível, informando no momento do movimento a conta trânsito e a guia de remessa do referido combustível.

(1) No caso da OM apoiada ser a própria OM responsável pelo posto, será realizada uma transferência interna, com cuidado para a troca da conta para a conta de estoque interno e esta operação terá que ser realizada também no SIAFI.

(2) Atentar a dar saída sempre das origens mais antigas, utilizando mais de uma origem sempre que as quantidades não forem suficientes para que as origens sejam únicas.

| Movimentação de material de consumo e uso duradouro                                                                                                    |                                                                                                    |
|----------------------------------------------------------------------------------------------------|----------------------------------------------------------------------------------------------------|
| Tipo de movimento     C Entrada mat. cons. / uso duradouro     Distrib. material uso duradouro     C Distrib. material uso duradouro     C Recolhimento mat. uso duradouro                                                                                                    | C Saída material consumo C Saída externa (Outra OM) C Saída mat. uso duradouro                                                                                                    |
| Origem material (0 registros )  - Fitar poc. Dependência (21891/73/CMB 10 <sup>4</sup> BI Conta atual Ficha estoque Doc. Origem Patrimônio ?(] Fitrar Patrimônio Ficha NEE/Proposta Qtde disponível addão / Dados complet                                                                                                    | Destino material (1 registros )           Nr Patrimônio         Ficha         NEE/Proposta         Qtde Disp         Qtde Movi () / Dados cor           1         202188100038650 (01.005         [91:308R1013420]         1000         500 (GASOLINA /           #1         :::::::::::::::::::::::::::::::::::: |
|                                                                                                    | C Decendência                                                                                                    |
| Dados da movimentação Motivo do movimento TRANSFERÊNCIA PARA OUTRA OM Stuação de disponitidade Validado pela OM Sede 7 Validado pel Situação de disponitidade Situação de disponitidade Situação de Situação de Si | stimorial Situação econômica Situação Ifsica<br>EGADO BOM (MATERIAL NOVO E EM BOM ESTADO<br>ela OM administrada ? Patrinômio onde será aplicado o material de consumo                                                                                                    |
| Documento administrativo Documento patrimonial Documento de<br>Observações sobre o movimento                                                                                                    | publicação Centro de custos de origem Centro de custos de destino Documento de remessa Conta trânsito GR Nº 456, DE 14/09/2016, DA(0) 10328 - MATERIAIS DE CONSUMO EM TRANSITO /                                                                                                    |
| Movimentar material                                                                                                    | <u>S</u> air                                                                                                    |

i) Retornar ao cadastro do documento para a impressão da guia.

| MINISTÉRIO DA DEFES<br>EXÉRCITO BRASILEIRO<br>COMANDO DE FRONTEIRA AMAPÁ E 3                                                                                 | A<br>D<br>4º BATALHÃO DE                                      | GUIA DE REMESSA                                                               |                | Remessa em <i>JJ.</i>                              |             |  |  |  |
|----------------------------------------------------------------------------------------------------|---------------------------------------------------------------|-------------------------------------------------------------------------------|----------------|----------------------------------------------------|-------------|--|--|--|
| INFANTARIA DE SELV<br>(1³/34º Batalhão de Infantari                                                                                                    | /A<br>ia / 1968)                                              |                                                                               | ROB            | ROBSON MONTEIRO MATTOS - Ten Cel<br>Cmt / Ch / Dir |             |  |  |  |
| Número da Guia: 456 Deta Emissão: 14/09/2016<br>OM Origem: 021881 - Cmdo Fron AMAPA / 34º BIS<br>OM Destino: 005496 - 10º BI<br>OM Transporte: Hão informado |                                                               |                                                                               |                |                                                    |             |  |  |  |
| Observações: Nada informado.                                                                                                    |                                                               |                                                                               |                |                                                    |             |  |  |  |
| Nr NEE / Proposta [Descrição] -<br>Ordem [Categoria (mu                                                                                                    | [Dt. Fabricação] - [Dt. Vali<br>unição)] - [Dt. Result. Últin | dade] [Ano do Lote] - [llr do Lote] -<br>no Exame (munição)] - [Sigla Gestor] | Unidade Medida | Valor Unitário Qtde                                | Valor Total |  |  |  |
| Conta contábil: 115511000 - MATERIAIS D                                                                                                    | E CONSUMO EM TRANSITO                                         | Conta corrente: (invalid)-                                                    | COMBUSTIVEIS E | LUBRIFICANTES AUTOMOT                              | IVOS        |  |  |  |
| 1 9130BR1013420 [GASOLINA / -TI<br>NI] - [NI] - [DEC                                                                                                    | PO: COMUM "C" -COR: AVER<br>(Ex]                              | 8MELHADA ]-[NI]-[NI]-[NI]-[NI]-[                                              | Litro          | 3,63 500                                           | 1.815,00    |  |  |  |
| Sub Total Conta                                                                                                    |                                                               |                                                                               |                |                                                    | 1.815,00    |  |  |  |
| Valor Total da Guia                                                                                                    |                                                               |                                                                               |                |                                                    | 1.815,00    |  |  |  |
| Recebi o material com as alterações<br>consignadas no verso.<br>Em                                                                                           | Recebi o material constante<br>da guia.<br>Emff               |                                                                               | Obser          | vações:                                            |             |  |  |  |
| Agente Executor                                                                                                    | OM Transporte                                                 | PATRICK NASCIMENTO MATOS - 1" T<br>Amoxarife                                  | en             |                                                    |             |  |  |  |

# d. OM CONSUMIDORA (ABASTECIDA)

## 1) Roteiro SIAFI

a) CONFIRMAÇÃO DO RECEBIMENTO E BAIXA DE ESTOQUE PELO USO / CONSUMO DO COMBUSTÍVEL

| Situação:<br>ETQ011 CONFIRMAÇÃO DO RECEBIMENTO POR TRANSF DE ESTOQUES (C/C 007) - EM TRÂNSITO |                                                          |  |  |  |  |  |  |  |  |
|-----------------------------------------------------------------------------------------------|----------------------------------------------------------|--|--|--|--|--|--|--|--|
| * Subitem da Despesa<br>01<br>1.1.5.6.1.01.00<br>02<br>Confirmar Descartar                    |                                                          |  |  |  |  |  |  |  |  |
| *Observação<br>Confirmação do reci                                                            | "Observação<br>CONFIRMAÇÃO DO RECEBIMENTO - TREINAMENTO. |  |  |  |  |  |  |  |  |

| Situação:<br>ETQ001 BAIXA DE ESTOQUES DE ALMOXARIFADO POR CONSUMO/DISTRIBUIÇÃO GRATUITA (C/C 007) |                                             |                                                                                      |              |  |  |  |  |  |  |
|---------------------------------------------------------------------------------------------------|---------------------------------------------|--------------------------------------------------------------------------------------|--------------|--|--|--|--|--|--|
| * Subitem da Despesa<br>01<br>*Observação                                                         | • Estoque de Materiais<br>1.1.5.6.1.01.00 Q | VPD de Consumo de Materiais/Distribuição<br>3.3.1.1.1.03.00 Q<br>Confirmar Descartar | "Valor:10,00 |  |  |  |  |  |  |
| BAIXA DO COMBUSTÍVEL U                                                                            | TILIZADO / CONSUMIDO.                       |                                                                                      |              |  |  |  |  |  |  |

| Itens | Itens pendentes de informação de Centro de Custos                                                                                                    |        |               |         |                           |                |                       |  |  |  |
|-------|----------------------------------------------------------------------------------------------------|--------|---------------|---------|---------------------------|----------------|-----------------------|--|--|--|
|       | Situação                                                                                                    | Efeito | Nº do Empenho | Subitem | Valor do Item Consolidado | Valor a Alocar | Valor Custo           |  |  |  |
| Outro | s Lançamentos                                                                                                    |        |               |         |                           |                |                       |  |  |  |
|       | ETQ001                                                                                                    | Soma   |               |         | 10,00                     | 10,00          | 10,00                 |  |  |  |
|       |                                                                                                    |        |               |         |                           |                | Total de Custo: 10,00 |  |  |  |
| *Cer  | *Centro de Custo:       *Més Referência:       *UG Beneficiada:         999 (Q)       08       2016       Incluir         160075 (Q)       Incluir         Salvar Rascunho       Verificar Consistência       Registrar       Copilar do |        |               |         |                           |                |                       |  |  |  |

(1) A UG Consumidora confirma o recebimento por transferência de estoque de combustível, de acordo com a documentação específica de transferência. No Novo SIAFI deve-se confirmar o recebimento, obrigatoriamente, através do documento PA com a situação ETQ011 (Confirmação do Recebimento).

(2) Na OM Tanque serão movimentadas as contas de Transferências Concedidas (35.902.01.00 - Débito) e Materiais de Consumo em Trânsito (11.551.10.00 - Crédito).

(3) Na OM Consumidora serão movimentadas as contas de Materiais de Consumo (11.561.01.00 - Débito) e Transferências Recebidas (45.902.01.00 - Crédito).

(4) No Novo SIAFI deve-se utilizar o documento PA com a situação ETQ001 (Baixa de Estoque de Almoxarifado por Consumo).

(5) Na OM Consumidora serão movimentadas as contas de Consumo de Combustíveis (33.111.03.00 - Débito) e Materiais de Consumo (11.561.01.00 - Crédito). Na Aba Centro de Custo deverá ser lançado o código "999".

(6) Importante destacar que deve ser registrada a entrada do combustível no SISCOFIS e no momento da sua baixa deve ser informado o centro de custo apropriado. <u>Não deve ser utilizado no SISCOFIS o centro de custo "999".</u>

#### 2) Roteiro SISCOFIS

a) Inclusão da conta 115610100 01 (materiais de consumo) para a OM consumidora (é realizada apenas uma vez na OM).

| Cadastro de Contas [Modo Inserção]                                                                                |                     |  |  |  |  |  |  |  |  |
|----------------------------------------------------------------------------------------------------|---------------------|--|--|--|--|--|--|--|--|
| Incluir Nova Consultar Alterar Excluir Confirmar                                                                  | Cancelar            |  |  |  |  |  |  |  |  |
| Dados da Conta<br>Código Número / Descrição da conta contábil [Plano de Contas]                                   |                     |  |  |  |  |  |  |  |  |
| 115610100 / MATERIAIS DE CONSUMO [PLANO DE CONTAS: 2]                                                             |                     |  |  |  |  |  |  |  |  |
| C 449052 • 339030 01 / COMBUSTIVEIS E LUBRIFICANTES AUTOMOTIVOS [PLANO DE CONTAS: :                               | 2]                  |  |  |  |  |  |  |  |  |
| 🔽 Conta utilizada no Mat Cons ? 🥅 Conta utilizada no Mat Perm ? 🔽 Conta utilizada pela OM ?                       | Conta Depreciável ? |  |  |  |  |  |  |  |  |
| Tipo de Conta         Tipo Relatório         Ano Inicio         Tempo Vida Útil (Meses)           Estoque interno | % Valor Residual    |  |  |  |  |  |  |  |  |
|                                                                                                    | Sair                |  |  |  |  |  |  |  |  |

b) Inclusão da conta 115610100, como conta de estoque interno, na ficha relativa ao combustível para a OM consumidora.

- É realizada apenas uma vez na OM e não deverá ser aberta mais de uma ficha para o combustível.

| Cadastro de Fichas de Material de Consumo / Uso Duradouro [Modo Consulta]                                |                                                   |                                                    |                                 |                           |                                        |                                                    |  |
|----------------------------------------------------------------------------------------------------|---------------------------------------------------|----------------------------------------------------|---------------------------------|---------------------------|----------------------------------------|----------------------------------------------------|--|
| Abrir Fich                                                                                               | ia <u>C</u> o                                     | onsultar                                           | Alterar                         | <u>E</u> xcluir           | C <u>o</u> nfirmar                     | Ca <u>n</u> celar                                  |  |
| Dados da ficha<br>Número da ficha<br>123<br>Nome padrão / Dados complement<br>GASOLINA COMUM / -NOME: GA | Militar<br><sup>g</sup> Bl<br>ares<br>SOLINA COMU | Documento de                                       | abertura<br>LHADATIPO: C.       | -OBS: RESOLUÇÃO           | Id Catálogo<br>15486<br>MAPA Nº 37, DE | E / Proposta<br>130BR1013420<br>27 JUN 2007, DA AG |  |
| Unidade medida Tipo de controle<br>LITRO INDEFINIDO                                                      |                                                   | asse de suprimento<br>GÊNCIA CAT. DMA <sup>-</sup> | Orgão gestor do<br>DIRETORIA DE | material<br>ABASTECIMENTO |                                        | Acesso Restrito?                                   |  |
| Grupo de material<br>COMBUSTÍVEIS                                                                        | Mat. de aplic<br>Não                              | ação? Mat. de uso<br>Não                           | duradouro ? Esto                | que máximo<br>0,00        | e mínimo<br>0,00                       | e duração (em meses)<br>0                          |  |
|                                                                                                    |                                                   |                                                    |                                 |                           |                                        |                                                    |  |
| Contas<br>Conta de estoque interno<br>221 115610100 01 MATERIAIS DE CONSUL                               |                                                   |                                                    |                                 |                           |                                        |                                                    |  |
|                                                                                                    |                                                   |                                                    |                                 |                           |                                        |                                                    |  |
| Incluir                                                                                                  | Excluir                                           | Incluir                                            | E                               | koluir Inclui             | ir                                     | Excluir                                            |  |
|                                                                                                    |                                                   |                                                    |                                 |                           |                                        | <u>S</u> air                                       |  |

c) Criação de um depósito interno para o controle de combustível

(1) É realizada apenas uma vez na OM;

(2) Podem ser criados depósitos diferentes para tipos diferentes de combustível conforme a forma de controle da OM.

| Cadastro de Dependências [Modo Consulta]                                                                                                    |               |        |  |  |  |  |  |  |  |  |
|----------------------------------------------------------------------------------------------------|---------------|--------|--|--|--|--|--|--|--|--|
| Incluir Novo Consultar Alterar Excluir                                                                                                    | Confirmar Cag | icelar |  |  |  |  |  |  |  |  |
| Dados da dependência<br>Código da dependência<br>OM / Código / Nome da fração correspondente prevista do catálogo                                               |               |        |  |  |  |  |  |  |  |  |
| Nome da dependência Sigla da dependência DEPOSITO COMBUSTIVEL                                                                                                   |               |        |  |  |  |  |  |  |  |  |
| Depósito ?         Tipo de Depósito         Ativa ?         CODOM / Sigla da OM de hipoteca da dependência           Sim          Depósito interno          Sim |               |        |  |  |  |  |  |  |  |  |
| Detentor direto do material carga<br>NÃO POSSUI DETENTOR DIRETO                                                                                                 |               |        |  |  |  |  |  |  |  |  |
| Detentor indireto do material carga<br>NÃO POSSUI DETENTOR INDIRETO                                                                                             |               |        |  |  |  |  |  |  |  |  |
| Observações                                                                                                    |               |        |  |  |  |  |  |  |  |  |
| Cotas Centros de Custos                                                                                                    | 5             | air    |  |  |  |  |  |  |  |  |

d) Cadastro inicial de combustível

(1) Não utilizar mais do que duas casas decimais para o valor unitário, sob pena de divergência com o SIAFI.

(2) No campo "Órgão gestor do material" informar a gestão do combustível (DABST, COTER, DECEx, CIE...) o mais comum é a DABST.

(3) No campo "Categoria de combustível" informar sua finalidade (quando definida): Ensino, Administrativo, Operacional...

(4) No campo "Projeto", preencher o projeto relativo ao material sempre que este for definido, como por exemplo combustível da "Operação Pipa" ou para os "Jogos Olímpicos 2016".

| Cadastro Inicial de Material de Consumo / Uso Duradouro [Modo Consulta]                                               |  |  |  |  |  |  |  |  |  |
|----------------------------------------------------------------------------------------------------|--|--|--|--|--|--|--|--|--|
| Incluir Consultar Alterar Excluir Confirmar Capcelar                                                                  |  |  |  |  |  |  |  |  |  |
| Dados do material                                                                                                    |  |  |  |  |  |  |  |  |  |
| Cód. Cod. Inicial 🗌 Informer Nr Patrimonio Organização Máter Data de cadastro Documento de origem Orçamentário ?      |  |  |  |  |  |  |  |  |  |
| 1 2-005405-00000001 005405 · 10º BI 14/09/2016 🔟 GR Nº 456, DE 14/09/2016, DA(0) 021881 Sim 🕑                         |  |  |  |  |  |  |  |  |  |
| NEE / Proposta Nome padrão / Dados complementares Unidade medida Nr ficha                                             |  |  |  |  |  |  |  |  |  |
| 31308R1013420 GASOLINA COMUM / NOME: GASOLINA COMUMCOR: AVERMELHADATIPO: COBS: RESOL JLITRO 123                       |  |  |  |  |  |  |  |  |  |
| Procedencia Pomecedor Data de fabricação Quantidade                                                                   |  |  |  |  |  |  |  |  |  |
| Valor unit frig. Valor total Termon Gazantia (em meses). Dealing gazantia (em meses). Dealing gazantia (em meses).    |  |  |  |  |  |  |  |  |  |
| 3,63000 1.815,00000 0 DEPARTAMENTO DE EDUCAÇÃO E CULTURA DO EXÉRCITO                                                  |  |  |  |  |  |  |  |  |  |
| Possui nr série ? É numerado ? Possui nr lote ? Nr de série Número Ano lote Nr do lote                                |  |  |  |  |  |  |  |  |  |
| Não - Não - Não -                                                                                                    |  |  |  |  |  |  |  |  |  |
| Data de validade Categoria da munição Categoria de combustível Cautelas                                               |  |  |  |  |  |  |  |  |  |
| Ensino Cata Quantidade Detentor                                                                                       |  |  |  |  |  |  |  |  |  |
| Projeto                                                                                                    |  |  |  |  |  |  |  |  |  |
|                                                                                                    |  |  |  |  |  |  |  |  |  |
| Marca Modelo                                                                                                    |  |  |  |  |  |  |  |  |  |
|                                                                                                    |  |  |  |  |  |  |  |  |  |
| Uservapoes sobre o cadastro inicial                                                                                   |  |  |  |  |  |  |  |  |  |
|                                                                                                    |  |  |  |  |  |  |  |  |  |
|                                                                                                    |  |  |  |  |  |  |  |  |  |
| Qtde/Dependência/Conta/Situações (Material existente)                                                                 |  |  |  |  |  |  |  |  |  |
| Qtde existente Qtde disponível Conta contábil Conta corrente CODOM/Dependência Situação patrimonial ação disponibilid |  |  |  |  |  |  |  |  |  |
|                                                                                                    |  |  |  |  |  |  |  |  |  |
|                                                                                                    |  |  |  |  |  |  |  |  |  |
|                                                                                                    |  |  |  |  |  |  |  |  |  |
| Exibir movimentos Imprimir Espelho Sair                                                                               |  |  |  |  |  |  |  |  |  |

e) Realizar a entrada do material, imediatamente após o recebimento da contrapartida no SIAFI (apropriação/liquidação), atentando ao depósito correto e a conta correta.

| Movimentação de material de consumo e uso duradouro                                                                                                    |                                                                                                    |
|----------------------------------------------------------------------------------------------------|----------------------------------------------------------------------------------------------------|
| Tipo de movimento<br>C Entrada mat. cons. / uso duradouro<br>C Distrib. material uso duradouro<br>C Recolhimento mat. uso duradouro                                                                                                    | C Saída material consumo<br>C Saída externa (Dutra OM)<br>C Saída mat. uso duradouro                  |
| Origem material (1 registros )<br>Fitrar por<br>Dependência<br>Conta atual                                                                                                    | Destino material ( 0 registros )<br>Nr Patrimônio Ficha NEE/Proposta Qtde Disp Qtde Mov ) / Dados cor |
| Ficha estoque Doc. Origem Património ?(] Filtrar                                                                                                    |                                                                                                    |
| Nr Património Ficha NEE/Proposta Otde disponível adrão / Dados complet<br>200540500000001 123 91308R1013420 500 GASOLINA COMUM /-                                                                                                    |                                                                                                    |
| Contas previstas<br>Contas<br>S10100 01 MATERIAIS DE CONSUMO                                                                                                    |                                                                                                    |
| C                                                                                                    | Dependência 005405/3/DEPOSITO COMBUSTIVEL                                                             |
| Dados da movimentação Motivo do movimento TRANSFERIDO DE OUTRA OM 14/09/2016 Data do movimento Data do movimento Stuação pu Data do movimento Stuação pu Data do | trimonial Situação econômica Situação lísica<br>BOM MATERIAL NOVO E EM BOM ESTADO                     |
| Situação de disponibilidade Validado pela OM Sede ? Validado pel<br>DISPONIVEL Sim v Sim                                                                                                    | la DM administrada ? Patrinômio onde será aplicado o material de consumo                              |
| Documento administrativo Documento patrimonial Documento de                                                                                                    | publicação Centro de custos de origem Centro de custos de destino                                     |
| Observações sobre o movimento                                                                                                    |                                                                                                    |
|                                                                                                    |                                                                                                    |
| K Movimentar material                                                                                                    | Sai                                                                                                   |

f) Executar a saída do combustível

(1) Informar no momento do movimento, obrigatoriamente, o centro de custos relativo a utilização do combustível e a dependência que utilizou o combustível;

(2) Deverão ser realizadas quantas saídas quanto forem necessárias para atender a exigência acima;

(3) O ideal é que seja utilizado o pedido de material para a saída do combustível, porém este processo não pode ser demorado impedindo a tempestividade da movimentação e a informação de combustível na OM não pode ser equivocada; e

(4) Atentar para que seja dada a saída sempre das origens mais antigas, utilizando mais de uma origem sempre que as quantidades não forem suficientes para que as origens sejam únicas.

| Movimentação de material de consumo e uso duradouro                                                                                                    |                                                                                                    |
|----------------------------------------------------------------------------------------------------|----------------------------------------------------------------------------------------------------|
| Tipo de movimento C Entrada mat. cons. / uso duradouro C Distrib. material uso duradouro C Distrib. material uso duradouro C Recolhimento mat. uso duradouro                                                 | Saída material consumo     Saída externa (Outra OM)     Saída mat. uso duradouro                                                                                          |
| Drigem material (0 registros ) Filtra por: Dependência D05405/3/DEPOSITO COMBUSTIVEL Conta atual Ficha estoque Doc. Origem Patrimônio RI Patrimônio Ficha NEE/Proposta Otde disponível adrão / Dados complem | Destino material (1 registros )<br>Nr Patrino frica Ficha NEE/Proposta Qtde Disp Qtde Mov p / Dados cor<br>X 200540500000001 123 91308R1013420 500 20 GASOLINA.C          |
| <>                                                                                                    | ±iE)<br>≪LI<br>Dependência 005405/2/GA8 CMT                                                                                                    |
| Dados da movimentação<br>Motivo do movimento Data do movimento Situação ;<br>CONSUMO 14/09/2016 D DESCAR<br>Situação de disponibilidade Validado pela OM Sede ? Validado ;                                   | patrimonial Situação econômica Situação física<br>IREGADO BOM MATERIAL NOVO E EM ROM ESTADO<br>pela OM administrada ? Patrinômio onde será aplic do o material de consumo |
| DISPONÍVEL Sim Sim<br>Documento administrativo Documento patrimonial Documento o<br>Observações sobre o movimento                                                                                            | de publicação Centro de custos de orig m Centro de custos de destino<br>80101 / 80101 / ATV DE COMAND                                                                     |
| Ablastecimento do dia 01 Set a 14 Set                                                                                                    | Sair                                                                                                    |
|                                                                                                    |                                                                                                    |

## e. ASPECTOS GERAIS

1) Tratando-se de volumes provenientes de carga líquida solicitadas pela DABST ao fornecedor, a transferência patrimonial deverá ocorrer de um Órgão Coordenador (OC) para outro OC.

2) No que couber, os volumes procedentes de remanejamentos deverão ter seus respectivos valores patrimoniais transferidos, conforme fluxograma apresentado.

3) Importante lembrar que o nº e data do documento de remessa do combustível devem estar especificados no campo "Observação" da Aba "Dados Básicos" do doc hab "PA.

#### 7. MATERIAIS PERMANENTES

De acordo com a definição do RAE, em seu Art. 53:

"Material permanente compreende todo artigo, equipamento ou conjunto operacional ou administrativo, que tem durabilidade prevista superior a 02 (dois) anos e que em razão de seu uso não perde sua identidade física, nem se incorpora a outro bem".

De acordo com o Manual de Contabilidade Aplicada ao Setor Público (MCASP) - 6<sup>a</sup> Edição - e em se tratando de classificação orçamentária da despesa, o material permanente está classificado como Elemento da Despesa "52" e aparece no Grupo de Natureza da Despesa (GND) "4" - Investimentos.

Classificam-se como **equipamentos e material permanente** as despesas orçamentárias com aquisição de aeronaves; aparelhos de medição; aparelhos e equipamentos de comunicação; aparelhos, equipamentos e utensílios médico, odontológico, laboratorial e hospitalar; aparelhos e equipamentos para esporte e diversões; aparelhos e utensílios domésticos; armamentos; coleções e materiais bibliográficos; embarcações, equipamentos de manobra e patrulhamento; equipamentos de proteção, segurança, socorro e sobrevivência; instrumentos musicais e artísticos; máquinas, aparelhos e equipamentos de uso industrial; máquinas, aparelhos e equipamentos gráficos e equipamentos diversos; máquinas, aparelhos e utensílios de escritório; máquinas, ferramentas e utensílios de oficina; máquinas, tratores e equipamentos agrícolas, rodoviários e de movimentação de carga; mobiliário em geral; obras de arte e peças para museu; semoventes; veículos diversos; veículos ferroviários; veículos rodoviários; outros materiais permanentes.

Nos lançamentos efetuados pelas UG, recomenda-se especial atenção em relação aos registros que geram saldo nas contas de materiais / bens em trânsito. Deve-se, sempre, acompanhar essa conta, de modo a evitar a existência de saldo alongado, fazendo as correções tempestivas, quando for o caso.

Caso seja verificado que o material realmente encontra-se em trânsito e dentro de um prazo exequível, não há a necessidade do registro dessa informação na conformidade contábil.

Devem-se levar em consideração algumas excepcionalidades, tais como: existência de limitações de transporte e obstáculos naturais regionais, transporte entre Regiões Militares e envio de material para o exterior, quando for o caso.

Nos casos em que haja o registro de ocorrência contábil na conformidade e que mesmo após as diligências os saldos alongados permaneçam, esses fatos devem ser informados pelas ICFEx à D Cont, para as devidas providências.

Por fim, não é recomendável que as UG usem o artifício de baixar esses saldos para depois registrá-los novamente com o intuito de não receber ocorrência contábil. O procedimento correto é que o saldo esteja espelhando a realidade da UG.

Os lançamentos patrimoniais referentes ao material permanente, normalmente, utilizam a sigla IMBXXX, como será apresentado a seguir.

## 7.1 - Transferência de bens para outra UG

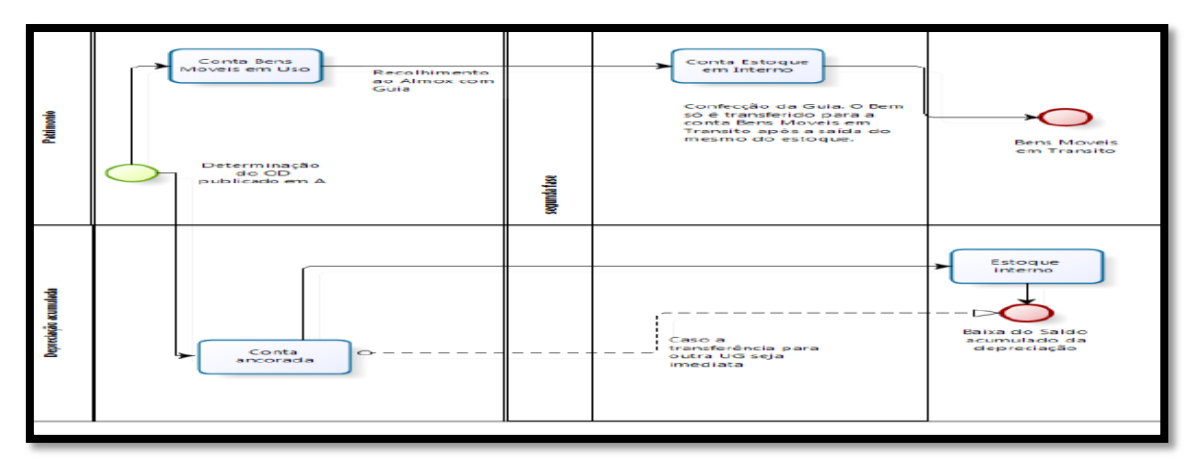

#### 7.1.1 Fluxograma

## 7.1.2 - Descrição do processo - 1ª parte

No processo de transferência de bens para outra UG, num primeiro instante há a determinação do OD devidamente publicada em boletim para que o bem seja transferido. Assim, o bem que se encontra na conta "Bens Móveis em Uso" deverá ser transferido, com guia própria para essa finalidade, para a conta de "Estoque Interno" (almoxarifado), através de documento hábil "PA" e utilizando a "situação" IMB051 - Reclassificação de Bens Móveis para Bens Móveis em Almoxarifado.

#### 7.1.3 - 1º Documento PA - campos a preencher / botões a utilizar no Novo SIAFI

| Situação:<br>IMB051 | Nome da Situação:<br>RECLASSIFICAÇÃO E | E BENS MÓVEIS PA    | RA BENS MÓVEIS EM        | I ALMOXARIFADO C/ | 0         |         |   |
|---------------------|----------------------------------------|---------------------|--------------------------|-------------------|-----------|---------|---|
| a de la             | Despesa * Bens Móv<br>XX 1.2.3.1       | eis em Almoxarifado | Bens Móveis<br>1.2.3.1.1 | <u>a</u>          | VALO      | R BRUTO |   |
| Observação          |                                        |                     | Confirmar De             | scartar           |           |         | - |
| FREINAMENTO         | - TRANSFERÊNCIA DE                     | <b>u</b> p          |                          |                   |           |         |   |
|                     |                                        | Salvar Rascunho     | Verificar Consistênc     | la Registrar      | Copiar de |         |   |

1ª Aba – "Dados Básicos" - preencher os campos obrigatórios;

2ª Aba - "Outros Lançamentos" - preencher:

**Subitem da Despesa**: informar o subitem de acordo com o bem que está sendo transferido (pode-se acessar a "transação" >CONNATSOF no SIAFI tela preta para consulta do subitem);

Bens Móveis em Almoxarifado: informar a conta de estoque interno - 12.311.08.01;

**Bens Móveis**: informar a conta de bens móveis correspondente à transferência realizada - 12.311.YY.ZZ (<sup>1</sup>/>CONCONTA);

Valor: informar o valor bruto e confirmar;

**Observação**: preencher com o documento de origem (Bol Adm, Adt, etc) e demais informações relevantes para o registro do DH atual. O conteúdo desse campo obrigatório é copiado para os campos "observação" das demais abas do DH;

**Verificar Consistência:** durante o registro, pode-se a, qualquer instante, clicar no botão para verificar se há algum erro antes de Registrar. Se o sistema apresentar algum erro, corrigir antes de confirmar o registro; e

Registrar: clicar em "Registrar" e anotar o número do documento gerado.

**OBS!!!** As orientações para realizar movimentação de material no SISCOFIS referentes à situação acima, deverão ser consultadas na página da intranet do SISCOFIS no seguinte link: 10.67.56.101.

## 7.1.4 - Descrição do processo – 2ª parte

Já num segundo momento, caso esse bem já tenha sofrido depreciação, antes da transferência para a conta de bens móveis em trânsito, deverá ser feita a reclassificação do saldo da conta corrente da conta depreciação acumulada.

Deve-se utilizar no Novo SIAFI a "situação" **IMB159** (Reclassificação de C/C de depreciação acumulada de bens móveis). Assim o saldo será transferido da conta corrente 12.311. XX. XX (conta do bem móvel ancorada no SISCOFIS) para a conta corrente 12.311.08.01 (estoque interno).

| Situação: Nome da Situação:<br>IMB159 RECLASSIFICAÇÃO | C DE DEPRECIAÇÃO ACUMULADA DE BENS MOVEIS |         |
|-------------------------------------------------------|-------------------------------------------|---------|
| * Novo Bem Móvel * Bem N<br>1.2.3.1.1.08.01 0 1.2.3   | Nővel Balxado                             | *Valor: |
| *Observação                                           | Confirmar Descartar                       |         |
| RECLASSIFICAÇÃO DO CONTA CORRE                        | nte da conta defreciação - treinamento.   |         |

Informar no campo "Novo Bem Móvel" a conta corrente 12.311.08.01 (estoque interno) e no campo "Bem Móvel Baixado" informar a conta corrente 12.311. XX. XX (conta do bem móvel ancorada no SISCOFIS).

No procedimento acima descrito, o bem não sofrerá depreciação, apenas terá o saldo transferido para permitir a transferência do bem pelo valor líquido contábil.

Em seguida, no mesmo dia em que foi feito o procedimento do item anterior, o bem deve ser transferido da conta de "Estoque Interno" (Almoxarifado) para a conta "Bens Móveis em Trânsito", através de outro documento hábil "PA", agora utilizando as "situações" IMB038 - Transferência de Bens do Imobilizado para outra UG - e IMB012 -

Apuração do Valor Contábil Líquido de Bens Móveis pela Baixa da Depreciação - esta última que realiza a baixa do saldo da depreciação acumulada a conta de estoque interno.

Importante salientar que nos procedimentos descritos anteriormente, deve-se ter especial atenção ao prescrito no RAE, em especial nos Art. 35, 58, 66, 67, 69, 70 e 96.

7.1.5 - 2º Documento PA - campos a preencher / botões a utilizar no Novo SIAFI

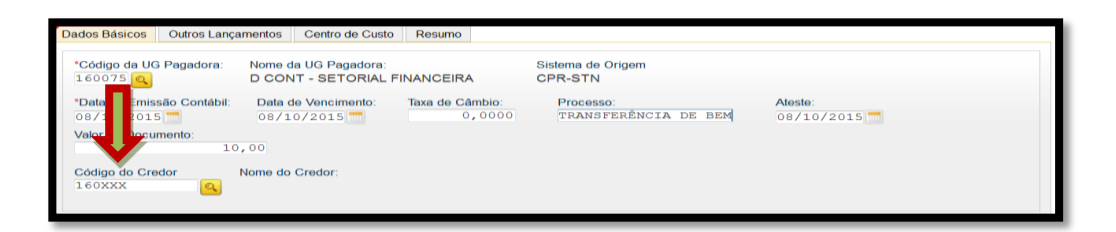

1<sup>a</sup> Aba – "Dados Básicos" - preencher os campos obrigatórios, atentando, nesse caso, para o preenchimento do campo "**Código do Credor**" que deverá conter o código da UG que receberá o bem móvel;

| Dados Básicos      | Outros Lançamentos                   | Centro de Custo | Resumo                       |                            |               |         |
|--------------------|--------------------------------------|-----------------|------------------------------|----------------------------|---------------|---------|
|                    |                                      |                 |                              | em Registrado              | Total da Ab   | ba 0,00 |
| Situação<br>IMB038 | Nome da Situação:<br>TRANSFERÊNCIA D | E BENS DO IM    | OBILIZADO PAI                | OUTRA UG - EM TRÂNSITO     | c/c           |         |
| Normal/Estorn      | o * Subitem da                       | Despesa ×       | Bens Móvies e<br>.2.3.1.1.0. | Pesquisar Classificação    | VALOR LÍQUIDO |         |
| *Observação        |                                      |                 | Co                           | nfirmar Descartar          |               |         |
| TREINAMENTO        | - TRANSFERENCIA D                    | 5 BEN3          |                              |                            |               |         |
|                    |                                      |                 |                              |                            |               |         |
|                    |                                      | Salvar Rasc     | unho Verifi                  | car Consistência Registrar | Copiar de     |         |

# 1ª SITUAÇÃO (IMB038)

2<sup>a</sup> Aba - "Outros Lançamentos" - preencher:

Normal / Estorno: preencher conforme o caso;

**Subitem da Despesa**: informar o subitem transferido (pode-se acessar a "transação" >CONNATSOF no SIAFI, tela preta para consulta do subitem);

Bens Móveis em Almoxarifado: informar a conta de estoque interno - 12.311.08.01;

Valor: informar o valor líquido contábil do bem e confirmar;

#### Confirmar

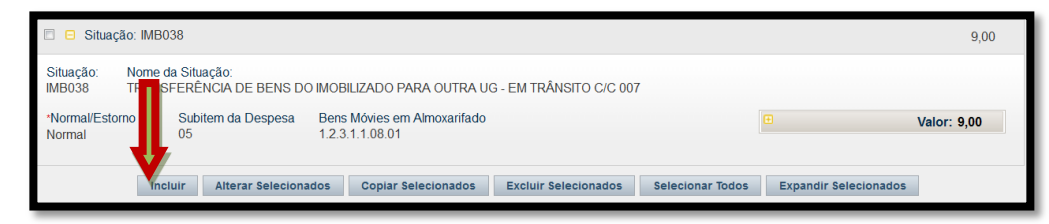

**OBS!!!** Após clicar em confirmar, o operador deverá clicar no "botão" incluir e no mesmo documento PA passar a registrar os dados da 2ª "situação" para dar a baixa da depreciação acumulada, conforme abaixo:

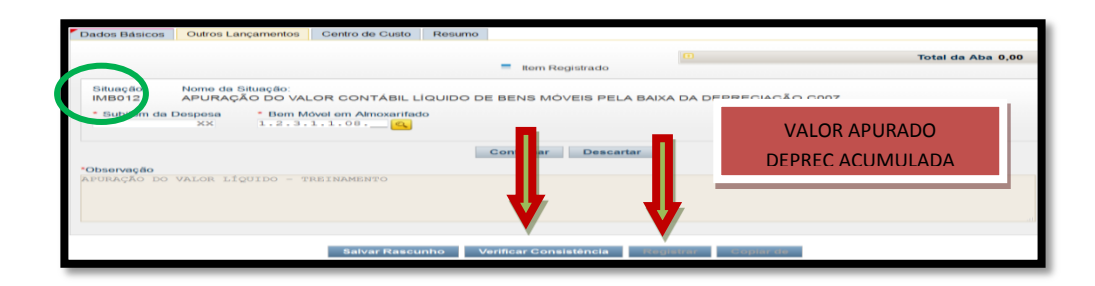

# 2ª SITUAÇÃO (IMB012)

2ª Aba - "Outros Lançamentos" - preencher:

Subitem da Despesa: informar o subitem de acordo com o bem;

**Bem Móvel em Almoxarifado**: informar a conta de bem móvel em almoxarifado correspondente - 12.311.08.01;

Valor: informar o valor apurado da depreciação acumulada e confirmar;

Observação: já preenchido anteriormente;

**Verificar Consistência:** antes de se confirmar o registro, pode-se, a qualquer instante, clicar nesse botão para verificar se há algum erro. Se o sistema apresentar algum erro, deve-se fazer a devida correção antes de confirmar o registro; e

Registrar: clicar em "Registrar" e anotar o número do documento gerado.

**OBS 1!!!** Importante salientar que deverá ser feita a transferência da depreciação acumulada para a conta 12.311.08.01, no mesmo dia da apuração do valor líquido contábil; e

**OBS 2!!! OBS 1!!!** Importante salientar que o saldo referente ao bem só deverá permanecer em trânsito durante o tempo considerado exequível para o caso; e

**OBS 3!!!** As orientações para realizar movimentação de material no SISCOFIS referentes às situações acima, deverão ser consultadas na página da intranet do SISCOFIS no seguinte link: 10.67.56.101.

#### 7.2 - Recebimento de Bem Móvel de outra UG

#### 7.2.1 Fluxograma

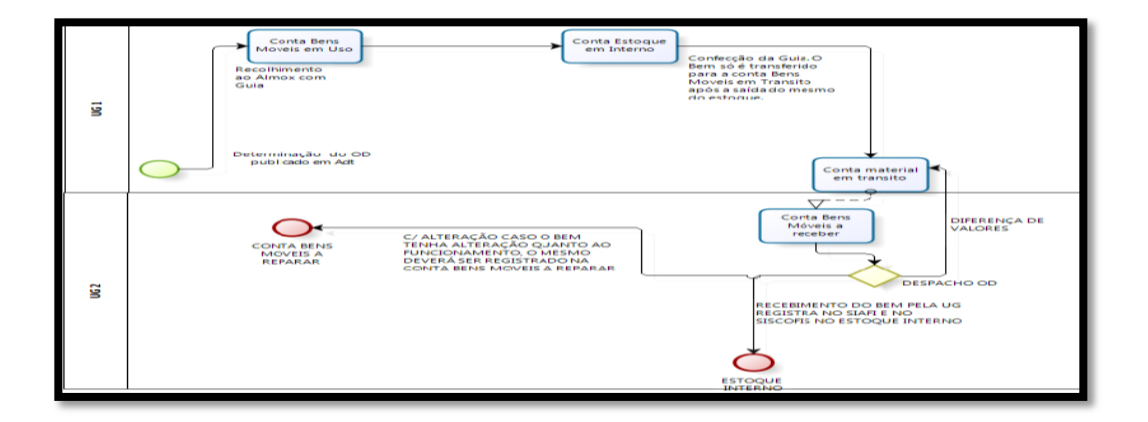

#### 7.2.2 Descrição do processo

No processo de recebimento de bens de outra UG, o valor transferido pela UG1 (transferidora) referente ao bem móvel em trânsito estará registrado na conta de "Bens Móveis Transferidos" - 79.992.02.02 - na UG1 e na conta de "Bens Móveis a Receber" - 79.992.02.01 - da UG2 (recebedora).

A UG2, após o processo administrativo regulado no Capítulo IV do RAE, deverá registrar esse recebimento utilizando a situação do SIAFI IMB039- Confirma Recebimento em Transferência de Bens do Imobilizado de outra UG.

Nesse registro, observar o seguinte:

- caso o bem recebido esteja sem alteração, deverá ser registrado na conta 12.311.08.01 (Estoque Interno); e

- caso o bem recebido esteja com alteração, deverá ser registrado na conta 12.311.08.03 (Bens Móveis a Reparar).

Caso haja necessidade, as UG envolvidas nesse processo deverão registrar os ajustes de possíveis "diferenças de valores" transferidos e recebidos, quando for o caso.

Cabe destacar que o bem só deve permanecer na conta trânsito nos prazos julgados exequíveis.

7.2.3 Documento PA - campos a preencher / botões a utilizar no Novo SIAFI

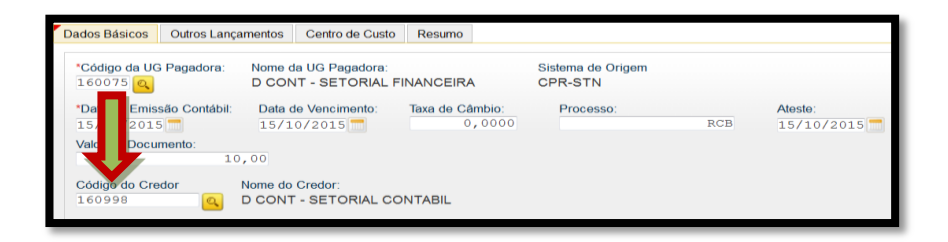

1<sup>a</sup> Aba – "Dados Básicos" - preencher os campos obrigatórios, atentando, nesse caso, para o preenchimento do campo "**Código do Credor**" que deverá conter o código da UG que transferiu o bem móvel;

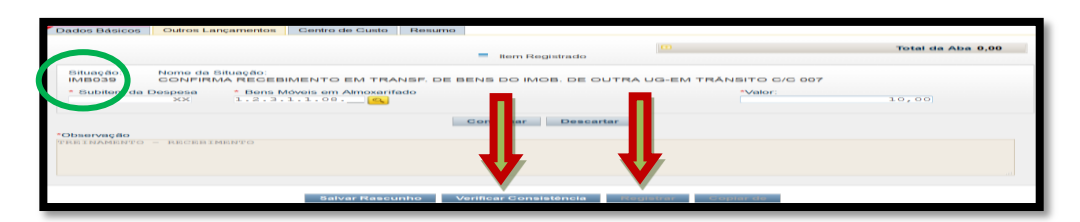

2ª Aba - "Outros Lançamentos" - preencher:

**Subitem da Despesa**: informar o subitem de acordo com o bem que está sendo recebido (pode-se acessar a "transação" >CONNATSOF no SIAFI, tela preta para consulta do subitem);

**Bens Móveis em Almoxarifado**: informar a conta de estoque interno - 12.311.08.01 - se o bem estiver sem alteração ou informar a conta de bens móveis a reparar - 12.311.08.03 - se o bem estiver com alteração;

Valor: informar o valor liquido e confirmar;

**Observação**: Os 23 primeiros caracteres do campo observação deverão ser preenchidos com o código da UG que transferiu o Bem, a gestão e o nr da NS gerada pela UG que transferiu o Bem (16xxxx00001201xNSxxxxx).

Exemplo: 160998000012016NS000052 (tudo junto e sem espaço).

Em seguida preencher com o documento de origem (Bol Adm, Adt, Guia, etc) e demais informações relevantes para o registro do DH atual. O conteúdo desse campo obrigatório é copiado para os campos "observação" das demais abas do DH;

**Verificar Consistência:** durante o registro, pode-se, a qualquer instante, clicar no botão para verificar se há algum erro antes de Registrar. Se o sistema apresentar algum erro, corrigir antes de confirmar o registro; e

Registrar: clicar em "Registrar" e anotar o número do documento gerado.

**OBS!!!** As orientações para realizar movimentação de material no SISCOFIS referentes à situação acima, deverão ser consultadas na página da intranet do SISCOFIS no seguinte link: 10.67.56.101.

#### 7.3 - Descarga de bem

#### 7.3.1 Fluxograma

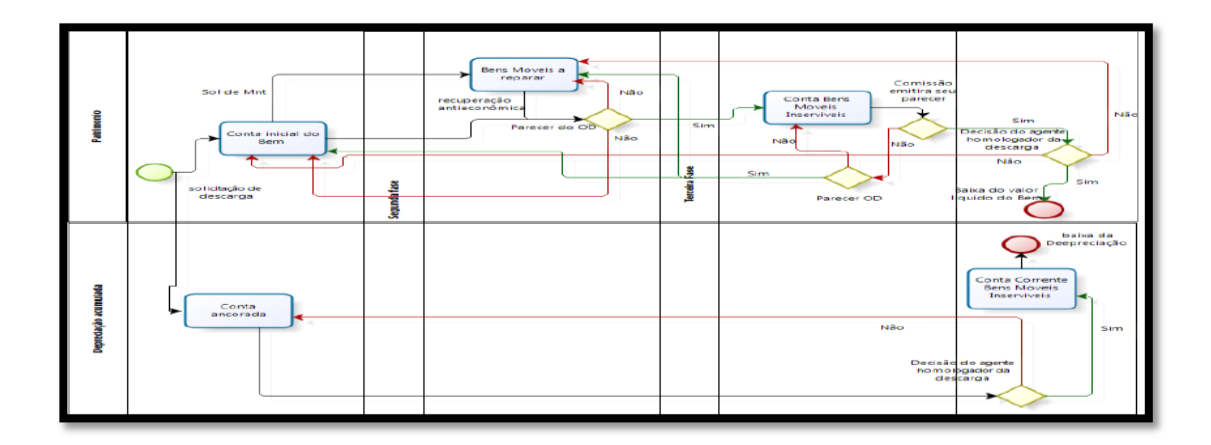

#### 7.3.2 Descrição do processo

•

No processo de descarga de bens, após o parecer do Agente Diretor (AD) previsto no Art. 88 do RAE, o mesmo deve ser transferido para a conta "Bens Móveis Inservíveis", para aguardar a solução das providencias determinadas pelo AD, permanecendo nesta conta até sua descarga ou transferência para outra conta.

"Art. 88. O Agente Diretor examinará o documento a que se referem os arts. 86 e 87,e determinará as providências constantes dos parágrafos deste artigo.

§ 1º Nos casos de inservibilidade:

1)descarga, quando o material preencher, simultaneamente, as três condições abaixo:

a) for de tempo de duração indeterminado ou tiver atingido o tempo mínimo de duração previsto;

b) for de valor atual inferior a 5 (cinco) MVR (Maior Valor de Referência);ou outro índice que venha a substituí-lo;

c) não for controlado;"

Após a publicação da descarga em boletim com base em documentos próprios (Agente Homologador da descarga), o material poderá ser descarregado e baixado no SIAFI através de documento hábil "PA" e utilizando a "situação" IMB026 - Baixa de Bens em Almoxarifado.

Se esse bem já sofreu depreciação, antes da descarga, deverá ser feita a transferência do saldo da depreciação da conta corrente 12.311. XX. XX (conta do bem móvel ancorada no SISCOFIS) para a conta corrente 12.311.08.05 (Bens Móveis Inservíveis), ambas da Conta Contábil 12.381.01.00 (depreciação acumulada bens móveis), referente ao valor acumulado da depreciação do bem móvel.

No procedimento acima descrito, a conta corrente 12.311.08.05 (Bens Móveis Inservíveis) da conta contábil 12.381.01.00 (depreciação acumulada bens móveis) não sofrerá depreciação, apenas terá o saldo transferido para permitir a transferência do bem pelo valor líquido contábil.

Já num segundo momento, porém no mesmo dia, a UG poderá realizar a baixa contábil do bem e apuração do seu valor líquido.

Especial atenção deve ser dada ao Capitulo VIII do RAE. Toda movimentação do bem deve ser acompanhada por uma guia e registrada no SISCOFIS e SIAFI.

#### 7.3.3 - Campos a preencher / botões a utilizar no Novo SIAFI

Para efetivação da descarga, primeiramente, o material deverá ser recolhido ao Almoxarifado e registrado na conta 12.311.08.05 (Bens Móveis Inservíveis), através de documento PA, utilizando-se a situação IMB051 - Reclassificação de Bens Móveis para Bens Móveis em Almoxarifado.

|                                                                                                    | <ul> <li>tem negerado</li> </ul>                                           |               |
|----------------------------------------------------------------------------------------------------|----------------------------------------------------------------------------|---------------|
| Situação: IMB051 - RECLASSIFICAÇÃO DE BEN                                                                                                   | S MÓVEIS PARA BENS MÓVEIS EM ALMOXARIFADO C/C 007                          | 100,00        |
| Situação: Nome da Situação:<br>MB051 RECLASSIFICAÇÃO DE BENS MÓVEIS I<br>Subitem da Despesa Bens Móveis em Almoxanfado<br>42 12.3.1.1.08.05 | PARA BENS MÓVEIS EM ALMOXARIFADO CIC 007<br>Bens Móveis<br>1.2.3.1.1.03.03 | Valor: 100,00 |
|                                                                                                    |                                                                            |               |

2ª Aba - "Outros Lançamentos" - preencher:

**Subitem da Despesa**: informar o subitem a ser descarregado (pode-se acessar a "transação" >CONNATSOF no SIAFI, tela preta para consulta do subitem);

Bens Móveis em Almoxarifado: informar a conta de Bens Móveis Inservíveis (<sup>1</sup>);

**Bens Móveis**: informar a conta correspondente do Bem (<sup>1</sup>/>) >CONCONTA);

Valor: informar o valor e confirmar;

**Observação**: preencher com o documento de origem (Bol Adm, Adt, guia, etc) e demais informações relevantes para o registro do DH atual. O conteúdo desse campo obrigatório é copiado para os campos "observação" das demais abas do DH;

**Verificar Consistência:** antes de se confirmar o registro, pode-se, a qualquer instante, clicar nesse botão para verificar se há algum erro. Se o sistema apresentar algum erro, deve-se fazer a devida correção antes de confirmar o registro; e

Registrar: clicar em "Registrar" e anotar o número do documento gerado.

**OBS 1!!!** Caso o bem já tenha sofrido depreciação, antes de realizar a descarga do bem no SIAFI, deve-se realizar o Lançamento Complementar referente à depreciação;

**OBS 2!!!** As orientações para realizar movimentação de material no SISCOFIS referentes à situação acima, deverão ser consultadas na página da intranet do SISCOFIS no seguinte link: 10.67.56.101.

Antes da baixa propriamente dita, deve ser feita a transferência do saldo da depreciação no SIAFI, de forma semelhante ao registro demonstrado no item 7.1.4 acima (Descrição do processo - 2ª Parte).

| Situação: IMB1                                       | 9 - RECLASSIFICAÇÃO DE CIC DE DEPRECIAÇÃO ACUMULADA DE BENS MOVEIS                                                                                                    | 10,00        |
|------------------------------------------------------|----------------------------------------------------------------------------------------------------|--------------|
| Situação: Nome da<br>IMB159 RECLAS                   | Situação:<br>SIFICAÇÃO DE CIC DE DEPRECIAÇÃO ACUMULADA DE BENS MOVEIS                                                                                                    |              |
| Novo Bern Móvel                                      | Bern Mövel Baixado                                                                                                    | Valor: 10,00 |
| 1.00.00.1.1.1.00.000                                 |                                                                                                    |              |
|                                                      |                                                                                                    | <br>         |
| 🗌 🚺 Situação: IMBO                                   | 2 - APURAÇÃO DO VALOR CONTÁBIL LÍQUIDO DE BENS MÓVEIS PELA BAIXA DA DEPRECIAÇÃO C007                                                                                           | 10,00        |
| Situação: IMBO<br>Situação: Nome da<br>IMB012 APURAÇ | 2 - APURAÇÃO DO VALOR CONTÁBIL LÍQUIDO DE BENS MÓVEIS PELA BAIXA DA DEPRECIAÇÃO C007<br>SINAÇÃO:<br>ÃO DO VALOR CONTÁBIL LÍQUIDO DE BENS MÓVEIS PELA BAIXA DA DEPRECIAÇÃO C007 | <br>10,00    |

Para a descarga e baixa do material no SIAFI, deve-se registrar o documento PA, utilizando-se a situação IMB026 – Baixa de Bens em Almoxarifado.

| 🗆 😑 Situaç          | ão: IMB02          | 6 - BAIXA DE BENS MÓVEIS - (                   | /C 007                                                                                                    | 90,00                |
|---------------------|--------------------|------------------------------------------------|----------------------------------------------------------------------------------------------------|----------------------|
| Situação:<br>IMB026 | Nome da<br>BAIXA D | Situação:<br>E BENS MÓVEIS - C/C 007           |                                                                                                    |                      |
| Subitem da D<br>42  | Despesa            | Bens Móveis em Almoxarifado<br>1.2.3.1.1.08.05 | VPD de Doação<br>3.6.5.0.1.01.00                                                                            | Valor do Item: 90,00 |
|                     |                    |                                                | ncluir Alterar Selecionados Copiar Selecionados Excluir Selecionados Selecionar Todos Expandir Selecionados |                      |

#### 7.3.4 – Para a descarga de Material de Uso Duradouro

Para efetivação da descarga de material de uso duradouro deverá ser utilizada a SITUAÇÃO SIAFI IMB 076, para que possa ser lançado o centro de custos.

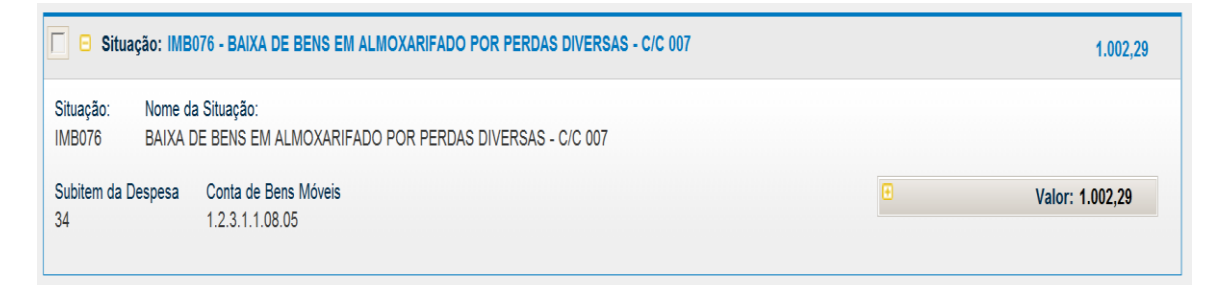

Na aba de centro de custo:

| Situação: IMB076 - BAIXA DE BENS EM ALMOXARIFADO POR PERDAS DIVERSAS - C/C 007 |                                                                       |   |                 |  |
|--------------------------------------------------------------------------------|-----------------------------------------------------------------------|---|-----------------|--|
| Situação: Nome o<br>IMB076 BAIXA                                               | la Situação:<br>DE BENS EM ALMOXARIFADO POR PERDAS DIVERSAS - C/C 007 |   |                 |  |
| Subitem da Despesa<br>34                                                       | Conta de Bens Móveis<br>1.2.3.1.1.08.05                               | Θ | Valor: 1.002,29 |  |

# 7.4 - Bem em manutenção na própria UG

# 7.4.1 Fluxograma

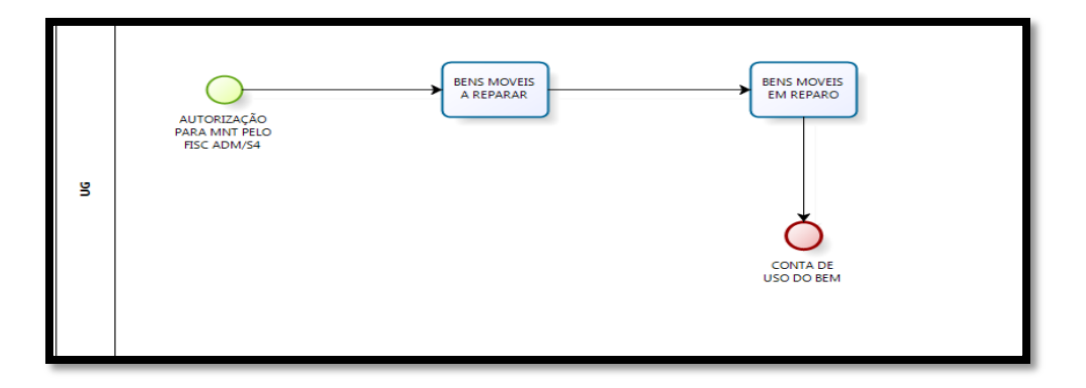

#### 7.4.2 Descrição do processo

Neste processo, numa primeira etapa, havendo a autorização do Fiscal Administrativo / S4 para que o bem entre em manutenção **na própria OM**, esse bem deve ser transferido da conta "Bens Móveis em Uso" (12.311.WW.ZZ), com guia específica para essa finalidade, para a conta de "Bens Móveis a Reparar" (12.311.08.03), através de documento hábil "PA" e utilizando-se a "situação" SIAFI IMB051 - Reclassificação de Bens Móveis para Bens Móveis em Almoxarifado. Esse bem deverá permanecer na conta "Bens Móveis a Reparar" enquanto estiver aguardando reparo.

Já numa segunda etapa, quando o bem entrar em reparo, o saldo deve ser transferido para a conta de "Bens Móveis em Reparo" (12.311.08.04), e nessa conta permanecer até que o problema seja solucionado e o bem fique disponível, situação em que retornará à sua conta de "Bens Móveis em Uso".

Cabe destacar que toda movimentação do bem deve ser feita mediante guia e registrada no SIAFI e SISCOFIS, assim como de guia de recolhimento que comprove a movimentação.

# 7.4.3 Campos a preencher / botões a utilizar no Novo SIAFI

1ª Aba – "Dados Básicos" – preencher os campos obrigatórios;

| Situação:<br>IMB051 RECLASSIFICAÇÃO D        | E BENS MÓVEIS PARA BENS MÓVEIS EM AL   | MOXARIFADO C/C 007  |
|----------------------------------------------|----------------------------------------|---------------------|
| Subitem da Despesa * Bens Mów<br>xx 1.2.3.1. | is em Almoxarifado * Bens Móveis       | "Valor: 10,00       |
| *Observação                                  | Confirmar Desca                        | tar                 |
| MANUTENÇÃO NA PRÓPRIA UG                     | <b>↓</b>                               |                     |
|                                              | Salvar Rascunho Verificar Consistência | Registrar Copiar de |

2<sup>a</sup> Aba – "Outros Lançamentos" – preencher:

**Subitem da Despesa**: informar o subitem de acordo com o bem em manutenção (pode-se acessar a "transação" >CONNATSOF no SIAFI, tela preta para consulta do subitem);

**Bens Móveis em Almoxarifado**: informar a conta de "Bens Móveis a Reparar" (12.311.08.03) ou a conta de "Bens Móveis em Reparo" (12.311.08.04), conforme a situação do Bem (

**Bens Móveis**: informar a conta de "Bens Móveis em Uso" normal do bem (<sup>1</sup> / >CONCONTA);

Valor: informar o valor e confirmar;

**Observação**: preencher com o documento de origem (Bol Adm, Adt, guia, etc) e demais informações relevantes para o registro do DH atual. O conteúdo desse campo obrigatório é copiado para os campos "observação" das demais abas do DH;

**Verificar Consistência:** antes de se confirmar o registro, pode-se, a qualquer instante, clicar nesse botão para verificar se há algum erro. Se o sistema apresentar algum erro, deve-se fazer a devida correção antes de confirmar o registro; e

Registrar: clicar em "Registrar" e anotar o número do documento gerado.

**OBS!!!** As orientações para realizar movimentação de material no SISCOFIS referentes à situação acima, deverão ser consultadas na página da intranet do SISCOFIS no seguinte link: 10.67.56.101.
#### 7.5 - Bem em manutenção em outra UG

#### 7.5.1 Fluxograma

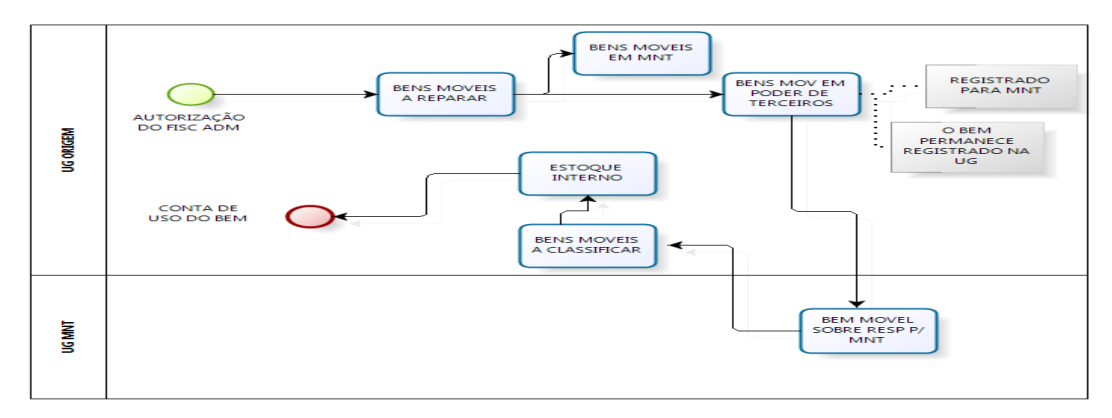

#### 7.5.2 Descrição do processo

No processo de manutenção do bem em outra UG, **sem necessidade de acréscimo de valor**, o mesmo permanece na carga da UG de origem, sendo registrada a posse de terceiros para manutenção na UG de manutenção.

Para isso, o bem já deve estar recolhido, com guia, ao almoxarifado na conta "Bens Móveis a Reparar" (12.311.08.03). Esse recolhimento deve ser feito utilizando-se a situação SIAFI IMB051 - Reclassificação de Bens Móveis para Bens Móveis em Almoxarifado. O almoxarifado irá confeccionar a guia de recolhimento do bem, após a autorização do Órgão responsável.

A transferência do saldo referente ao bem deverá ser realizada após a confirmação do recebimento do mesmo pela UG de manutenção utilizando-se a situação SIAFI IMB091 - Concessão de Bens Móveis Mediante Cessão, Comodato e Permissão de Uso - informando as seguintes contas contábeis: "Bens Móveis a Reparar" (12.311.08.03) e "Bens em Manutenção" (89.711.13.00).

Após o reparo do bem, a UG de manutenção deverá retornar o saldo utilizando a situação SIAFI IMB092 - Devolução de Bens Móveis Mediante Cessão, Comodato e Permissão de Uso - a qual debitará o valor correspondente na conta "Bens Móveis a Classificar" da UG de origem.

Após o recebimento do bem, a UG de origem o reclassifica na conta "Estoque Interno" e posteriormente na de "Uso do Bem", caso o mesmo não tenha alteração. Em contra partida, se o bem tiver alteração qualitativa, deve ser registrado em bens móveis a reparar.

Observar que toda movimentação deve ser realizada com guia e que neste caso, como não há transferência do patrimônio para outra UG, não há necessidade de realizar a movimentação da depreciação acumulada.

## 7.5.3 – 1º Documento PA - campos a preencher / botões a utilizar no Novo SIAFI

Após o bem já ter sido recolhido ao Almoxarifado para as contas "Bens Móveis a Reparar" e "Bens Móveis em Reparo", através da situação do SIAFI IMB051, deverão ser efetuados os seguintes lançamentos, enviando o bem para manutenção:

| Dados Básicos                             | Outros Lançamentos                              | Centro de Custo                    | Resumo                    |                              |         |  |
|-------------------------------------------|-------------------------------------------------|------------------------------------|---------------------------|------------------------------|---------|--|
| *Código da U                              | G Pagadora: Nome o<br>D CON                     | la UG Pagadora:<br>NT - SETORIAL F | INANCEIRA                 | Sistema de Origem<br>CPR-STN |         |  |
| *Data of inis<br>11/1: )1<br>Valor of ion | săo Contábil: Data<br>5 11/1<br>mento:<br>10,00 | de Vencimento:<br>1/2015 🚍         | Taxa de Câmbio:<br>0,0000 | Processo:<br>MANUTENÇÃO      | Ateste: |  |
| Código do Cr                              | edor Nome do                                    | Credor:                            |                           |                              |         |  |
| U                                         | G DE MANUTEN                                    | IÇÃO                               |                           |                              |         |  |

1<sup>a</sup> Aba – "Dados Básicos" - preencher os campos obrigatórios; atentando, nesse caso, para o preenchimento do campo "**Código do Credor**", que deverá conter o código da UG que receberá o bem para manutenção;

| Situação<br>IMB091              | Nome da Si<br>CONCESS | tuação:<br>¡ÃO DE BENS MOVEIS MED | IANTE CESSÃO, COMODATO E PEI                       | RMISSÃO DE USO - C/C007 |       |
|---------------------------------|-----------------------|-----------------------------------|----------------------------------------------------|-------------------------|-------|
| <ul> <li>Subsom da D</li> </ul> | espesa<br>xx          | * Bens Móveis a ser cedido        | * Terceiro Responsável pelo Bem<br>8.9.7.1.1.13.00 | *Valor:                 | 10,00 |
|                                 |                       |                                   | Confirmar Descartar                                |                         |       |
| *Observação<br>TREINAMENTO      | - MANUTEN             | ção em outra ug                   | l                                                  |                         |       |
|                                 |                       |                                   | $\mathbf{V}$                                       |                         |       |
|                                 |                       | Salvar Rascun                     | ho Verificar Consistência Reg                      | jistrar Copiar de       |       |

2ª Aba - "Outros Lançamentos" - preencher:

**Subitem da Despesa**: informar o subitem referente à manutenção (pode-se acessar a "transação" >CONNATSOF no SIAFI tela preta para consulta do subitem);

Bens Móveis a Ser Cedido: Bens Móveis a Reparar (12.311.08.03);

Terceiro Responsável pelo Bem: Bens em Manutenção (89.711.13.00);

Valor: informar o valor e confirmar;

**Observação**: preencher com o documento de origem (Bol Adm, Adt, guia, etc) e demais informações relevantes para o registro do DH atual. O conteúdo desse campo obrigatório é copiado para os campos "observação" das demais abas do DH;

**Verificar Consistência:** antes de se confirmar o registro, pode-se, a qualquer instante, clicar nesse botão para verificar se há algum erro. Se o sistema apresentar algum erro, deve-se fazer a devida correção antes de confirmar o registro; e

Registrar: clicar em "Registrar" e anotar o número do documento gerado.

**OBS**!!! As orientações para realizar movimentação de material no SISCOFIS referentes à situação acima, deverão ser consultadas na página da intranet do SISCOFIS no seguinte link: 10.67.56.101.

## 7.5.4 – 2º Documento PA - campos a preencher / botões a utilizar no Novo SIAFI

Após o bem já ter sido reparado, a UG de manutenção deverá efetuar os seguintes lançamentos, devolvendo o bem:

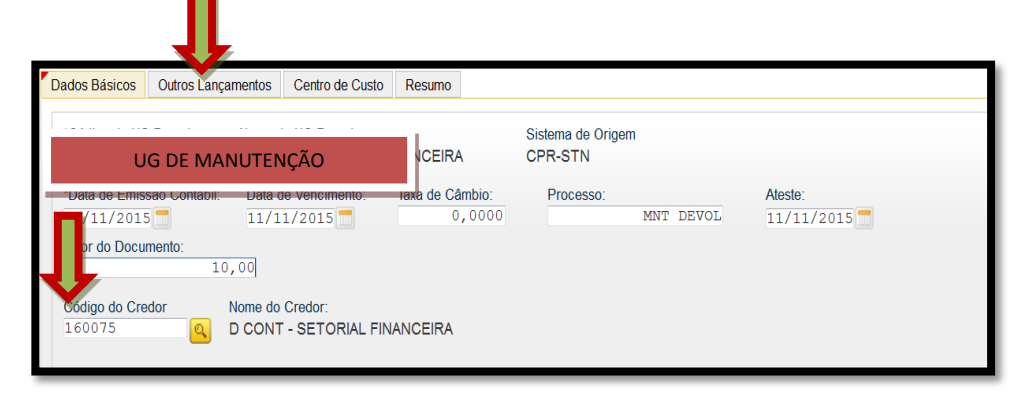

1ª Aba – "Dados Básicos" - preencher os campos obrigatórios; atentando, nesse caso, para o preenchimento do campo "Código da UG Pagadora" que deverá conter o código da UG de manutenção e do campo "Código do Credor" que deverá conter o código da UG recebedora do bem;

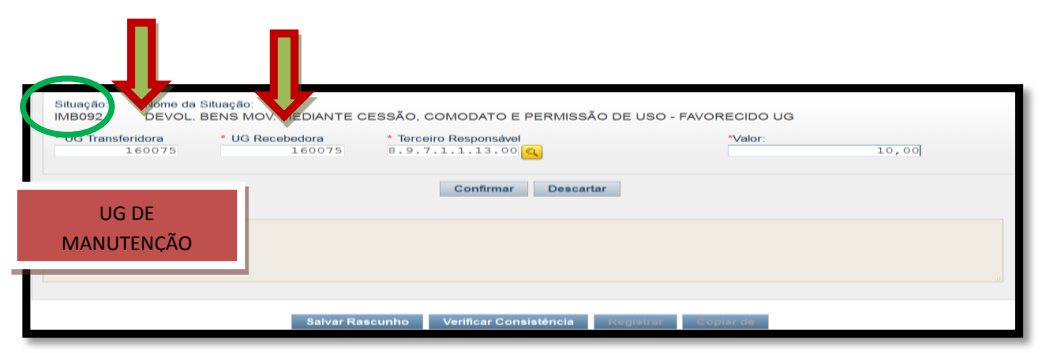

2ª Aba - "Outros Lançamentos" - preencher:

UG Transferidora: informar o código da UG que realizou a manutenção;

UG Recebedora: informar o código da UG que receberá o bem já reparado;

Terceiro Responsável: informar a conta de Bens em Manutenção (89.711.13.00);

Valor: informar o valor e confirmar;

**Observação**: preencher com o documento de origem (Bol Adm, Adt, guia, etc) e demais informações relevantes para o registro do DH atual. O conteúdo deste campo obrigatório é copiado para os campos "observação" das demais abas do DH;

**Verificar Consistência:** antes de se confirmar o registro, pode-se, a qualquer instante, clicar nesse botão para verificar se há algum erro. Se o sistema apresentar algum erro, deve-se fazer a devida correção antes de confirmar o registro; e

Registrar: clicar em "Registrar" e anotar o número do documento gerado.

**OBS 1!!!** Quando a UG de Manutenção realiza esse registro, gera saldo na conta 12.311.99.08 (Bens Móveis a Classificar) da UG recebedora do material. Por esse motivo, faz-se necessário que a UG Recebedora faça um novo lançamento para reclassificar o bem, através da situação IMB095 (Classificação de Bens Móveis). De acordo com o que será mostrado na tela a seguir do SIAFI.

**OBS 2!!!** As orientações para realizar movimentação de material no SISCOFIS referentes à situação acima, deverão ser consultadas na página da intranet do SISCOFIS no seguinte link: 10.67.56.101.

# 7.5.5 – Lançamento Complementar de Reclassificação (SITUAÇÃO IMB095)

| Situação<br>IMB095         Nome da Situação<br>CLASSIFICAÇÃO         BENS MÓVEIS REGISTRADOS COMO BENS MOVEIS A<br>subilem da Despesa           * Bena sineis em Amoxarifado Reclassificado           xx         1.2.3.1.1.08.01         G | CLASSIFICAR - CC007<br>*Valor:<br>10,00 |
|----------------------------------------------------------------------------------------------------|-----------------------------------------|
| Confirmar Descartar<br>*Observação<br>RECLASSIFICAÇÃO - TREINAMENTO                                                                                                    |                                         |
| Salvar Rascunho Verificar Consistência Regist                                                                                                    | rar Copiar de                           |

**Subitem da Despesa**: informar o subitem referente ao bem (pode-se acessar a "transação" >CONNATSOF no SIAFI tela preta para consulta do subitem);

**Bens Móveis em Almoxarifado Reclassificado**: informar a conta de Estoque Interno (12.311.08.01);

Valor: Informar o valor e confirmar;

**Observação**: Preencher com o documento de origem (Bol Adm, Adt, guia, etc) e demais informações relevantes para o registro do DH atual. O conteúdo deste campo obrigatório é copiado para os campos "observação" das demais abas do DH;

**Verificar Consistência:** Antes de se confirmar o registro, pode-se a qualquer instante clicar nesse botão para verificar se há algum erro. Se o sistema apresentar algum erro, deve-se fazer a devida correção antes de confirmar o registro; e

Registrar: Clicar em "Registrar" e anotar o número do documento gerado.

**OBS!!!** As orientações para realizar movimentação de material no SISCOFIS referentes à situação acima, deverão ser consultadas na página da intranet do SISCOFIS no seguinte link: 10.67.56.101.

#### 7.6 - Bem em manutenção em uma empresa (sem código de UG)

#### 7.6.1 Fluxograma

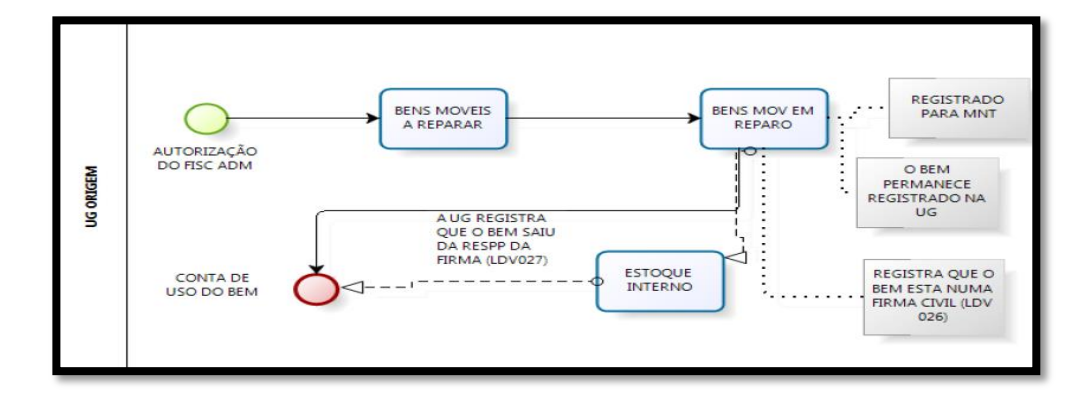

#### 7.6.2 Descrição do processo

No processo de manutenção do Bem em firma, sem necessidade de acréscimo de

valor, o mesmo permanece na carga da UG de origem, sendo registrada a posse de terceiros para manutenção na firma.

Para isso, o Bem já deve estar recolhido ao almoxarifado - conta Bens Móveis a Reparar (12.311.08.03). Após a devida autorização do AD e com a guia confeccionada, o bem é transferido para a conta de Bens Móveis em Reparo (12.311.08.04), da própria UG. Esse procedimento deve expressar também a responsabilidade de terceiro (empresa), após o recebimento do bem pela empresa, utilizando-se a situação SIAFI LDV026 - Registro da Responsabilidade de Terceiros - movimentando a conta "Bens em Manutenção" (89.711.13.00).

Após o reparo do Bem pela empresa a UG de origem deverá retornar o saldo utilizando a situação SIAFI LDV027 - Baixa do Registro da Responsabilidade de Terceiros - reclassificando o Bem na conta de estoque interno, para que posteriormente possa ser redistribuído.

Neste caso, como não há transferência do patrimônio para outra UG, nem baixa do Bem, não há necessidade de realizar a movimentação da depreciação acumulada.

# 7.6.3 Campos a preencher / botões a utilizar no Novo SIAFI

Ao remeter o bem para manutenção efetuar registro com a situação SIAFI LDV026. E ao receber o bem reparado registrar com a situação LDV027:

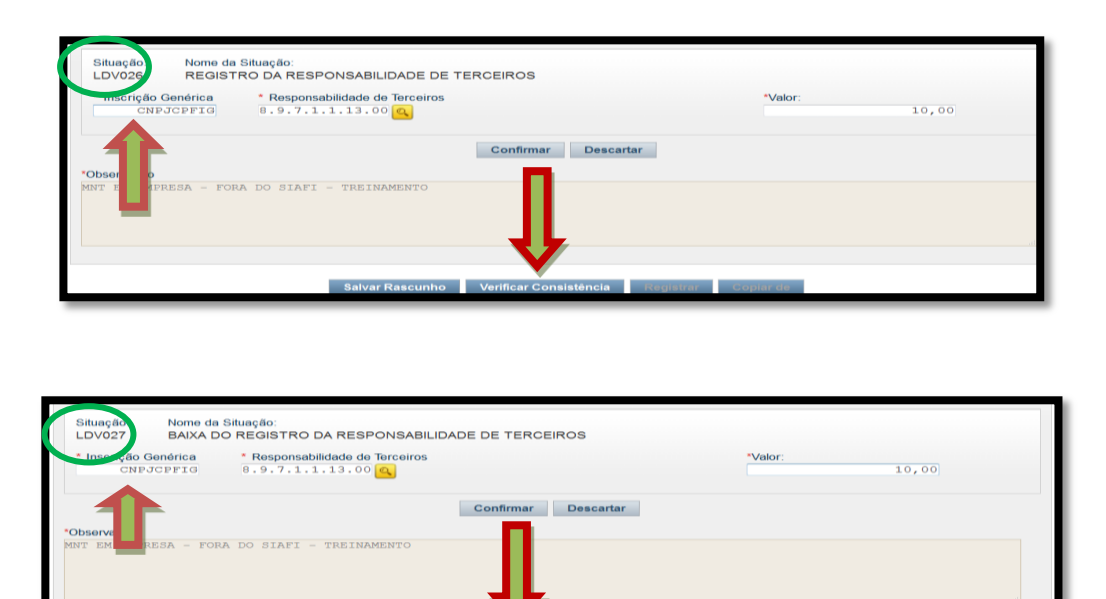

1ª Aba – "Dados Básicos" - Preencher os campos obrigatórios;

2ª Aba - "Outros Lançamentos" - Preencher:

Inscrição Genérica: informar o CNPJ, CPF ou IG do responsável pela manutenção;

**Responsabilidade de Terceiros**: informar a conta de Responsabilidade de Terceiros (89.711.13.00);

Valor: Informar o valor e confirmar;

**Observação**: Preencher com o documento de origem (Bol Adm, Adt, guia, etc) e demais informações relevantes para o registro do DH atual. O conteúdo deste campo obrigatório é copiado para os campos "observação" das demais abas do DH;

**Verificar Consistência:** Antes de se confirmar o registro, pode-se a qualquer instante clicar nesse botão para verificar se há algum erro. Se o sistema apresentar algum erro, deve-se fazer a devida correção antes de confirmar o registro; e

Registrar: Clicar em "Registrar" e anotar o número do documento gerado.

**OBS!!!** As orientações para realizar movimentação de material no SISCOFIS referentes à situação acima, deverão ser consultadas na página da intranet do SISCOFIS no seguinte link: 10.67.56.101.

#### 7.7 - Incorporação de bem adquirido por outra UG (Compra Centralizada)

#### 7.7.1 - Fluxograma

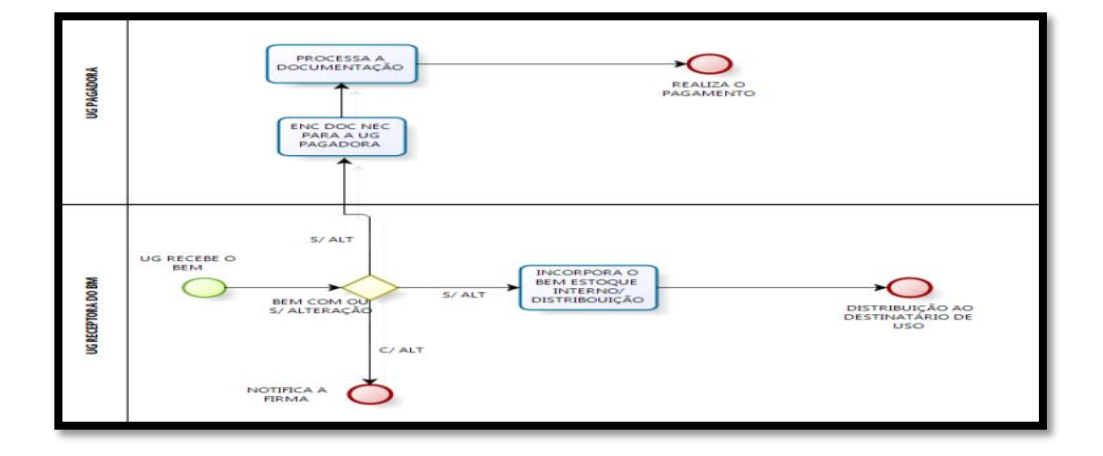

#### 7.7.2 Descrição do processo

No processo de compra centralizada de material permanente existem 02 (duas) UG envolvidas, a UG Pagadora, que realiza a contratação e emite a Nota de Empenho referente ao bem a ser adquirido e a UG Receptora, que recebe o bem que foi contratado.

A execução orçamentária e financeira fica sob a responsabilidade da UG Pagadora e a execução patrimonial fica sob a responsabilidade da UG Receptora que deverá incluir o bem no patrimônio.

A UG Receptora, ao registrar o bem, deverá informar a UG do empenho que suportou a despesa (UG Pagadora) utilizando a situação do SIAFI IMB097 - Entrada em Estoque de Bem Móvel adquirido por outra UG. A referida "situação" efetuará o registro na conta 1.2.3.1.1.08.XX (conta de Bens Móveis) na UG Receptora, beneficiada com a aquisição, do passivo 2.1.3.1.X.04.00 (contas a pagar) e da conta de controle 8.9.9.9.6.00.00 na UG Pagadora. Será registrada também a fase "em liquidação" no empenho informado. Para liquidação e pagamento da despesa, a UG Pagadora deverá utilizar as "situações" do SIAFI DSP214 ou DSP230.

# 7.7.3 Campos a preencher / botões a utilizar no Novo SIAFI

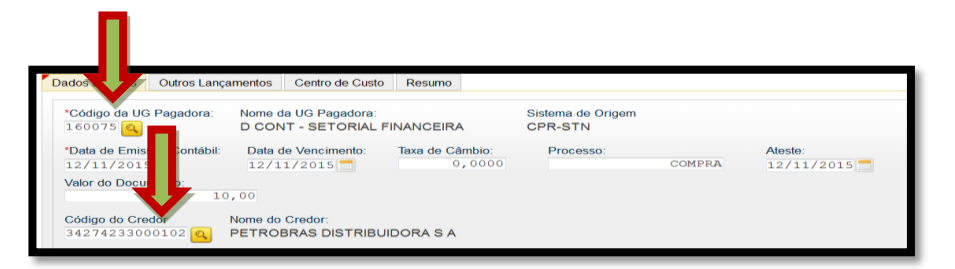

1<sup>a</sup> Aba – "Dados Básicos" - Atentar para o seguinte: campo "Código da UG Pagadora" deverá ser preenchido com o código da UG Receptora, quem recebe o bem, ou seja, quem está registrando o documento PA; e o campo "Código do Credor" deverá conter o CNPJ do fornecedor, de acordo com a NE / NF;

| Dados Básicos                                                                     | Outrançamentos Centro de Custo Resumo                                                                                                    |                   |
|-----------------------------------------------------------------------------------|----------------------------------------------------------------------------------------------------|-------------------|
|                                                                                   | Time Teen Registrado                                                                                                    | Total da Aba 0,00 |
| Situação:<br>IMB097<br>*Liquidado?<br>SIM -<br>* Contas a Pa<br>2 · 1 · 3 · 1 · _ | No. A Em Estoque de Bem Môvel adquirido por outra ug - compras centralizadas<br>"UG do Empenho" Empenho<br>10000 0 15NE900XXX 0 Subtem 1.2.3.1.1.00. 0<br>ar<br>.04.00 0 | 10,00             |
| *Observação<br>Compra Centr                                                       | ALIEADA DE MAT PERMANENTE - TREINAMENTO                                                                                                    |                   |
|                                                                                   | Salvar Rascunho Verificar Consistência Registrar Copiar de                                                                                                    |                   |

2ª Aba - "Outros Lançamentos" - preencher:

Liquidado: informe se houve liquidação da despesa (SIM);

UG do Empenho: informar o código da UG que emitiu o empenho;

Empenho: informar o Nº do empenho;

**Subitem**: informar o subitem referente à compra centralizada (pode-se acessar a "transação" >CONNATSOF no SIAFI, tela preta para consulta do subitem);

Conta de Bens Móveis: informar a conta de Bens Móveis (<sup>()</sup>);

Valor: informar o valor;

Contas a Pagar: 21.31X.04.00 (Contas a Pagar) e confirmar;

**Observação**: preencher com o documento de origem (Bol Adm, Adt, DANFE, Guia, etc) e demais informações relevantes para o registro do DH atual. O conteúdo desse campo obrigatório é copiado para os campos "observação" das demais abas do DH;

**Verificar Consistência:** antes de se confirmar o registro, pode-se, a qualquer instante, clicar nesse botão para verificar se há algum erro. Se o sistema apresentar algum erro, deve-se fazer a devida correção antes de confirmar o registro; e

Registrar: clicar em "Registrar" e anotar o número do documento gerado.

**OBS!!!** As orientações para realizar movimentação de material no SISCOFIS referentes à situação acima, deverão ser consultadas na página da intranet do SISCOFIS no seguinte link: 10.67.56.101.

#### 7.8 - Produção / Elaboração de bens para uso da UG

#### 7.8.1 Fluxograma

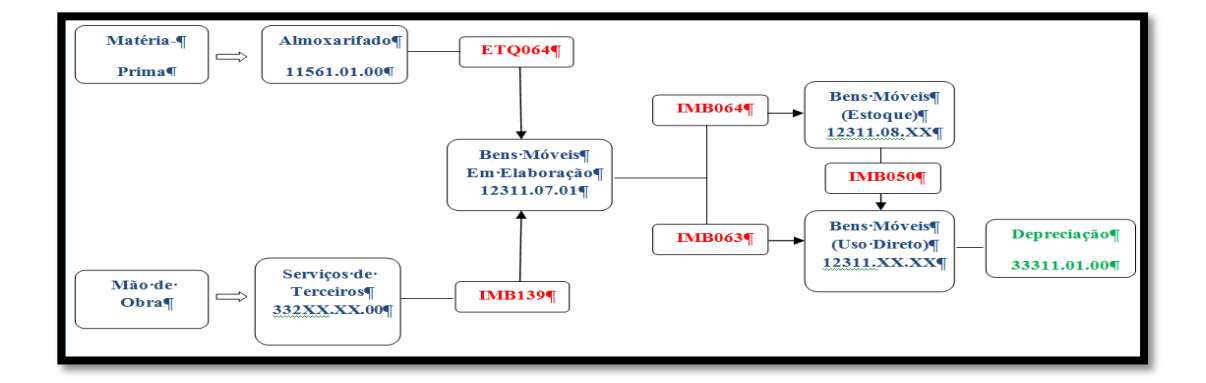

#### 7.8.2 Descrição do processo

No processo de produção de bens móveis para uso da UG, a matéria-prima que foi adquirida e se encontra estocada no almoxarifado registrada na conta 11.561.XX.00 (conta de estoque de almoxarifado), deve ser transferida para a conta 12.311.07.01 (bens móveis em elaboração) através de documento hábil PA utilizando-se a situação do SIAFI ETQ064 (entrada em imobilizado por transferência de estoque de almoxarifado).

Na conta "bens móveis em elaboração" devem ser registrados os materiais e demais custos diretos e indiretos relativos à referida conta que não foram concluídos na data do balanço do patrimonial.

Devido às peculiaridades do Sistema de Pagamento de Pessoal e do SISCUSTOS, no caso das UG do EB, deve-se apropriar o valor da matéria-prima e custo relativo à mão de obra contratada pela UG, somente. Os custos indiretos de fabricação como água, luz e os custos da mão de obra da própria UG não serão apropriados.

Os custos referentes à mão de obra contratada (conta 3.X.XXX.XX.00) deverão ser apropriados à conta "bens móveis em elaboração" através de documento hábil PA utilizando-se a situação do SIAFI IMB139 (apropriação de custos aos bens móveis em elaboração).

Quando os bens estiverem elaborados, prontos, os mesmos poderão ser reclassificados de duas formas, conforme o caso.

No primeiro caso, transfere-se diretamente para a conta de uso do bem 12.311.XX.YY (bens móveis) através de documento hábil PA utilizando-se a situação do SIAFI IMB063 (reclassificação de bens móveis em elaboração para móveis específicos), passando ao uso pela UG e depreciando conforme orientação da cartilha de depreciação.

A segunda possibilidade é o bem ir primeiramente para o estoque de bens móveis (12.311.08.XX) através de documento hábil PA utilizando-se a situação do SIAFI IMB064 (reclassificação de bens móveis em elaboração para móveis específicos c/c 007). Em seguida, no momento oportuno, o bem é transferido para a conta de uso do bem através de documento hábil PA utilizando-se a situação do SIAFI IMB050 (reclassificação de bens móveis em almoxarifado para móveis c/c 007), passando também ao uso pela UG e depreciando conforme orientação da cartilha de depreciação.

## 7.8.3 Documento PA - campos a preencher / botões a utilizar no Novo SIAFI

1ª Aba – "Dados Básicos" - preencher os campos obrigatórios;

| Situação:                    | Nome da Sit                          |                   |                              |                         |       |
|------------------------------|--------------------------------------|-------------------|------------------------------|-------------------------|-------|
| * Conta de Ber<br>1.2.3.1.1. | Despesa<br>XX<br>Ins Móveis<br>07.01 | CNPJ, CPF, UG, IG | OU 999 * Conta de<br>1.1.5.6 | Estoque de Almoxarifado | 10,00 |
| *Observação                  |                                      |                   | Con                          | firmar Descartar        |       |
| TRANSFERÊNCI                 | A PARA BENS                          | 5 móveis em elabo | DRAÇÃO — TREINAMEN           | NTO                     |       |

# 1ª SITUAÇÃO (ETQ064)

2<sup>a</sup> Aba - "Outros Lançamentos" - preencher:

**Subitem da Despesa**: informar o subitem de acordo com o bem que está sendo elaborado (pode-se acessar a "transação" >CONNATSOF no SIAFI, tela preta para consulta do subitem);

**IG:** Informar a IG criada para essa finalidade quando houver, ou, se não houver, informar 999;

**Conta de Estoque de Almoxarifado**: informar a conta de estoque de almoxarifado - 11.561.XX.00 - conforme o caso;

Conta de Bens Móveis: informar a conta de bens móveis em elaboração - 12.311.07.01;

Valor: informar o valor e confirmar;

**Observação**: preencher com o documento de origem (Bol Adm, Adt, Guia, etc) e demais informações relevantes para o registro do DH atual. O conteúdo desse campo obrigatório é copiado para os campos "observação" das demais abas do DH;

**Verificar Consistência:** durante o registro, pode-se, a qualquer instante, clicar no botão para verificar se há algum erro antes de Registrar. Se o sistema apresentar algum erro, corrigir antes de confirmar o registro; e

Registrar: clicar em "Registrar" e anotar o número do documento gerado.

| Situação<br>IMB139 | Nome da Situaç<br>APROPRIAÇÃ | ão:<br>O DE CUST | AOS BENS MÓVEIS EM ELABORAÇÃO           |         |       |
|--------------------|------------------------------|------------------|-----------------------------------------|---------|-------|
| * CNPJ, CPF,       | UG, IG ou 999<br>UG          | * VPD de Mã<br>3 | o de Obra ou Serviços                   | *Valor: | 10,00 |
| *Observação        |                              |                  | Confirmar Descartar                     |         |       |
| APROPRIAÇÃO        | DE CUSTOS INI                | IRETOS PARA      | BENS MÓVEIS EM ELABORAÇÃO - TREINAMENTO |         |       |

# 2ª SITUAÇÃO (IMB139)

2ª Aba - "Outros Lançamentos" - preencher:

**IG:** Informar a IG criada para essa finalidade quando houver, ou, se não houver, informar 999;

**VPD de Mão de Obra ou Serviços**: informar a conta de VPD referente à mão de obra ou serviço prestado - 3X.XXX.XX.00 (<sup>CONCONTA</sup>);

Valor: informar o valor referente ao item anterior e confirmar;

**Observação**: preencher com o documento de origem (Bol Adm, Adt, Guia, etc) e demais informações relevantes para o registro do DH atual. O conteúdo desse campo obrigatório é copiado para os campos "observação" das demais abas do DH;

**Aba Centro de Custo**: informar no Novo SIAFI o centro de custo "999", a referência (mês / ano), a UG beneficiada e o valor do custo. Já no SISCOFIS, é importante salientar que o operador deverá continuar lançando os centros de custos adequados;

**Verificar Consistência:** durante o registro, pode-se, a qualquer instante, clicar no botão para verificar se há algum erro antes de Registrar. Se o sistema apresentar algum erro, corrigir antes de confirmar o registro; e

Registrar: clicar em "Registrar" e anotar o número do documento gerado.

| Ċ  | Situação<br>IMB063<br>* 002 - CNPJ, | Nome da Situação:<br>RECLASSIFICAÇO DE BEI<br>CPF, UG, IG OU 999 Be<br>1.2 | VEIS EM ELABORAÇÃO PARA MÓVEIS ESPECÍFICOS<br>s móveis<br>3.1.1 | *Valor: | 10,00 |
|----|-------------------------------------|----------------------------------------------------------------------------|-----------------------------------------------------------------|---------|-------|
| ×( | Observação<br>RODUÇÃO DE            | BENS - TREINAMENTO                                                         | Confirmar Descartar                                             |         |       |

# 3ª SITUAÇÃO (IMB063)

2ª Aba - "Outros Lançamentos" - preencher:

**IG:** Informar a IG criada para essa finalidade quando houver, ou, se não houver, informar 999;

**Bens Móveis**: informar a conta de bens móveis de uso específico do bem (pode-se acessar a "transação" >CONNATSOF no SIAFI, tela preta para consulta do subitem);

Valor: informar o valor e confirmar;

**Observação**: preencher com o documento de origem (Bol Adm, Adt, Guia, etc) e demais informações relevantes para o registro do DH atual. O conteúdo desse campo obrigatório é copiado para os campos "observação" das demais abas do DH;

**Verificar Consistência:** durante o registro, pode-se, a qualquer instante, clicar no botão para verificar se há algum erro antes de Registrar. Se o sistema apresentar algum erro, corrigir antes de confirmar o registro; e

Registrar: clicar em "Registrar" e anotar o número do documento gerado.

**OBS!!!** As orientações para realizar movimentação de material no SISCOFIS referentes à situação acima, deverão ser consultadas na página da intranet do SISCOFIS no seguinte link: 10.67.56.101.

| Situação.<br>IMB064 | Nome da Situaç<br>RECLASSIFIC | ;ão:<br>AÇO DE BENS MOVEIS I | EM ELABORAÇI U PARA MÓVEIS ESPE | CÍFICOS C/C 007 |       |
|---------------------|-------------------------------|------------------------------|---------------------------------|-----------------|-------|
| * CNPJ, CPF,        | UG, IG ou 999                 | * Subitem da Despesa         | * Bens Móveis em Almoxarifado   | *Valor:         | 10.00 |
|                     |                               | - AAA                        | 1.2.3.11.1.00. <u></u>          |                 | 10,00 |
|                     |                               |                              | Confirmar Descartar             |                 |       |
| *Observação         |                               |                              |                                 |                 |       |
| PRODUÇÃO DE         | BENS - TREIN                  | AMENTO                       |                                 |                 |       |

# 4ª SITUAÇÃO (IMB064)

2ª Aba - "Outros Lançamentos" - preencher:

**IG:** Informar a IG criada para essa finalidade quando houver, ou, se não houver, informar 999;

**Subitem da Despesa**: informar o subitem de acordo com o bem que está sendo elaborado (pode-se acessar a "transação" >CONNATSOF no SIAFI, tela preta para consulta do subitem);

**Bens Móveis em Almoxarifado**: informar a conta de estoque de bens móveis - 12.311.08.XX (pode-se acessar a "transação" >CONNATSOF no SIAFI, tela preta para consulta do subitem);

Valor: informar o valor e confirmar;

**Observação**: preencher com o documento de origem (Bol Adm, Adt, Guia, etc) e demais informações relevantes para o registro do DH atual. O conteúdo desse campo obrigatório é copiado para os campos "observação" das demais abas do DH;

**Verificar Consistência:** durante o registro, pode-se, a qualquer instante, clicar no botão para verificar se há algum erro antes de Registrar. Se o sistema apresentar algum erro, corrigir antes de confirmar o registro; e

Registrar: clicar em "Registrar" e anotar o número do documento gerado.

**OBS!!!** As orientações para realizar movimentação de material no SISCOFIS referentes à situação acima, deverão ser consultadas na página da intranet do SISCOFIS no seguinte link: 10.67.56.101.

| Situação: Nome da Situação:<br>IMB050 RECLASSIFICAÇÃO BENS MÓV | EIS EM ALINARIFADO PARA BENS N | NÓVEIS C/C007 |
|----------------------------------------------------------------|--------------------------------|---------------|
| * Subitem da Despesa * Bens Móveis em Uso                      | * Bens Móveis em Almoxarifado  | *Valor:       |
| XX 1.2.3.1.1Q                                                  | 1.2.3.1.1.08.                  | 10,00         |
| *Observação                                                    | Confirmar Descartar            |               |
| PRODUÇÃO DE BENS - TREINAMENTO                                 |                                |               |

# 5ª SITUAÇÃO (IMB050)

2ª Aba - "Outros Lançamentos" - preencher:

**Subitem da Despesa**: informar o subitem de acordo com o bem elaborado (pode-se acessar a "transação" >CONNATSOF no SIAFI, tela preta para consulta do subitem);

**Bens Móveis em Uso**: informar a conta de uso específica para o bem - 12.311.XX.XX (pode-se acessar a "transação" >CONNATSOF no SIAFI, tela preta para consulta do subitem);

**Bens Móveis em Almoxarifado**: informar a conta de estoque de bens móveis - 12.311.08.XX (pode-se acessar a "transação" >CONNATSOF no SIAFI, tela preta para consulta do subitem);

Valor: informar o valor e confirmar;

**Observação**: preencher com o documento de origem (Bol Adm, Adt, Guia, etc) e demais informações relevantes para o registro do DH atual. O conteúdo desse campo obrigatório é copiado para os campos "observação" das demais abas do DH;

**Verificar Consistência:** durante o registro, pode-se, a qualquer instante, clicar no botão para verificar se há algum erro antes de Registrar. Se o sistema apresentar algum erro, corrigir antes de confirmar o registro; e

Registrar: clicar em "Registrar" e anotar o número do documento gerado.

**OBS!!!** As orientações para realizar movimentação de material no SISCOFIS referentes à situação acima, deverão ser consultadas na página da intranet do SISCOFIS no seguinte link: 10.67.56.101.

#### 7.9 - Projetos Estratégicos do Exército (PEE)

Antes da apresentação das orientações propriamente ditas sobre esse assunto, cabe salientar que as observações abaixo descritas referem-se somente aos registros patrimoniais típicos da Administração Pública no SIAFI e visam a auxiliar os operadores do SIAFI.

Tendo em vista a complexidade dos PEE e a diversidade dos materiais que são empregados, há a necessidade de uma criteriosa análise de cada item, de cada caso em particular antes de se efetuar os registros dos materiais nos sistemas.

Recomenda-se o estudo dos Procedimentos Contábeis Patrimoniais do Manual de Contabilidade Aplicada ao Setor Público (MCASP - Parte II), principalmente na parte em que o referido manual trata das principais dúvidas referentes à classificação por natureza da despesa (material de consumo x material permanente). E em caso de dúvidas por parte das UG, pode ser feita uma consulta prévia às ICFEx de vinculação para maiores esclarecimentos.

Para os PEE, as propostas básicas para a movimentação patrimonial foram separadas em 03 (três) tipos de situações distintas, quais sejam: quando se tratar de um bem principal, quando se tratar de um bem componente e quando se tratar de serviço.

Com o intuito de facilitar o entendimento por parte do usuário, a forma de apresentação dos fluxogramas e das telas do SIAFI, nestes casos, mostra-se um pouco distinta das anteriores, como será visto a seguir.

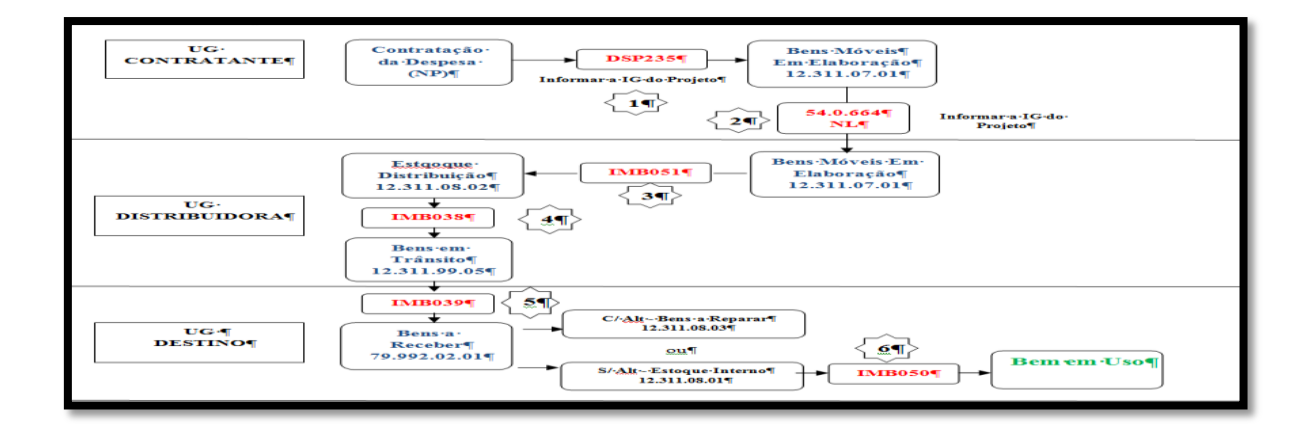

#### 7.9.1 Fluxograma do Bem Principal

## 7.9.2 Descrição do processo / Telas do SIAFI

1º Passo - Contratação da despesa pela UG Contratante.

| *Situação:<br>DSP235<br>*Nome de Situação:         |                                                                                       | E      | ຽນ   |
|----------------------------------------------------|---------------------------------------------------------------------------------------|--------|------|
| Tem Contrato? NÃO -<br>*UG do Empenho:<br>160075 💊 | Nome da UG do Empenho:<br>D CONT - SETORIAL FINANCEIR<br>E Item Registrado            |        |      |
| * Contas a Pagar<br>2.1.3.104.00                   | Liquidado?     Bons Móveis     Inscrição Genérica de Bons Móveis     Confirmar Descar | "Valor | 1,00 |

No Novo SIAFI, no momento da liquidação, deverá ser utilizado o documento Nota de Pagamento (NP) com a situação DSP235 (Aquisição de Bens Móveis - Inscrição Genérica) na aquisição do Bem Principal.

Preencher os campos obrigatórios conforme o caso e atentar para o campo "Bens Móveis" que deverá conter a conta de Bens Móveis em Elaboração (12.311.07.01) e do campo "Inscrição Genérica de Bens Móveis" que deverá conter a inscrição genérica (IG) que foi definida para o Projeto.

2º Passo - Transferência do saldo da UG Contratante para a UG Distribuidora

| SIAFI2016-DOCUMENTO-ENTRADADOS-NL  | (NOTA DE LANCAMENTO POR EVENTO)      |
|------------------------------------|--------------------------------------|
| 15/03/16 13:09                     | USUARIO : VAGNER                     |
| DATA EMISSAO : 15Mar16 VALORIZ     | ACAO : 15Mar16 NUMERO : 2016NL700545 |
| UG/GESTAO EMITENTE: 160076 / 00001 |                                      |
| FAVORECIDO : 160072                | GESTAO: 1                            |
| TITULO DE CREDITO :                | DATA VENCIMENTO:                     |
| TAXA DE CAMBIO :                   |                                      |
|                                    |                                      |
| L EVENIO INSCRICAO                 | CLAS, CONT CLAS, ORC VALOR           |
| 01 54066 IG DO PROJETO             | 123110701                            |
|                                    | 100                                  |
| 00                                 |                                      |

No SIAFI Tela Preta, utilizar o evento 540664 para transferir, através de Nota de Lançamento (NL), o saldo da conta de Bens Móveis em Elaboração (12.311.07.01 - Clas. Cont) da UG Contratante (UG Emitente) para a UG Distribuidora (Favorecido), informando na inscrição a IG do Projeto, conforme tela acima.

3º Passo - Reclassificação para estoque na UG Distribuidora

| Situação: No<br>IMB051 RE | me da Sit<br>ECLASSII | uação:<br>FICAÇÃO DE BENS MÓVEIS PA | ARA BENS MÓVEIS EM ALMOXAI | RIFADO C/C 007 |       |
|---------------------------|-----------------------|-------------------------------------|----------------------------|----------------|-------|
| * Subitem da Desp         | pesa                  | * Bens Móveis em Almoxarifado       | * Bens Móveis              | *Valor:        |       |
|                           | XX                    | 1.2.3.1.1.08.02 0                   | 1.2.3.1.1.07.01 🔍          |                | 10,00 |
| *Observação               |                       | Û                                   | Confir Descartar           |                |       |

Na UG Distribuidora, reclassificar da conta "Bens Móveis em Elaboração" (12.311.07.01) para a conta de "Estoque de Distribuição" (12.311.08.02) utilizando a situação IMB051 (Reclassificação de Bens Móveis para Bens Móveis em Almoxarifado c/c 007).

4º Passo - Transferência do bem para a UG de destino

| Date de Cambio:     Processo:     Ateste:       15/03/2016     15/03/2016     0,0000     15/03/2016       10,00     10,000     10,000     15/03/2016                                                     | *Código de LIC Pagadora:  | Nomo da LIG Pagadora: |                 | Sistoma do Origom |                       |
|----------------------------------------------------------------------------------------------------|---------------------------|-----------------------|-----------------|-------------------|-----------------------|
| Data de Emissão Contábil:     Data de Vencimento:     Taxa de Câmbio:     Processo:     Ateste:       15/03/2016     0,0000     15/03/2016     15/03/2016       Valor do Documento:     10,00     10,000 | Codigo da OG Pagadora.    | Nome da OG Padadora.  | A               | CPR-STN           |                       |
| Valor do Documento:                                                                                                    | Data de Emissão Contábil: | Data de Vencimento:   | Taxa de Câmbio: | Processo:         | Ateste:<br>15/03/2016 |
|                                                                                                    | Valor do Documento:       | ,00                   |                 |                   |                       |

Primeiramente, atentar na aba "Dados Básicos" para preencher o campo "Código do Credor" com o código da UG de destino.

| Ι | Situação: Nome da<br>IMB038 TRANS | a Situação:<br>FERÊNCIA DE BENS DC | IMOBILIZADO PARA OUTRA UG - EM TR | ÂNSITO C/C 007 |
|---|-----------------------------------|------------------------------------|-----------------------------------|----------------|
|   | *Normal/Estorno                   | * Subitem da Despesa               | * Bens Móvies em Almoxarifado     | *Valor:        |
|   | Normal -                          | XX                                 | 1.2.3.1.1.08.02 🔍                 | 10,00          |
| * | Observação                        |                                    | Confirmar Descartar               |                |
| 5 | FRANSFERÊNCIA DO BE               | M PRINCIPAL - UG DE                | DESTINO - TREINAMENTO             |                |

Em seguida, na aba "Outros Lançamentos", utilizar a situação IMB038 (Transferência de Bens do Imobilizado para outra UG - Em trânsito c/c 007) para transferir o bem principal para a UG de destino. Nesse caso, serão movimentadas as contas 79.992.02.02 (Bens Móveis enviados) na UG Distribuidora e 79.992.02.01 (Bens Móveis a Receber) na UG de destino.

5º Passo - Recebimento do bem pela UG de destino

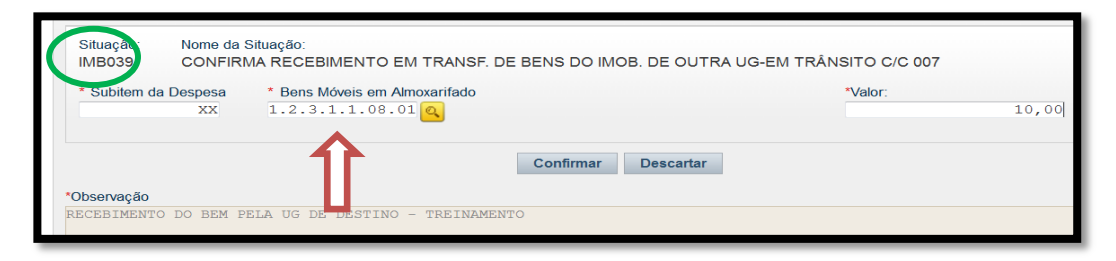

A UG de Destino deverá receber o bem utilizando a situação IMB039 (Confirma recebimento em Transferência de Bens do Imobilizado de Outra UG - Em trânsito c/c 007), atentando para o seguinte:

- caso o bem esteja sem alteração (exemplo acima), registrar na conta "Estoque Interno" (12.311.08.01); ou

- caso o bem esteja com alteração, registrar na conta "Bens A Reparar" (12.311.08.03).

6º Passo - Colocando o bem em uso

| Situação: Nome da<br>IMB050 RECLAS | Situação:<br>SIFICAÇÃO DE BENS MÓVE | EIS EM ALMOXARIFADO PARA BENS MÓ | VEIS C/C007 |       |
|------------------------------------|-------------------------------------|----------------------------------|-------------|-------|
| * Subitem da Despesa               | * Bens Móveis em Uso                | * Bens Móveis em Almoxarifado    | *Valor:     |       |
| XX                                 | 1.2.3.1.1 Q                         | 1.2.3.1.1.08.01                  |             | 10,00 |
| *Observação                        | Î Î                                 | nfirmar Descartar                |             |       |
| BEM EM USO - TREINAN               | 1ENTO                               |                                  |             |       |

Finalizando o processo, quando o bem for posto em uso, deverá ser reclassificado utilizando a situação IMB050 (Reclassificação de Bens Móveis em Almoxarifado para Bens Móveis c/c 007), saindo da conta de "Estoque Interno" (12.311.08.01) para a conta de uso específica do bem (12.311.XX.YY).

## 7.9.3 Fluxograma do Bem Componente

| UG-<br>CONTRATANTE¶   | Contratação<br>da Despesa:<br>(NP)¶<br>DSP236¶<br>Informar¶<br>Informar¶<br>S4.0.664¶<br>NL¶<br>2¶<br>Informar¶<br>Informar¶ |
|-----------------------|----------------------------------------------------------------------------------------------------|
| UG-<br>DISTRIBUIDORAT | Bens Mövels Em<br>Elaboracão¶<br>12.311.07.01¶<br>S4.0.664¶<br>NL4¶                                                                                                    |
| UG¶<br>DESTINO¶       | Bens Movels Em<br>Elaboração<br>12.311.07.01                                                                                                    |

# 7.9.4 Descrição do processo / Telas do SIAFI

1º Passo - Contratação da despesa pela UG Contratante.

| Teinungsic<br>DSP25<br>Niome do Situng@:<br>Niome do Situng@:<br>Niome do Situng@:<br>Niome do Situng@:<br>Niome do Situng@:<br>Niome do Situng@:<br>160075 € | MÓVEIS - INSCRIÇÃO GEN<br>Nome da UG do Empenho:<br>D CONT - SETORIAL FIN | ANCEIR                             | Ξ      | Su   |
|----------------------------------------------------------------------------------------------------|---------------------------------------------------------------------------|------------------------------------|--------|------|
| *Ootas a Pagar<br>2.1.3.104.00                                                                                                    | Sublem "Liquidado?<br>Inscrição Genérica de<br>NCIPAL - TREINA PTO        | * Bens Móveis<br>1.2.3.1.1.07.01 C | "Valor | 1,00 |

No Novo SIAFI, no momento da liquidação, deverá ser utilizado o documento Nota de Pagamento (NP) com a situação DSP235 (Aquisição de Bens Móveis - Inscrição Genérica) na aquisição do Bem Componente.

Preencher os campos obrigatórios conforme o caso e atentar para o campo "Bens Móveis" que deverá conter a conta de Bens Móveis em Elaboração (12.311.07.01) e do campo "Inscrição Genérica de Bens Móveis" que deverá conter a inscrição genérica (IG) que foi definida para o Projeto.

2º Passo - Transferência do saldo da UG Contratante para a UG Distribuidora

| SIAFI2016-DOCUMENTO-ENTR   | ADADOS-NL (NOTA DE LANC | AMENTO POR EV | ENTO)        |
|----------------------------|-------------------------|---------------|--------------|
| 15/03/16 13:09             |                         | USUARIO :     | VAGNER       |
| DATA EMISSAO : 15Mar16     | VALORIZACAO : 15Mar16   | NUMERO :      | 2016NL700545 |
| UG/GESTAO EMITENTE: 160076 | 00001                   |               |              |
| FAVORECIDO : 160072        |                         | GESTAO:       | 1            |
| TITULO DE CREDITO :        | DATA                    | VENCIMENTO:   |              |
| TAXA DE CAMBIO :           |                         |               |              |
|                            |                         |               |              |
| L EVENTO INSCRICAO         | CLAS, CONT              | CLAS.ORC      | VALOR        |
| 01 54066) IG DO PROJETO    |                         |               |              |
|                            |                         |               | 0            |
| 00                         |                         |               |              |

No SIAFI Tela Preta, utilizar o evento 540664 para transferir, através de Nota de Lançamento (NL), o saldo da conta de Bens Móveis em Elaboração (12.311.07.01 - Clas. Cont) da UG Contratante (UG Emitente) para a UG Distribuidora (Favorecido), informando na inscrição a IG do Projeto, conforme tela acima.

3º Passo - Transferência da UG Distribuidora para a UG de Destino

| SIAFI201    | 16-DOCUMEN | ITO-ENTRAI | DADOS-NL  | (NOTA | DE LANCA | AMENTO POR | E١ | /ENTO)       |
|-------------|------------|------------|-----------|-------|----------|------------|----|--------------|
| 16/03/16 1  | 15:55      |            |           |       |          | USUARIO    |    | VAGNER       |
| DATA EMISSA | 90 :       | 16Mar16    | VALORIZAC | : OAC | 16Mar16  | NUMERO     |    | 2016NL700001 |
| UG/GESTAO E | EMITENTE:  | 160072 /   | 00001     |       |          |            |    |              |
| FAVORECIDO  |            | 160277     |           |       |          | GESTA      | ): | 1            |
| TITULO DE O | CREDITO :  |            |           |       | DATA     | VENCIMENT  | ): |              |
| TAXA DE CAM | MBIO :     |            |           |       |          |            |    |              |
|             |            |            |           |       |          |            |    |              |
| L EVENTO    | INS        | SCRICAO    |           | CL    | AS. CONT | CLAS.ORC   |    | VALOR        |
| 01 540664 ] | IG DO PROJ | JETO       |           | 12    | 23110701 |            |    |              |
|             |            |            |           |       |          |            | 1( |              |
| 00          |            |            |           |       |          |            |    |              |

No SIAFI Tela Preta, utilizar o evento 540664 para transferir, através de Nota de Lançamento (NL), o saldo da conta de Bens Móveis em Elaboração (12.311.07.01 - Clas. Cont) da UG Distribuidora (UG Emitente) para a UG de Destino (Favorecido), informando na inscrição a IG do Projeto, conforme tela acima.

4º Passo - Reclassificação de Bens Móveis em Elaboração para a conta de uso do bem Componente

| Situação: Nome da Situação:<br>IMB063 RECLASSIFICAÇO D | DE BENS MOVEIS EM ELABORAÇÃO PARA MO | ÓVEIS ESPECÍFICOS |
|--------------------------------------------------------|--------------------------------------|-------------------|
| * 002 - CNPJ, CPF, UG, IG OU 999                       | * Bens móveis                        | *Valor:           |
| IG                                                     | 1.2.3.1.10                           | 10,00             |
|                                                        | Confirmar Desi                       | cartar            |
| *Observação                                            |                                      |                   |
| BEM EM USO - TREINAMENTO                               |                                      |                   |

Finalizando o processo, o bem componente deverá ser reclassificado da sua conta de Bens Móveis em Elaboração (12.311.07.01) para a conta de uso do bem, utilizando a situação IMB063 (Reclassificação de Bens Móveis em Elaboração para Móveis Específicos).

## 7.9.5 Fluxograma Serviços

| 7                  | 3°·CASOSERVIÇOS¶                                                                                                    |
|--------------------|----------------------------------------------------------------------------------------------------|
| ODG·/¶<br>ODS¶     | Bens Mövels¶<br>Em Elaboração¶<br>12.311.07.01¶                                                                                                    |
|                    | $\uparrow$                                                                                                    |
| UG-<br>CONTRATANTE | Contratação<br>da Despesa:<br>(NE)¶         S4.0.664¶<br>NL¶         2¶           Bens Môveis Emi<br>(NE)¶         Bens Môveis Emi<br>Elaboração¶<br>12.311.07.01¶         54.0.664¶<br>NL¶         3¶ |
| UG4Ţ<br>DESTINOŢ   | Bem'em'Uso¶<br>12,311,XX.YY¶                                                                                                    |

# 7.9.6 Descrição do processo / Telas do SIAFI

1º Passo - Contratação da despesa pela UG Contratante.

| Collung do<br>DSP235<br>Norme dy Sillung do<br>Mu QAO DE BENS M<br>Tem Contrato? NÃO ▼<br>*UG do Empenho:<br>160075 € | VÓVEIS - INSCRIÇÃO GEN<br>Nome da UG do Empenho:<br>D CONT - SETORIAL FIN/                        | ÉRICA                                                             | m      | SL   |
|----------------------------------------------------------------------------------------------------|---------------------------------------------------------------------------------------------------|-------------------------------------------------------------------|--------|------|
| *Ontas a Pagar<br>2.1.3.104.00                                                                                        | *Sublem *Liquidado?<br>• Inscrição Gonérica de<br>• Inscrição Teneiros de<br>• CIPAL - TREIN2 FTO | * Bens Móveis<br>I.2.3.1.1.07.01<br>Bens Móveis<br>Confirmar Desc | "Valor | 1,00 |

No Novo SIAFI, no momento da liquidação, deverá ser utilizado o documento Nota de Pagamento (NP) com a situação DSP235 (Aquisição de Bens Móveis - Inscrição Genérica) na contratação do serviço.

Preencher os campos obrigatórios conforme o caso e atentar para o campo "Bens Móveis" que deverá conter a conta de Bens Móveis em Elaboração (12.311.07.01) e do campo "Inscrição Genérica de Bens Móveis" que deverá conter a inscrição genérica (IG) que foi definida para o Projeto.

2º Passo - Transferência do saldo da UG Contratante para o ODG / ODS do Projeto

| SIAFI2016-DOCUMENTO-ENTRAD   | DADOS-NL (NOTA DE LANC | AMENTO POR EV | (ENTO)       |
|------------------------------|------------------------|---------------|--------------|
| 15/03/16 13:09               |                        | USUARIO :     | VAGNER       |
| DATA EMISSAO : 15Mar16       | VALORIZACAO : 15Mar16  | NUMERO :      | 2016NL700545 |
| UG/GESTAO EMITENTE: 160076 / | 00001                  |               |              |
| FAVORECIDO : 160072          |                        | GESTAO:       | 1            |
| TITULO DE CREDITO :          | DATA                   | VENCIMENTO:   |              |
| TAXA DE CAMBIO :             |                        |               |              |
|                              |                        |               |              |
| L EVENTS INSCRICAO           | CLAS. CONT             | CLAS. ORC     | VALOR        |
| 1 540664 IG DO PROJETO       |                        |               |              |
|                              |                        |               |              |

No SIAFI Tela Preta, utilizar o evento 540664 para transferir, através de Nota de Lançamento (NL), o saldo da conta de Bens Móveis em Elaboração (12.311.07.01 - Clas. Cont) da UG Contratante (UG Emitente) para o ODG / ODS (Favorecido), informando na inscrição a IG do Projeto, conforme tela acima.

| 5 Tusso Transferencia do OD  |                         | Destino       |              |
|------------------------------|-------------------------|---------------|--------------|
| SIAFI2016-DOCUMENTO-ENTRA    | DADOS-NL (NOTA DE LANCA | AMENTO POR EV | /ENTO)       |
| 16/03/16 15:55               |                         | USUARIO :     | VAGNER       |
| DATA EMISSAO : 16Mar16       | VALORIZACAO : 16Mar16   | NUMERO :      | 2016NL700001 |
| UG/GESTAO EMITENTE: 160072 / | 00001                   |               |              |
| FAVORECIDO : 160277          |                         | GESTAO:       | 1            |
| TITULO DE CREDITO :          | DATA                    | VENCIMENTO:   |              |
| TAXA DE CAMBIO :             |                         |               |              |
|                              |                         |               |              |
| L EVENTO INSCRICAO           | CLAS. CONT              | CLAS. ORC     | VALOR        |
| 01 540664 IG DO PROJETO      | 123110701               |               |              |
|                              |                         | 10            |              |
|                              |                         |               |              |

3º Passo - Transferência do ODG / ODS para a UG de Destino

No SIAFI Tela Preta, utilizar o evento 540664 para transferir, através de Nota de Lançamento (NL), o saldo da conta de Bens Móveis em Elaboração (12.311.07.01 - Clas. Cont) do ODG / ODS (UG Emitente) para a UG de Destino (Favorecido), informando na inscrição a IG do Projeto, conforme tela acima.

4º Passo - Reclassificação de Bens Móveis em Elaboração para a conta de uso do bem Componente

| $\left( \right)$ | Situação<br>IMB063                | Nome da Situação:<br>RECLASSIFICAÇO [ | DE BENS MOVEIS EM E | ELABORAÇÃO PARA MÓVEIS ESPECÍFICOS |         |
|------------------|-----------------------------------|---------------------------------------|---------------------|------------------------------------|---------|
|                  | * 002 - CNPJ,                     | CPF, UG, IG OU 999<br>IG              | * Bens móveis       | <u>a</u>                           | *Valor: |
|                  |                                   |                                       | Î                   | Confirmar Descartar                |         |
| Ŧ                | <b>Observação</b><br>BEM EM USO - | TREINAMENTO                           |                     |                                    |         |

Finalizando o processo, o serviço contratado deverá ser reclassificado da conta de Bens Móveis em Elaboração (12.311.07.01) para a conta de uso do bem, utilizando a situação IMB063 (Reclassificação de Bens Móveis em Elaboração para Móveis Específicos).

# ANEXO I

# SITUAÇÕES DO NOVO SIAFI - MATERIAIS DE CONSUMO (ETQXXX)

| Código | Título                                                                           |
|--------|----------------------------------------------------------------------------------|
| ETQ001 | BAIXA DE ESTOQUES DE ALMOXARIFADO POR CONSUMO/DISTRIBUIÇÃO GRATUITA (C/C 007)    |
| ETQ002 | BAIXA DE ESTOQUES POR PERDAS INVOLUNTÀRIAS (C/C 007)                             |
| ETQ003 | BAIXA DE ESTOQUES POR REDUÇÃO AO VALOR DE MERCADO                                |
| ETQ004 | BAIXA DE ESTOQUES PÚB. POR DANOS OU PERDAS                                       |
| ETQ005 | BAIXA DE ESTOQUES DE SELOS DE CONTROLE                                           |
| ETQ006 | BAIXA DE OUTROS ESTOQUES(C/C 002)                                                |
| ETQ007 | REGISTRO DE DESINCORPORAÇÃO DE PRODUTOS PARA PESQUISA E ENSINO                   |
| ETQ008 | DOAÇÃO DE ESTOQUES (C/C 002)                                                     |
| ETQ009 | DOAÇÃO DE ESTOQUES (C/C 007)                                                     |
| ETQ010 | TRANSF ESTOQUES C/C 007 ENTRE UG - EM TRÂNSITO NA UG QUE TRANSFERE               |
| ETQ011 | CONFIRMAÇÃO DO RECEBIMENTO POR TRANSF DE ESTOQUES (C/C 007) - EM TRÂNSITO        |
| ETQ012 | DOAÇÃO DE ESTOQUES (SEM C/C)                                                     |
| ETQ013 | BAIXA DE ADIANTAMENTOS A FORNEC POR RECEBIMENTO MATERIAL (C/C SUBITEM DESPESA)   |
| ETQ014 | TRANSF ESTOQUES C/C 007 ENTRE UG - EM TRÂNSITO NA UG QUE RECEBE                  |
| ETQ015 | TRANSF ESTOQUES ENTRE UG - EM TRÂNSITO NA UG QUE RECEBE                          |
| ETQ016 | TRANSF ESTOQUES (C/C 002) ENTRE UG - EM TRĂNSITO NA UG QUE RECEBE                |
| ETQ017 | APROPR DA TRANSF DE OP P/SERVIÇOS ACABADOS                                       |
| ETQ018 | ENTRADA EM ESTOQUE COM BAIXA EM ADIANT A FORNECEDORES                            |
| ETQ019 | APROP. SELOS DE CONTROLE                                                         |
| ETQ020 | ENTRADA EM ESTOQUE DE ALMOXARIFADO POR PRODUÇÃO PRÓPRIA                          |
| ETQ021 | SAÍDA EM ESTOQUE DE ALMOXARIFADO EM ELABORAÇÃO                                   |
| ETQ022 | RECEB. DOAÇÃO EM ESTOQUE DE ALMOXARIFADO E ESTOQUES PARA DISTRIBUIÇÃO - C/C 007  |
| ETQ023 | REGISTRO DE INCORPORAÇÃO DE PRODUTOS PARA PESQUISA E ENSINO                      |
| ETQ024 | ENTRADA EM ESTOQUE DE MATERIAL ADQUIRIDO POR OUTRA UG - COMPRAS CENTRALIZADAS    |
| ETQ025 | ENTRADA EM ESTOQUE POR DEVOLUÇÃO                                                 |
| ETQ026 | TRANSFERÊNCIA DE ESTOQUES SEM C/C ENTRE UG OU DENTRO DA MESMA UG                 |
| ETQ027 | TRANSFERÊNCIA DE ESTOQUES COM C/C SUBITEM ENTRE UG OU DENTRO DA MESMA UG         |
| ETQ028 | CONFIRMAÇÃO DO RECEBIMENTO POR TRANSF DE ESTOQUES - EM TRÂNSITO                  |
| ETQ029 | TRANSF ESTOQUES C/C 002 ENTRE UG - EM TRÂNSITO NA UG QUE TRANSFERE               |
| ETQ030 | TRANSF ESTOQUES C/C 002 ENTRE UG - P/IMP. EM ANDAMENTO                           |
| ETQ031 | APROPR DA REMESSA DE ESTOQ P/ARMAZÉNS DE TERCEIROS (OUTRA UG)                    |
| ETQ032 | APROPR DA REMESSA DE ESTOQ P/ARMAZÉNS DE TERCEIROS (INF CNPJ)                    |
| ETQ033 | RETORNO DA REMESSA DE ESTOQ P/ARMAZENS DE TERCEIROS (OUTRA UG)                   |
| ETQ034 | CONFIRMAÇÃO DO RECEBIMENTO POR TRANSF DE ESTOQ (C/C 002)-EM TRÂNSITO NA UG TRANS |
| ETQ035 | CONFIRM DO RECEBIMENTO POR TRANSF DE ESTOQ(C/C 007)-EM TRÂNSITO NA UG RECEBEDORA |
| ETQ036 | APROPRIAÇÃO DE CUSTOS NO FATURAMENTO DE MERCADORIAS VENDIDAS - C/C 002           |
| ETQ037 | ENTRADA EM ESTOQUE DE ALMOX. POR TRANSF. DO ATIVO IMOBILIZADO                    |
| ETQ038 | RETORNO DA REMESSA DE ESTOQ P/ARMAZÉNS DE TERCEIROS (INF CNPJ)                   |
| ETQ039 | CONFIRM DO RECEBIM POR TRANSF ESTOQUES - CONSUM IMEDIATO UG RECEBEDORA           |
| ETQ040 | ENTRADA EM IMOBILIZADO POR TRANSF. DE ESTOQUE DE ALMOXARIFADO (C/C 007)          |
| ETQ041 | TRANSF ESTOQUES DE SELOS DE CONTROLE ENTRE UG                                    |
| ETQ042 | VARIAÇÃO CAMBIAL POSITIVA DE IMPORTAÇÕES EM ANDAMENTO                            |
| ETQ043 | VARIAÇÃO CAMBIAL NEGATIVA DE IMPORTAÇÕES EM ANDAMENTO                            |
| ETQ044 | APROPRIAÇÃO DE CUSTOS COM PESSOAL, ENCARGOS E SERV. DE TERCEIROS (C/C 025)       |
| ETQ045 | BAIXA DE ESTOQUES POR AJUSTE EX.ANTERIORES - C/C 007                             |
| ETQ046 | APROPRIAÇÃO DE ESTOQUES POR AJUSTE EX.ANTERIORES - C/C 007                       |
| ETQ047 | ENTRADA EM ESTOQUE C/C 007 - BAIXA IMP. EM ANDAMENTO                             |
| ETQ048 | ENTRADA EM ESTOQUE (SEM C/C) - BAIXA IMP. EM ANDAMENTO                           |

# SITUAÇÕES DO NOVO SIAFI - MATERIAIS DE CONSUMO (ETQXXX)

# (continuação)

#### Lista de Situações CPR

| Código | Título                                                                                                    |
|--------|----------------------------------------------------------------------------------------------------|
| ETQ049 | BAIXA DE ADIANTAMENTOS A FORNEC POR RECEBIMENTO DO MATERIAL (ESTOQUE SEM C/C)                                           |
| ETQ050 | APROPRIAÇÃO DE CUSTOS AOS PRODUTOS DO ALMOXARIFADO EM ELABORAÇÃO.                                                       |
| ETQ051 | TRANSF.MAT.EM TRANS P/ ALMOXARIFADO OU OUTROS ESTOQUES C/C 007                                                          |
| ETQ052 | APROPR DA REMESSA DE OUTROS ESTOQ P/ARMAZENS DE TERCEIROS (INF CNPJ)                                                    |
| ETQ053 | BAIXA DE ESTOQUES POR ERRO IMPUTÁVEL A EXERCICIO ANTERIOR                                                               |
| ETQ054 | CONFIRMAÇÃO DO RECEBIMENTO POR TRANSF DE ESTOQ (C/C 002)-EM TRÂNSITO NA UG RECEB                                        |
| ETQ055 | APROPR DA REMESSA DE ESTOQ P/DISTRIBUIR - ARMAZÉNS DE TERCEIROS (INF CNPJ)                                              |
| ETQ056 | RETORNO DA REMESSA DE ESTOQ P/DISTRIBUIÇÃO - ARMAZÉNS DE TERCEIROS (INF CNPJ)                                           |
| ETQ057 | ENTRADA DE SELOS DE CONTROLE NA SUPERINTENDÊNCIA DA RFB - CONSIGNACAO                                                   |
| ETQ058 | DISTRIBUIÇÃO DOS SELOS DAS SUPERINTENDÊNCIAS PARA AS DELEGACIAS E INSPETORIAS                                           |
| ETQ059 | RECEBIMENTO DOS SELOS DE CONTROLE PELAS DELEGACIAS E INSPETORIAS DA RFB                                                 |
| ETQ060 | BAIXA DE SELOS DE CONTROLES POR ENTREGA A CONTRIB. IPI OU POR DEVOLUÇÃO A CMB                                           |
| ETQ061 | APROP. SELOS DE CONTROLE                                                                                                |
| ETQ062 | BAIXA DE ESTOQUES POR REDUÇÃO AO VALOR DE MERCADO (C/C 007)                                                             |
| ETQ063 | MOVIMENTAÇÃO DE ESTOQUES DE MATERIAIS DE CONSUMO (C/C 007)                                                              |
| ETQ064 | ENTRADA EM IMBOBILIZADO POR TRANSF. DE ESTOQUE DE ALMOXARIFADO (C/C 002)                                                |
| ETQ065 | ENTRADA EM IMBOBILIZADO POR TRANSF. DE ESTOQUE DE ALMOXARIFADO (C/C 000)                                                |
| ETQ066 | INCORPORAÇÃO DE IMPORTAÇÕES EM ANDAMENTO POR OUTROS GANHOS                                                              |
| ETQ067 | BAIXA DE ESTOQUES POR DESINCORPORAÇÃO DE ATIVOS - C/C 007                                                               |
| ETQ068 | BAIXA DE BEM IMOBILIZADO POR ALIENAÇÃO - USAR EM CONJ. ETQ069 E IMB070 OU IMB071                                        |
| ETQ069 | BAIXA DA VPA DE ALIENAÇÃO - REGISTRAR O VALOR RECEBIDO POR GRU                                                          |
| ETQ070 | GANHO NA ALIENAÇÃO DO BEM - REGISTRAR A DIFERENÇA POSITIVA ENTRE O VALOR CONTABI                                        |
| ETQ071 | PERDA NA ALIENAÇÃO DO BEM - REGISTRAR A DIFERENÇA POSITIVA ENTRE O VALOR CONTÁBI                                        |
| ETQ072 | ALOCAÇÃO DE ESTOQUE DE MATERIA-PRIMA EM ESTOQUE DE PRODUTOS EM ELABORAÇÃO                                               |
| ETQ073 | ALOCAÇÃO DE ESTOQUE DE EMBALAGENS EM ESTOQUE DE PRODUTOS EM ELABORAÇÃO                                                  |
| ETQ074 | ALOCAÇÃO DE ESTOQUE DE MATERIAIS DE CONSUMO EM ESTOQUE DE PRODUTOS EM ELABORAÇÃO                                        |
| ETQ075 | ALOCAÇÃO DE ESTOQUE EM ELABORAÇÃO EM ESTOQUE DE PRODUTOS ACABADOS                                                       |
| ETQ076 | ALOCAÇÃO DE ESTOQUE DE PRODUTOS ACABADOS EM CUSTO DOS PRODUTOS VENDIDOS - CPV                                           |
| EIQ077 | BX ADIAN I AMENTO DE TRANSF VOLUNI ARIAS, QDO DA COMPROVAÇÃO CINCORP BENS EM ALMOX                                      |
| ETQ079 | TRANSFERENCIA DE ADIANTEMENTO A FORMECEDORES PARA IMP EM ANDAMENTO - ENTRE UG                                           |
| ETQ080 | APROPRIAÇÃO DE CUSTOS NO FATURAMENTO DE MERCADORIAS VENDIDAS - C/C 000                                                  |
| ETQ081 | REGISTRO DE GANHOS COM INCORPORAÇÃO DE ATIVOS POR PRODUÇÃO                                                              |
| ETQ082 | VARIAÇÃO CAMBIAL POSTIVA SOBRE TRANSFERENCIAS DE BENS                                                                   |
| ETQ083 | VARIAÇÃO CAMBIAL NEGATIVA SOBRE TRANSFERENCIA DE BENS                                                                   |
| ETQ084 | REGULARIZAÇÃO DE C/C DE ESTOQUES - SUBTEM                                                                               |
| ETQUOD | AUSTE DE PERDA ESTIMADA COM ESTOQUES - CURTO PRACO                                                                      |
| ETQ000 | AUGSTE DE FERDA ESTIMADA COM ESTOUDES - LONGO FRALO<br>DEVEDESÃO DO A UNSTE DE DEDA ESTIMADA COM ESTOUDES - CUBTO DDAZO |
| ETQ007 | REVERSÃO DO AUJUSTE DE PERDA ESTIMADA COM ESTOQUES - LONCO DRAZO                                                        |
| ETQ000 |                                                                                                    |
| ETQ009 |                                                                                                    |
| ET0091 | ENTRADA EM ESTOQUE DE ALMOXARIFADO COM GANHOS POR INCORPORAÇÃO DE ATIVOS                                                |
| ET0092 | BAIXA DE ESTOQUES DE ALMOXARIFADO POR CONSUMO/DISTRIBUIÇÃO GRATUITA (SEM C/C)                                           |
| ETQ093 | BAIXA DE ESTOQUES POR PERDAS INVOLUNTÁRIAS (C/C 000)                                                                    |
| ETQ094 | TRANSF ESTOQUES C/C 000 ENTRE UG - EM TRÂNSITO NA UG QUE TRANSFERE                                                      |
| ETQ095 | BAIXA DE ESTOQUES POR DESINCORPORAÇÃO DE ATIVOS - C/C 000                                                               |
| ETQ096 | APROPRIAÇÃO DA EXCLUSÃO DE TRIBUTOS DE ESTOQUES                                                                         |
| ETQ097 | TRANSFERENCIA DE MAT. EM ALMOX. P/ARMAZENS DE TERCEIROS (INF CNPJ E SUBITEM)                                            |
| 2.000  |                                                                                                    |

| Código | Título                                                                        |
|--------|-------------------------------------------------------------------------------|
| ETQ098 | BAIXA DE MATERIAL EM ARMAZENS DE TERCEIROS POR CONSUMO PROPRIO (CNPJ/SUBITEM) |

.

# ANEXO II

# SITUAÇÕES DO NOVO SIAFI - MATERIAIS PERMANENTES (IMBXXX)

| Código | Título                                                                           |
|--------|----------------------------------------------------------------------------------|
| IMB002 | REAVALIAÇÃO DE BENS MOVEIS A MAIOR - DO EXERCÍCIO                                |
| IMB003 | REAVALIAÇÃO DE BENS MOVEIS A MAIOR C/C 002 - DO EXERCÍCIO                        |
| IMB004 | REAVALIAÇÃO DE BENS MOVEIS A MAIOR C/C 007 - DO EXERCÍCIO                        |
| IMB005 | REAVALIAÇÃO DE BENS IMÓVEIS A MAIOR - DO EXERCÍCIO                               |
| IMB006 | REAVALIAÇÃO DE BENS IMÓVEIS A MAIOR C/C 002 - DO EXERCÍCIO                       |
| IMB007 | REAVALIAÇÃO DE BENS IMÓVEIS A MAIOR C/C 008 - DO EXERCÍCIO                       |
| IMB008 | REDUÇÃO AO VALOR RECUPERÁVEL DE BENS MÓVEIS - DO EXERCÍCIO                       |
| IMB009 | REDUÇÃO AO VALOR RECUPERÁVEL DE BENS IMÓVEIS - DO EXERCÍCIO                      |
| IMB010 | APURAÇÃO DO VALOR CONTÁBIL LÍQUIDO DE BENS MÓVEIS PELA BAIXA DA DEPRECIAÇÃO      |
| IMB011 | APURAÇÃO DO VALOR CONTÁBIL LÍQUIDO DE BENS MÓVEIS PELA BAIXA DA DEPRECIAÇÃO C002 |
| IMB012 | APURAÇÃO DO VALOR CONTÁBIL LÍQUIDO DE BENS MÓVEIS PELA BAIXA DA DEPRECIAÇÃO C007 |
| IMB013 | APURAÇÃO DO VALOR CONTÁBIL LÍQUIDO DE BENS IMÓVEIS PELA BAIXA DA DEPRECIAÇÃO     |
| IMB014 | APURAÇÃO DO VALOR CONTÁBIL LIQUIDO DE BENS IMÓVEIS PELA BAIXA DA DEPRECIAÇÃO C02 |
| IMB015 | APURAÇÃO DO VALOR CONTÁBIL LÍQUIDO DE BENS IMÓVEIS PELA BAIXA DA DEPRECIAÇÃO C08 |
| IMB016 | REAVALIAÇÃO DE BENS MOVEIS E IMÓVEIS - AJUSTES DE EXERCÍCIOS ANTERIORES          |
| IMB017 | REAVALIAÇÃO DE BENS MÓVEIS E IMÓVEIS C/C 002 - AJUSTES DE EXERCÍCIOS ANTERIORES  |
| IMB018 | REAVALIAÇÃO DE BENS MOVEIS C/C 007 - AJUSTES DE EXERCÍCIOS ANTERIORES            |
| IMB019 | REAVALIAÇÃO DE BENS IMOVEIS C/C 008 - AJUSTES DE EXERCÍCIOS ANTERIORES           |
| IMB020 | REDUÇÃO VALOR RECUPERÁVEL BENS MOVEIS/IMOVEIS - AJUSTES DE EXERCÍCIOS ANTERIORES |
| IMB021 | APROP.DEPREC E EXAUST DE BENS MÓVEIS E IMÓVEIS - AJUSTES DE EXERC. ANTERIORES    |
| IMB022 | REVERSÃO DA DEPRECIAÇÃO OU EXAUSTÃO                                              |
| IMB023 | APROPRIACAO DA TRANSF. DE DEPREC. ACUM. A OUTRA UG - USAR EM CONJUNTO C/ IMB040  |
| IMB024 | APROP. DE DEPREC POR RECEBIM. DE BENS DE OUTRAS UG - USAR EM CONJUNTO C/ IMB041  |
| IMB025 | BAIXA DE BENS MÓVEIS                                                             |
| IMB026 | BAIXA DE BENS MÓVEIS - C/C 007                                                   |
| IMB027 | BAIXA DE BENS IMÓVEIS - C/C 008                                                  |
| IMB028 | REG.BX IMPOR.ANDAM.BENS MOVEIS                                                   |
| IMB029 | BAIXA DE BENS MÓVEIS - C/C 002                                                   |
| IMB030 | BAIXA DE BEM IMOBILIZADO POR ALIENAÇÃO-USAR EM CONJ. IMB034 E IMB035 OU IMB036   |
| IMB031 | BAIXA DE BEM IMOBILIZADO POR ALIENAÇÃO C/C 002-USAR EM CONJ. IMB034 E 035 OU 036 |
| IMB032 | BAIXA DE BEM IMOBILIZADO POR ALIENAÇÃO C/C 007-USAR EM CONJ. IMB034 E 035 OU 036 |
| IMB033 | BAIXA DE BENS IMÓVEIS POR ALIENAÇÃO C/C 008 - USAR EM CONJ. IMB034 E 035 OU 036  |
| IMB034 | BAIXA DA VPA DE ALIENAÇÃO DE BENS (4.9.1.0.1.01.06)                              |
| IMB035 | REGISTRO DO GANHO NA ALIENAÇÃO DE BENS - USAR CONJ. IMB030 OU IMB135 E IMB034    |
| IMB036 | REGISTRO DA PERDA NA ALIENAÇÃO DE IMOBILIZADO - USAR CONJ. IMB030 E IMB034       |
| IMB037 | BAIXA DE BENS MOVEIS POR DOAÇÃO                                                  |
| IMB038 | TRANSFERENCIA DE BENS DO IMOBILIZADO PARA OUTRA UG - EM TRANSITO C/C 007         |
| IMB039 | CONFIRMA RECEBIMENTO EM TRANSF. DE BENS DO IMOB. DE OUTRA UG-EM TRANSITO C/C 007 |
| IMB040 | TRANSFERENCIA/DOAÇAO DE BENS DO IMOBILIZADO PARA OUTRA UG - EM TRANSITO C/C 000  |
| IMB041 | CONFIRMA RECEB. EM TRANSF/DOAÇAO DE BENS DO IMOBILIZADO - OUTRA UG - EM TRANSITO |
| IMB042 | REG. IMPORTAÇÕES EM ANDAMENTO NA UG DO PAIS, COM BAIXA DO BEM NA UG DO EXTERIOR  |
| IMB043 | CONFIRMA O RECEBIMENTO DE IMPORTAÇÕES EM ANDAMENTO DO ATIVO IMOBILIZADO          |
| IMB044 | TRANSF DE DEPREC/EXAUST/AMORTIZ ACUMULADA                                        |
| IMB045 | APROPRIAÇÃO DA EXCLUSÃO DE TRIBUTOS DE BENS MOVEIS                               |
| IMB046 | I KANSFERENCIA/DOACAO DE BENS MOVEIS - SEM COLOCAR O BEM EM TRANSITO             |
| IMB047 | TRANSFERENCIA/DOACAO DE BENS MOVEIS - SEM COLOCAR O BEM EM TRANSITO C/C 007      |
| IMB048 | I KANSFERENCIA DE BENS IMOVEIS PELO TERMINO DE CONSTRUCOES, REFORMAS - C/C008    |
| IMB049 | CLASSIFICAÇAO DE BENS IMOVEIS REGISTRADOS COMO BENS A CLASSIFICAR - C/C008       |

# SITUAÇÕES DO NOVO SIAFI - MATERIAIS PERMANENTES (IMBXXX)

# (continuação)

| Código | Título                                                                           |
|--------|----------------------------------------------------------------------------------|
| IMB050 | RECLASSIFICAÇÃO DE BENS MÓVEIS EM ALMOXARIFADO PARA BENS MÓVEIS C/C007           |
| IMB051 | RECLASSIFICAÇÃO DE BENS MÓVEIS PARA BENS MÓVEIS EM ALMOXARIFADO C/C 007          |
| IMB052 | TRANSFERENCIA DE BENS IMOVEIS ENTRE UNIDADES GESTORAS - C/C008                   |
| IMB054 | CLASSIFICAÇÃO DE BENS IMÓVEIS REGISTRADOS NA CONTA OBRAS EM ANDAMENTO - C/C008   |
| IMB055 | INCORPORAÇÃO DE BENS MÓVEIS NO IMOBILIZADO POR INDENIZAÇÕES E RESTITUIÇÕES       |
| IMB056 | INCORPORAÇÃO DE BENS MOVEIS NO IMOBILIZADO POR INDENIZAÇÕES RESTITUIÇÕES C/C 007 |
| IMB057 | INCORPORAÇÃO BENS MÓVEIS NO IMOBILIZADO POR APREENSÃO OU NASCIMENTO SEMOVENTES   |
| IMB058 | INCORPORAÇÃO DE BENS MÓVEIS NO IMOBILIZADO POR APREENSÃO DE MERCADORIAS C/C 007  |
| IMB059 | INCORPORAÇÃO DE BENS MÓVEIS NO IMOBILIZADO POR OUTOS GANHOS.                     |
| IMB060 | INCORPORAÇÃO DE BENS MÓVEIS NO IMOBILIZADO POR OUTROS GANHOS C/C 007.            |
| IMB061 | INCORPORAÇÃO DE BENS MOVEIS NO IMOBILIZADO POR DOAÇÃO.                           |
| IMB062 | INCORPORAÇÃO DE BENS MOVEIS NO IMOBILIZADO POR DOAÇÃO C/C 007.                   |
| IMB063 | RECLASSIFICAÇO DE BENS MOVEIS EM ELABORAÇÃO PARA MÓVEIS ESPECÍFICOS              |
| IMB064 | RECLASSIFICAÇO DE BENS MOVEIS EM ELABORAÇÃO PARA MÓVEIS ESPECÍFICOS C/C 007      |
| IMB065 | CLASSIFICAÇÃO DE BENS MÓVEIS RECUPERADOS                                         |
| IMB066 | CLASSIFICAÇÃO DE BENS MOVEIS RECUPERADOS - C/C 007                               |
| IMB067 | INCORPORAÇÃO DE BENS MÓVEIS C/ BAIXA EM ADIANTAMENTOS P/ INVERSÃO DE BENS MÓVEIS |
| IMB068 | INCORPORAÇÃO DE BENS IMÓVEIS NO IMOBILIZADO POR DOAÇÃO E TRANSFERÊNCIA - C/C 008 |
| IMB069 | APROPRIAÇÃO DAS REQUISICOES DE BENS E MATERIAIS DO ALMOXARIFADO DE OBRAS C/C008  |
| IMB070 | APROPRIAÇÃO DA DEPRECIAÇÃO DE IMOBILIZADO - BENS MÓVEIS                          |
| IMB071 | APROPRIAÇÃO DA DEPRECIAÇÃO DE IMOBILIZADO - BENS IMÓVEIS                         |
| IMB072 | APROPRIAÇÃO DE AMORTIZAÇÃO DO ATIVO IMOBILIZADO                                  |
| IMB073 | APROPRIAÇÃO DE EXAUSTÃO DO ATIVO IMOBILIZADO                                     |
| IMB074 | BAIXA DE IMOBILIZADO POR PERDAS DIVERSAS                                         |
| IMB075 | BAIXA DE IMOBILIZADO EM PODER DE TERCEIROS - PERDAS DIVERSAS                     |
| IMB076 | BAIXA DE BENS EM ALMOXARIFADO POR PERDAS DIVERSAS - C/C 007                      |
| IMB077 | TRANSFERÊNCIA DE BENS MÓVEIS PARA BENS MÓVEIS A ALIENAR                          |
| IMB078 | BAIXA DA DEPRECIACÃO, AMORTIZACÃO OU EXAUSTÃO PARA RECLASSIFICACAO               |
| IMB079 | RECLASSIFICAÇÃO DA DEPRECIACÃO, AMORTIZACÃO OU EXAUSTÃO                          |
| IMB080 | APRORIAÇÃO DE IMÓVEIS DESTINADOS À REFORMA AGRÁRIA                               |
| IMB081 | REGULARIZAÇÃO DE IMÓVEIS A REGISTRAR DESTINADOS À REFORMA AGRÁRIA                |
| IMB082 | REGULARIZAÇÃO DO CONTA CORRENTE 999 DE IMÓVEIS DESTINADOS Á REFORMA AGRÁRIA      |
| IMB083 | ENTREGA DE IMÓVEIS A PARCELEIROS - INCRA                                         |
| IMB084 | APURAÇÃO VLR. CONT. LÍQUIDO DE BENS MÓVEIS COM BAIXA REDUÇÃO AO VLR RECUPERÁVEL  |
| IMB085 | APURAÇÃO VLR. CONT. LÌQUIDO DE BENS MOVEIS COM BAIXA REDUÇÃO AO VL. RECUP. C/002 |
| IMB086 | APURAÇÃO VLR CONT. LÍQUIDO BENS MÓVEIS COM PELA BAIXA REDUÇÃO AO VL RECUP. C/007 |
| IMB087 | APURAÇÃO VLR CONT. LÍQUIDO BENS IMÓVEIS COM BAIXA REDUÇÃO AO VLR. RECUPERÁVEL    |
| IMB088 | APURAÇÃO VLR CONT. LÍQUIDO BENS IMÓVEIS COM BAIXA REDUÇÃO AO VLR RECUP. C/C 002  |
| IMB089 | APURAÇÃO VLR CONT. LÍQUIDO BENS IMÓVEIS COM BAIXA REDUÇÃO AO VLR RECUP. C/C 008  |
| IMB090 | CONCESSÃO DE BENS MOVEIS MEDIANTE CESSÃO, COMODATO E PERMISSÃO DE USO            |
| IMB091 | CONCESSÃO DE BENS MOVEIS MEDIANTE CESSÃO, COMODATO E PERMISSÃO DE USO - C/C007   |
| IMB092 | DEVOL. BENS MOV. MEDIANTE CESSÃO, COMODATO E PERMISSÃO DE USO - FAVORECIDO UG    |
| IMB093 | APROPRIAÇÃO DA DEPRECIAÇÃO TRANSFERIDA ENTRE UG PELA RECEBEDORA DO BEM           |
| IMB094 | CLASSIFICAÇÃO DE BENS MÓVEIS REGISTRADOS COMO BENS MOVEIS A CLASSIFICAR          |
| IMB095 | CLASSIFICAÇÃO DE BENS MÓVEIS REGISTRADOS COMO BENS MOVEIS A CLASSIFICAR - CC007  |
| IMB096 | CONFIRMA O RECEBIMENTO DE IMPORTAÇÕES EM ANDAMENTO DO ATIVO IMOBILIZADO C/C007   |
| IMB097 | ENTRADA EM ESTOQUE DE BEM MÓVEL ADQUIRIDO POR OUTRA UG - COMPRAS CENTRALIZADAS   |
| IMB098 | BAIXA OU REAVALIAÇÃO A MENOR DE BENS MÓVEIS POR AJUSTES DE EXERCICIOS ANTERIORES |

# SITUAÇÕES DO NOVO SIAFI - MATERIAIS PERMANENTES (IMBXXX)

# (continuação)

| Código | Título                                                                           |
|--------|----------------------------------------------------------------------------------|
| IMB099 | REVERSÃO DA DEPRECIAÇÃO OU EXAUSTÃO - AJUSTE DE EXERCICIOS ANTERIORES            |
| IMB100 | APURAÇÃO DO VALOR CONTÁBIL LÍQUIDO DE BENFEITORIAS EM PROPRIEDADES DE TERCEIROS  |
| IMB101 | REAVALIAÇÃO DE BENS MÓVEIS A MENOR - CONTA CORRENTE 000                          |
| IMB102 | REAVALIAÇÃO DE BENS MOVEIS A MENOR - CONTA CORRENTE 002                          |
| IMB103 | REAVALIAÇÃO DE BENS MÓVEIS A MENOR - CONTA CORRENTE 007                          |
| IMB104 | REAVALIAÇÃO DE BENS IMOVEIS A MENOR - CONTA CORRENTE 000                         |
| IMB105 | REAVALIAÇÃO DE BENS IMOVEIS A MENOR - CONTA CORRENTE 002                         |
| IMB106 | REAVALIAÇÃO DE BENS IMÓVEIS A MENOR - CONTA CORRENTE 008                         |
| IMB107 | BAIXA DA RESERVA DE REAVALIAÇÃO DE BENS MÓVEIS - CONTA CORRENTE 000              |
| IMB108 | BAIXA DA RESERVA DE REAVALIAÇÃO DE BENS MOVEIS - CONTA CORRENTE 002              |
| IMB109 | BAIXA DA RESERVA DE REAVALIAÇÃO DE BENS MOVEIS - CONTA CORRENTE 007              |
| IMB110 | BAIXA DA RESERVA DE REAVALIAÇÃO DE BENS IMOVEIS - CONTA CORRENTE 000             |
| IMB111 | BAIXA DA RESERVA DE REAVALIAÇÃO DE BENS IMOVEIS - CONTA CORRENTE 002             |
| IMB112 | BAIXA DA RESERVA DE REAVALIAÇÃO DE BENS IMÓVEIS - CONTA CORRENTE 008             |
| IMB113 | BAIXA DE BENS IMÓVEIS PARA POSTERIOR INCORPORAÇÃO NO SPIUNET - C/C 008           |
| IMB115 | DEVOL.BENS MOV. MEDIANTE CESSÃO, COMODATO E PERMISSÃO DE USO - FAVORECIDO NÃO UG |
| IMB116 | AJUSTE DE AVALIAÇÃO PATRIMONIAL DO IMOBILIZADO A MENOR - C/C 000                 |
| IMB117 | AJUSTE DE AVALIAÇÃO PATRIMONIAL DO IMOBILIZADO A MENOR - C/C 002                 |
| IMB118 | AJUSTE DE AVALIAÇÃO PATRIMONIAL DO IMOBILIZADO A MENOR - C/C 008                 |
| IMB119 | AJUSTE DE AVALIAÇÃO PATRIMONIAL DO IMOBILIZADO A MAIOR - C/C 002                 |
| IMB120 | AJUSTE DE AVALIAÇÃO PATRIMONIAL DO IMOBILIZADO A MAIOR - C/C 000                 |
| IMB121 | AJUSTE DE AVALIAÇÃO PATRIMONIAL DO IMOBILIZADO A MAIOR - C/C 008                 |
| IMB122 | BAIXA DE DEPRECIAÇÃO DO IMOBILIZADO - AJUSTES DE AVALIAÇÃO PATRIMONIAL           |
| IMB123 | REGISTRO DE TRIBUTO DIFERIDO - AJUSTE DE AVALIAÇÃO PATRIMONIAL                   |
| IMB124 | CONCESSÃO DE BENS MOVEIS MEDIANTE CESSÃO, COMODATO E PERMISSÃO DE USO - C/C 002  |
| IMB125 | TRANSFERÊNCIA DA PROPRIEDADE DE IMÓVEIS A REGISTRAR - INCRA                      |
| IMB126 | IMPORTAÇÕES EM ANDAMENTO NA UG FAV., COM BAIXA DO BEM NA UG EMITENTE C/C 002     |
| IMB127 | CONFIRMA O RECEBIMENTO DE IMPORTAÇÕES EM ANDAMENTO DO ATIVO IMOBILIZADO C/C 002  |
| IMB128 | IMPOR. EM ANDAMENTO NA UG FAV, COM BAIXA DO BEM NA UG EM C/C002 AJUSTES EX ANTE  |
| IMB129 | RECLASSIFICAÇÃO DE IMÓVEIS EM ANDAMENTO PARA ATIVOS DE INFRAESTRUTURA            |
| IMB130 | MANUTENÇÃO E CONSERVAÇÃO DE ATIVOS DE INFRAESTRUTURA                             |
| IMB131 | TRANSFERÊNCIA DE BENS IMÓVEIS PARA BENS IMÓVEIS A ALIENAR CC/008                 |
| IMB132 | BAIXA DE BENS IMÓVEIS DECORRENTE DE AJUSTES DE EXERCICIOS ANTERIORES             |
| IMB133 | BAIXA DE BENS MÓVEIS DECORRENTE DE AJUSTES DE EXERCICIOS ANTERIORES - C/C 002    |
| IMB134 | RATIFICAÇÃO DE REAVALIAÇÃO DE IMÓVEIS DE USO ESPECIAL - INTEGRAÇÃO SPIU X SIAFI  |
| IMB135 | BAIXA DE BEM INTANGÍVEL POR ALIENAÇÃO-USAR EM CONJ. IMB034 E IMB035 OU IMB036    |
| IMB136 | BX ADIANTAMENTO DE TRANSF VOLUNTÁRIAS, QUANDO DA COMPROVAÇÃO C/INCORP BENS MÓVEI |
| IMB137 | INCORPORAÇÃO DE BENS IMÓVEIS DE USO COMUM DO POVO - DO EXERCICIO                 |
| IMB138 | INCORPORAÇÃO DE BENS IMÓVEIS - DE EXERCICIOS ANTERIORES                          |
| IMB139 | APROPRIAÇÃO DE CUSTOS AOS BENS MÓVEIS EM ELABORAÇÃO                              |
| IMB140 | BAIXA DE BENS IMÓVEIS - C/C 002                                                  |
| IMB141 | BAIXA DE BENS IMÓVEIS DECORRENTE DE AJUSTES DE EXERCICIOS ANTERIORES - C/C 002   |
| IMB142 | TRANSFERÊNCIA/DOAÇÃO DE BENS DO IMOBILIZADO PARA OUTRA UG - EM TRÂNSITO C/C 002  |
| IMB143 | INCORPORAÇÃO DE BENS MÓVEIS - DE EXERCICIOS ANTERIORES                           |
| IMB144 | CONFIRMA RECEB. EM TRANSF/DOAÇÃO DE BENS DO IMOBOUTRA UG- EM TRÂNSITO (IG)       |
| IMB145 | DEVOLUÇÃO DE BENS CEDIDOS A TERCEIROS                                            |
| IMB146 | TRANSFERENCIA DE BENS MOVEIS ENTRE UG - IMPORTAÇÃO EM ANDAMENTO                  |
| IMB147 | TRANSFERÊNCIA DE REDUÇÃO AO VALOR RECUPERÁVEL                                    |

# SITUAÇÕES DO NOVO SIAFI - MATERIAIS PERMANENTES (IMBXXX)

# (continuação)

| Código | Titulo                                                                    |
|--------|---------------------------------------------------------------------------|
| IMB148 | REVERSÃO DA REDUÇÃO AO VALOR RECUPERÁVEL DE BENS MÓVEIS - EXER. ANTERIOR  |
| IMB149 | TRANSFERÊNCIA DE BENS EM PROCESSO DE LOCALIZAÇÃO C/C 002                  |
| IMB150 | TRANSFERÊNCIA DE BENS LOCALIZADOS APÓS O PROCESSO DE INVENTÁRIO - C/C 002 |
| IMB151 | RECLASSIFICAÇÃO DE MATERIAL DE USO DURADOURO                              |
| IMB152 | RECLASSIFICAÇÃO DE MATERIAL BIBLIOGRÁFICO DAS BIBLIOTECAS PÚBLICAS        |
| IMB153 | CONCESSÃO DE BENS IMOVEIS MEDIANTE CESSÃO, COMODATO E PERMISSÃO DE USO    |
| IMB154 | REGULARIZAÇÃO DO C/C SUBITEM DE BENS EM ALMOXARIFADO                      |
| IMB155 | AJUSTE POR VPD DE VARIAÇÃO CAMBIAL SOBRE BENS MÓVEIS EM TRÂNSITO          |
| IMB156 | AJUSTE POR VPA DE VARIAÇÃO CAMBIAL SOBRE BENS MÓVEIS EM TRÂNSITO          |
| IMB157 | TRANSFERÊNCIA DE BENS MÓVEIS A ALIENAR PARA BENS MÓVEIS                   |
| IMB158 | RECLASSIFICAÇÃO ENTRE BENS MÓVEIS                                         |
| IMB159 | RECLASSIFICAÇÃO DE C/C DE DEPRECIAÇÃO ACUMULADA DE BENS MOVEIS            |
| IMB160 | VARIAÇÃO CAMBIAL POSITIVA DE IMPORTAÇÕES EM ANDAMENTO - BEM MÓVEL         |
| IMB161 | VARIAÇÃO CAMBIAL NEGATIVA DE IMPORTAÇÕES EM ANDAMENTO BEM MÓVEL           |
| IMB162 | INCORPORAÇÃO DE BENS MÓVEIS ADQUIRIDO A PRAZO - FINANCIAMNTO (ISF P)      |
| IMB163 | INCORPORAÇÃO DE BENS IMÓVEIS POR FINANCIAMENTO (ISF P)                    |
| IMB164 | RECLASSIFICAÇÃO DE BENS MÓVEIS PARA INSTALAÇÕES OU OBRAS EM ANDAMENTO     |
| IMB165 | RECLASSIFICAÇO DE BENS IMOVEIS EM ANDAMENTO - 1232106XX                   |
| IMB166 | BAIXA DE ADIANTAMENTO A FORNECEDORES DE BENS IMÓVEIS                      |

# ANEXO III

# ORIENTAÇÕES ÀS ICFEX

# **CONTABILIDADE PATRIMONIAL**

# 1. Orientar as UGV quanto à:

a. necessidade de conciliar os saldos contábeis do SIAFI e do SISCOFIS, no que se refere ao RMA, ao RMB e ao Relatório Sintético de Depreciação (RSD), considerando as informações contábeis do Sistema de Acompanhamento da Gestão SAG, disponível no Portal de Contabilidade do Exército Brasileiro (intranet.dcont.eb.mil.br);

b. cumprirem as determinações do COLOG, no que se refere às rotinas do SISCOFIS, observando as orientações disponíveis na página eletrônica do SIMATEX (<u>http://simatex.colog.eb.mil.br/</u>);

c. acompanhar as publicações disponibilizadas no Portal de Contabilidade do Exército Brasileiro (intranet.dcont.eb.mil.br) e da SEF;

d. envidar esforços para que não ocorra saldo alongado nas contas de importação em andamento, e bens e material em trânsito; e

e. seguir as orientações contábeis emitidas pela ICFEx e pela D Cont.

# 2. Realizar:

a. o acompanhamento de saldo alongado nas contas de importação em andamento, e de Bens e Material em trânsito, diligenciando as UG se for o caso;

b. o acompanhamento das movimentações contábeis patrimoniais;

c. a diligencia as UG que não seguiram as determinações da ICFEx ou/e D Cont;

d. o registro da conformidade contábil com/sem ocorrência de acordo com o estabelecido na Macro Função SIAFI 020315 - CONFORMIDADE CONTÁBIL;

e. a verificação da conciliação do RMA e RMB com o saldo SIAFI mediante o SAG; e

f. informar à D Cont, quando necessário, da conveniência de melhoria no Sistema de controle de Material/Bens coorporativo do Exército Brasileiro, com o objetivo de adequá-lo as normas contábeis.

# ANEXO IV ORIENTAÇÕES AOS CHEFES, VICE-CHEFES E ORDENADORES DE DESPESAS DOS ODS/ODG

## **CONTABILIDADE PATRIMONIAL**

Atentar para a o estabelecido na ORIENTAÇÃOTÉCNICO – NORMATIVA Nº 02-EMPREGO DE RECURSOS CLASSIFICADOS NA CATEGORIA ECONÔMICA 4 (DESPESAS DE CAPITAL)E GRUPO NATUREZA DA DESPESA 4 (INVESTIMENTOS), disponível no endereço:

# http://intranet.sef.eb.mil.br/index.php/a2/254-sites-legislacoes-e-normas-deinteresse-da-a2-sef.

Controlar o saldo e movimentação da conta de Bens Móveis em elaboração de acordo com o estabelecido na Orientação citada no parágrafo anterior.

O saldo na conta Bens Móveis em elaboração só deve existir enquanto o Bem ainda estiver em processo de elaboração. Assim que possível deve ser registrado na conta de estoque ou uso.

Não permitir a existência de saldo alongado nas contas de importação em andamento de Material/Bem. Só deve existir saldo nestas quando o Bem/Material, realmente estiverem em trânsito para o seu destino (Brasil).

#### ANEXO V

# ORIENTAÇÕES AO CMT/DIR/CH/OD CONTABILIDADE PATRIMONIAL

1. Conciliar os saldos contábeis do SIAFI e do SISCOFIS, no que se refere ao RMA, ao RMB e ao Relatório Sintético de Depreciação (RSD), considerando as informações contábeis do Sistema de Acompanhamento da Gestão SAG, disponível no Portal de Contabilidade do Exército Brasileiro (intranet.dcont.eb.mil.br);

2. Cumprir as determinações do COLOG, no que se refere às rotinas do SISCOFIS, observando as orientações disponíveis na página eletrônica do SIMATEX (<u>http://simatex.colog.eb.mil.br/</u>);

3. Acompanhar as publicações disponibilizadas no Portal de Contabilidade do Exército Brasileiro (intranet.dcont.eb.mil.br) e da SEF;

4. Envidar esforços para que não ocorra saldo alongado nas contas de importação em andamento, e bens e material em trânsito; e

5. Seguir as orientações contábeis emitidas pela ICFEx e pela D Cont.

6. Utilizar plenamente as funcionalidades do aplicativo SISCOFIS OM/OP para a execução da movimentação de material.

7. Verificar o cumprimento da rotina semanal, de caráter obrigatório, do envio de estoque do SISCOFIS OM/OP, conforme orientação do COLOG, bem como as providências tomadas.

8. Determinar que os agentes da administração o mantenha informado acerca dos assuntos patrimoniais, ressaltando as pendências e as providências em curso e as serem implementadas.

9. Atentar para a o estabelecido na ORIENTAÇÃO TÉCNICO – NORMATIVA Nº 02-EMPREGO DE RECURSOS CLASSIFICADOS NA CATEGORIA ECONÔMICA 4 (DESPESAS DE CAPITAL)E GRUPO NATUREZA DA DESPESA 4 (INVESTIMENTOS), disponível no endereço <u>http://intranet.sef.eb.mil.br/index.php/a2/254-sites-legislacoes-e-normas-de-interesse-da-a2-sef</u>.

10. Controlar o saldo e movimentação da conta de Bens Moveis em elaboração de acordo com o estabelecido na Orientação citada no parágrafo anterior.

11. O saldo na conta Bens Móveis em elaboração só deve existir enquanto o Bem ainda estiver em processo de elaboração. Assim que possível deve ser registrado na conta de estoque ou uso. 12. Não permitir a existência de saldo alongado nas contas de importação em andamento de Material/Bem. Só deve existir saldo nestas quando o Bem/Material realmente estiver em trânsito para o seu destino (Brasil).

13. Informar à D Cont, quando necessário, da conveniência de melhoria no Sistema de controle de Material/Bens coorporativo do Exército Brasileiro, com o objetivo de adequá-lo as normas contábeis.

### ANEXO VI

# ORIENTAÇÕES AO FISCAL ADMINISTRATIVO

## **CONTABILIDADE PATRIMONIAL**

1. Conciliar os saldos contábeis do SIAFI e do SISCOFIS, no que se refere ao RMA, ao RMB e ao Relatório Sintético de Depreciação (RSD), considerando as informações contábeis do Sistema de Acompanhamento da Gestão SAG, disponível no Portal de Contabilidade do Exército Brasileiro (intranet.dcont.eb.mil.br);

2. Cumprir as determinações do COLOG, no que se refere às rotinas do SISCOFIS, observando as orientações disponíveis na página eletrônica do SIMATEX (<u>http://simatex.colog.eb.mil.br/</u>);

a enviar, pelo SISCOFIS-WEB, os estoques do RMA e RMB, mensalmente, conforme calendário estabelecido pelo Comando Logístico (COLOG).

b. conferir pelo SISCOFIS WEB se os estoques enviados foram efetivamente carregados.

c. acompanhar, pelo SAG, a situação da compatibilidade de contas e da divergência contábil, validando assim o carregamento dos estoques. No caso de inexistência de saldo, verificar a necessidade de enviar o estoque na modalidade "somente contábil".

3. Consultar periodicamente as orientações do COLOG, na página eletrônica do SIMATEX: <a href="http://simatex.colog.eb.mil.br">http://simatex.colog.eb.mil.br</a>, no que se refere ao controle patrimonial.

4. Acompanhar pelo SAG a situação da depreciação mensal e acumulada, tomando as providências necessárias para manter a plena convergência contábil dos saldos no SIAFI e no SISCOFIS.

5. Solicitar à ICFEx de vinculação o cadastramento de operadores do SAG.

6. Acompanhar as publicações disponibilizadas no Portal de Contabilidade do Exército Brasileiro (intranet.dcont.eb.mil.br) e da SEF.

7. Envidar esforços para que não ocorra saldo alongado nas contas de Bens e Material em trânsito.

8. Seguir as orientações contábeis emitidas pela ICFEx e pela D Cont.

9. Utilizar plenamente as funcionalidades do aplicativo SISCOFIS OM/OP para a execução da movimentação de material.

10. Acompanhar as contas de "bens móveis a reparar", "em reparo", e "em posse de terceiros para manutenção" se estão espelhando a realidade do bem.

11. Verificar se o registro da depreciação amortizações e exaustões e nas contas correntes específicas foram apropriadas até a data do fechamento contábil mensal da UG, considerando o correto preenchimento das datas de emissão e valorização da PA, de acordo com o previsto na Cartilha de Depreciação existente Portal da D Cont no (http://intranet.dcont.eb.mil.br/patrimonio.html). Ressalta-se que a falta de lançamento contábil da depreciação no SIAFI motivará o registro da conformidade contábil "com restrição", conforme orientação da Secretaria do Tesouro Nacional (Macro Função SIAFI 020315 - CONFORMIDADE CONTÁBIL).

12. Executar o estabelecido na ORIENTAÇÃO TÉCNICO – NORMATIVA Nº 02 - EMPREGO DE RECURSOS CLASSIFICADOS NA CATEGORIA ECONÔMICA 4 (DESPESAS DE CAPITAL) E GRUPO NATUREZA DA DESPESA 4 (INVESTIMENTOS), disponível no endereço <u>http://intranet.sef.eb.mil.br/index.php/a2/254-sites-legislacoes-e-normas-de-interesse-da-a2-sef</u>.

13. Controlar o saldo e movimentação da conta de Bens Moveis em elaboração de acordo com o estabelecido na Orientação citada no parágrafo anterior.

14. O saldo na conta Bens Moveis em elaboração só deve existir enquanto o Bem ainda estiver em processo de elaboração. Assim que possível deve ser registrado na conta de estoque ou uso.

15. Não permitir a existência de saldo alongado nas contas de importação em andamento de Material/Bem. Só deve existir saldo nestas quando o Bem/Material, realmente estiverem em trânsito para o seu destino (Brasil).

16. Fazer com que os Bens e Materiais sejam registrados nas contas corretas do SIAFI, caracterizando sua real situação.

17. Coordenar a publicação, em Boletim Interno, do movimento geral de entrada e saída do material permanente e de consumo, para fins de alteração no patrimônio da OM.

18. Solicitar ao OD, sempre que julgar necessário, a presença de técnicos ou peritos, para exame qualitativo de material especializado a ser recebido pela OM.

### **ANEXO VII**

# ORIENTAÇÕES AO ENCARREGADO DO SETOR DE MATERIAL

### **CONTABILIDADE PATRIMONIAL**

1. Utilizar plenamente as funcionalidades do aplicativo SISCOFIS OM para a execução da movimentação de material.

2. Acompanhar, pelo Sistema de Acompanhamento da Gestão SAG, a situação da compatibilidade de contas e da divergência contábil do RMA e RMB e informar ao Fisc Adm a existência de divergência.

3. Consultar periodicamente as orientações do COLOG, na página eletrônica do SIMATEX: <a href="http://simatex.colog.eb.mil.br">http://simatex.colog.eb.mil.br</a>>, no que se refere ao controle patrimonial.

4. Acompanhar a existência de saldo em contas transitórias como bens móveis a classificar, assim como nas contas de bens móveis e materiais em transito a mais de 30 dias, e informar ao Fisc Adm a existência de saldo alongado nas citas contas.

5. Acompanhar as contas de "bens móveis a reparar", "em reparo", e "em posse de terceiros para manutenção", se estão espelhando a realidade do bem.

6. Atentar para o procedimento para movimentação de material de consumo do almoxarifado para distribuição:

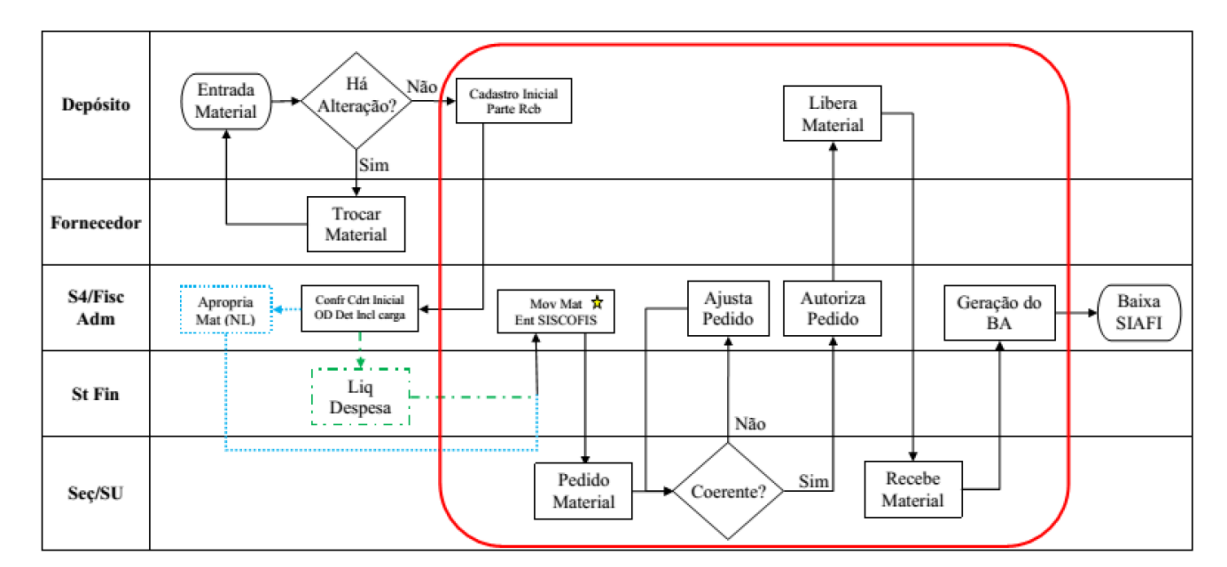

Procedimentos executados utilizando o SISCOFIS (geração automática de documentos: Parte Rcb Mat Enc Dep-Cadastro Inicial; Pedido Mat; Ficha Estoque-"Ficha de Prateleira"; Boletim Administrativo; etc.).

A Fisc Adm deverá movimentar o material (entrada no SISCOFIS) <u>sucessivamente</u> à liquidação realizada pelo St Fin, a fim de manter compatibilizados os saldos no SIAFI e SISCOFIS.

7. Atentar para o processo de entrada de material de consumo no deposito almoxarifado:

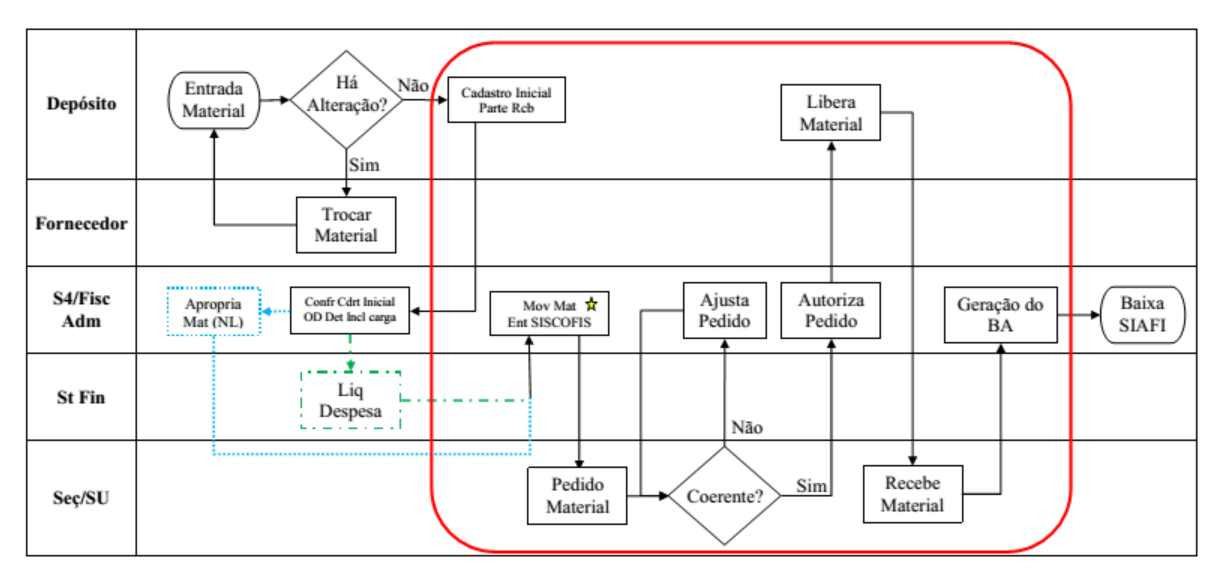

Procedimentos executados utilizando o SISCOFIS (geração automática de documentos: Parte Rcb Mat Enc Dep-Cadastro Inicial; Pedido Mat; Ficha Estoque-"Ficha de Prateleira"; Boletim Administrativo; etc.).

A Fisc Adm deverá movimentar o material (entrada no SISCOFIS) <u>sucessivamente</u> à liquidação realizada pelo St Fin, a fim de manter compatibilizados os saldos no SIAFI e SISCOFIS.

8. Fazer com que seja realizado o procedimento correto para movimentação de material permanente entre UG de acordo com a <u>Cartilha de Registros Patrimoniais no</u> <u>SIAFI (http://intranet.dcont.eb.mil.br/patrimonio.html)</u>.

9. Acompanhar as publicações disponibilizadas no Portal de Contabilidade do Exército Brasileiro (intranet.dcont.eb.mil.br) e da SEF.

10. Seguir as orientações contábeis emitidas pela ICFEx e pela D Cont.

11. Fazer com que qualquer bem/material existente no Estoque seja registrado no SISCOFIS e SIAFI.

12. Fazer com que os Bens e Materiais sejam registrados nas contas corretas do SIAFI, caracterizando sua real situação.

13. Participar ao Fiscal Administrativo, com a periodicidade determinada pelo Sistema de Controle Interno, o movimento de entrada e saída de material dos depósitos, sob sua responsabilidade.

14. Dirigir o acondicionamento do material que deva ser remetido a qualquer fração da unidade ou a outro destino, remetendo uma guia dentro do próprio volume e outra com o ofício de remessa.

15. O material que der entrada na OM, será recebido e examinado, individualmente, pelo Encarregado do Setor de Material ou qual quer agente executor designado pelo Agente Diretor, com a supervisão do Fiscal Administrativo, seguindo o previsto no Regulamento Administrativo do Exército;
16. Qualquer material ou bem que saia da OM deverá ser recolhido ao Almoxarifado para que seja confeccionado a Guia.

17. Atentar e orientar para que a Guia seja corretamente preenchida e que o responsável por receber o material preencha de forma legível, o nome completo, posto/graduação, identidade e função.

#### **ANEXO VIII**

## **ORIENTAÇÕES AO ENCARREGADO**

#### **DO SETOR FINANCEIRO**

## **CONTROLE PATRIMONIAL**

Acompanhar se foi realizada a unificação patrimonial de materiais e bens adquiridos na UG Secundária.

# ORIENTAÇÕES AO ENCARREGADO

## DA CONFORMIDADE DE REG DE GESTÃO

#### **CONTABILIDADE PATRIMONIAL**

1. Verificar os saldos contábeis do SIAFI e do SISCOFIS, no que se refere ao RMA, ao RMB e ao Relatório Sintético de Depreciação (RSD), considerando as informações contábeis do Sistema de Acompanhamento da Gestão SAG, disponível no Portal de Contabilidade do Exército Brasileiro (intranet.dcont.eb.mil.br). Informar o resultado de sua análise ao Fiscal Administrativo, que poderá utilizá-lo como subsídio para a confecção do Relatório da Reunião de Prestação de Contas Mensal (RPCM).

2. Considerar todas as orientações aos demais agentes da administração, no que for cabível, assessorando o fiscal administrativo a tomar as providências necessárias para sanar impropriedades.

3. Manter arquivado o Relatório Sintético de Depreciação (RSD), o RMA, o RMB e do SAG.